2019-07-12 Gültig ab Firmware-Version: ISU00XA: V01.06.xx ISU01XA: V01.05.xx ISU03XA: V01.06.xx

BA01170K/09/DE/07.19

71447638

# Betriebsanleitung **RIA15**

Schleifengespeister 4 ... 20 mA Prozessanzeiger mit HART  $\ensuremath{\mathbb{R}}\xspace$ -Kommunikation

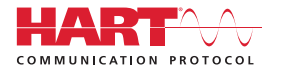

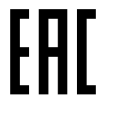

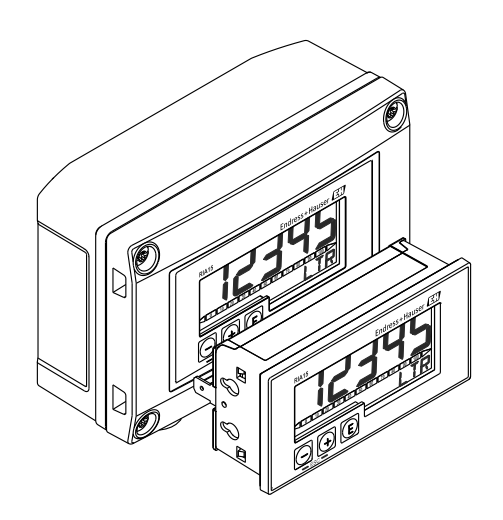

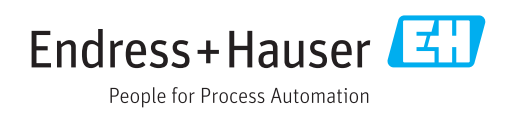

# Inhaltsverzeichnis

| 1   | Hinweise zum Dokument 4                       |
|-----|-----------------------------------------------|
| 1.1 | Dokumentfunktion 4                            |
| 1.2 | Darstellungskonventionen 4                    |
| 1.3 | Eingetragene Marken 5                         |
|     |                                               |
| 2   | Sicherheitshinweise 6                         |
| 2.1 | Anforderungen an das Personal                 |
| 2.2 | Bestimmungsgemäße Verwendung                  |
| 2.3 | Arbeitssicherheit 6                           |
| 2.4 | Betriebssicherheit 6                          |
| 2.5 | Produktsicherheit 7                           |
| n   | Due deuleth as shows in an                    |
| 2   | Produktbeschreibung                           |
| 3.1 | Funktion                                      |
| 3.Z | Betriedsarten                                 |
| כ.כ |                                               |
| 4   | Identifizierung 21                            |
| 4.1 | Typenschild                                   |
| 4.2 | Lieferumfang                                  |
| 4.3 | Zertifikate und Zulassungen 21                |
| 4.4 | Zertifizierung HART <sup>®</sup> Protokoll 22 |
| 5   | Montage                                       |
| 5 1 | Warenannahme Transport Lagerung 23            |
| 5.2 | Einbaubedingungen                             |
| 5.3 | Einbauanleitung                               |
| 5.4 | Installationskontrolle 28                     |
| 6   | Verdrahtung                                   |
| 61  | Verdrahtung auf einen Blick 29                |
| 6.2 | Anschluss in der Betriebsart 4 20 mA 30       |
| 6.3 | Anschluss in der Betriebsart HART             |
| 6.4 | Verdrahtung mit schaltbarer Hintergrundbe-    |
|     | leuchtung 35                                  |
| 6.5 | Kabel einführen, Feldgehäuse 37               |
| 6.6 | Schirmung und Erdung 37                       |
| 6./ | Anschluss an Funktionserdung                  |
| 6.9 | Anschlusskontrolle                            |
| 7   | Padianung                                     |
| /   | Bealenung 40                                  |
| 7.1 | Bedienfunktionen 40                           |
| 8   | Inbetriebnahme 42                             |
| 8.1 | Installationskontrolle und Einschalten des    |
|     | Geräts                                        |
| 8.2 | Bedienmatrix 42                               |
| 8.3 | Bedienmatrix in Verbindung mit dem Micro-     |
|     | pilot FMR20 46                                |
|     |                                               |

| 8.4          | Bedienmatrix in Verbindung mit dem Water-                                                                                                    |          |
|--------------|----------------------------------------------------------------------------------------------------|----------|
| 85           | pilot FMX21<br>Bedienmatrix in Verbindung mit dem Gam-                                                                                                    | 47       |
| 0.9          | mapilot FMG50                                                                                                    | 49       |
| 8.6          | Bedienmatrix in Verbindung mit dem Pro-                                                                                                    |          |
| 0.7          | servo NMS8x                                                                                                    | 53       |
| 8.7          | Bedienmatrix in Verbindung mit dem Liqui-                                                                                                    | 55       |
|              |                                                                                                    | ככ       |
| 9            | Störungsbehebung                                                                                                    | 60       |
| 9.1          | Fehlergrenzen nach NAMUR NE 43                                                                                                    | 60       |
| 9.2          | Diagnosemeldungen                                                                                                    | 60       |
| 9.3          | Ersatzteile                                                                                                    | 65       |
| 9.4          | softwarehistorie und Kompatibilitätsuber-                                                                                                    | 65       |
|              | Sicht                                                                                                    | 0)       |
| 10           | Wartung                                                                                                    | 66       |
| 10           | ······································                                                                                                    |          |
| 11           | Rücksendung                                                                                                    | 66       |
|              | The Definition of the Second Second S | 00       |
| 12           | Entsorgung                                                                                                    | 66       |
| 12.1         | IT-Sicherheit                                                                                                    | 66       |
| 12.2         | Messgerät demontieren                                                                                                    | 66       |
| 12.3         | Messgerät entsorgen                                                                                                    | 66       |
| 12           | Zubahör                                                                                                    | 67       |
| 10.1         |                                                                                                    | 07       |
| 13.1<br>13.2 | Geratespezifisches Zubehör                                                                                                    | 67<br>68 |
| 19.2         |                                                                                                    | 00       |
| 14           | Technische Daten                                                                                                    | 69       |
| 14.1         | Eingang                                                                                                    | 69       |
| 14.2         | Energieversorgung                                                                                                    | 69       |
| 14.3         | Leistungsmerkmale                                                                                                    | 69<br>70 |
| 14.4<br>14 5 | Иманаде                                                                                                    | 70       |
| 14.6         | Konstruktiver Aufbau                                                                                                    | 71       |
| 14.7         | Bedienbarkeit                                                                                                    | 72       |
| 14.8         | Zertifikate und Zulassungen                                                                                                    | 72       |
| 1 5          | TTADE® TT                                                                                                    | - /      |
| 12           | HARI <sup>®</sup> Kommunikation                                                                                                    | 74       |
| 15.1         | Kommandoklassen im HART <sup>®</sup> -Protokoll                                                                                                    | 74       |
| 15.2<br>15.2 | Verwendete HART <sup>*-</sup> Kommandos                                                                                                    | 75<br>75 |
| 15.4         | Unterstützte Einheiten                                                                                                    | 76       |
| 15 5         |                                                                                                    |          |
| 1),)         | Verbindungsarten des HART <sup>®</sup> -Protokolls                                                                                                    | 80       |
| 15.6         | Verbindungsarten des HART <sup>®</sup> -Protokolls<br>Gerätevariablen bei multivariablen Messgerä-                                                                                                    | 80       |
| 15.6         | Verbindungsarten des HART <sup>®</sup> -Protokolls<br>Gerätevariablen bei multivariablen Messgerä-<br>ten                                                                                                    | 80<br>81 |

| Stichwortverzeichnis | <br>82 |
|----------------------|--------|
|                      |        |

# 1 Hinweise zum Dokument

# 1.1 Dokumentfunktion

Diese Anleitung liefert alle Informationen, die in den verschiedenen Phasen des Lebenszyklus des Geräts benötigt werden: Von der Produktidentifizierung, Warenannahme und Lagerung über Montage, Anschluss, Bedienungsgrundlagen und Inbetriebnahme bis hin zur Störungsbeseitigung, Wartung und Entsorgung.

# 1.2 Darstellungskonventionen

### 1.2.1 Warnhinweissymbole

### **GEFAHR**

Dieser Hinweis macht auf eine gefährliche Situation aufmerksam, die, wenn sie nicht vermieden wird, zu Tod oder schwerer Körperverletzung führen wird.

### **WARNUNG**

Dieser Hinweis macht auf eine gefährliche Situation aufmerksam, die, wenn sie nicht vermieden wird, zu Tod oder schwerer Körperverletzung führen kann.

### **A** VORSICHT

Dieser Hinweis macht auf eine gefährliche Situation aufmerksam, die, wenn sie nicht vermieden wird, zu leichter oder mittelschwerer Körperverletzung führen kann.

### HINWEIS

Dieser Hinweis enthält Informationen zu Vorgehensweisen und weiterführenden Sachverhalten, die keine Körperverletzung nach sich ziehen.

### 1.2.2 Elektrische Symbole

| Symbol   | Bedeutung                                                                                                    |
|----------|----------------------------------------------------------------------------------------------------|
|          | Gleichstrom                                                                                                    |
| $\sim$   | Wechselstrom                                                                                                    |
| $\sim$   | Gleich- und Wechselstrom                                                                                                    |
| <u>+</u> | <b>Erdanschluss</b><br>Eine geerdete Klemme, die vom Gesichtspunkt des Benutzers über ein Erdungssystem<br>geerdet ist.                                                                                                    |
|          | Schutzerde (PE: Protective earth)<br>Erdungsklemmen, die geerdet werden müssen, bevor andere Anschlüsse hergestellt<br>werden dürfen.                                                                                                    |
|          | <ul> <li>Die Erdungsklemmen befinden sich innen und außen am Gerät:</li> <li>Innere Erdungsklemme: Schutzerde wird mit dem Versorgungsnetz verbunden.</li> <li>Äußere Erdungsklemme: Gerät wird mit dem Erdungssystem der Anlage verbunden.</li> </ul> |

### 1.2.3 Symbole für Informationstypen

| Symbol | Bedeutung                                                                          |
|--------|------------------------------------------------------------------------------------|
|        | <b>Erlaubt</b><br>Abläufe, Prozesse oder Handlungen, die erlaubt sind.             |
|        | <b>Zu bevorzugen</b><br>Abläufe, Prozesse oder Handlungen, die zu bevorzugen sind. |
| ×      | <b>Verboten</b><br>Abläufe, Prozesse oder Handlungen, die verboten sind.           |

| Symbol        | Bedeutung                                              |
|---------------|--------------------------------------------------------|
| i             | <b>Tipp</b><br>Kennzeichnet zusätzliche Informationen. |
|               | Verweis auf Dokumentation                              |
|               | Verweis auf Seite                                      |
|               | Verweis auf Abbildung                                  |
| ►             | Zu beachtender Hinweis oder einzelner Handlungsschritt |
| 1., 2., 3     | Handlungsschritte                                      |
| L <b>&gt;</b> | Ergebnis eines Handlungsschritts                       |
| ?             | Hilfe im Problemfall                                   |
|               | Sichtkontrolle                                         |

# 1.2.4 Symbole in Grafiken

| Symbol                | Bedeutung                                                                                                    |
|-----------------------|----------------------------------------------------------------------------------------------------|
| 1, 2, 3,              | Positionsnummern                                                                                                |
| 1. , 2. , 3           | Handlungsschritte                                                                                               |
| A, B, C,              | Ansichten                                                                                                    |
| A-A, B-B, C-C,        | Schnitte                                                                                                    |
| ≈→<br>A0013441        | Durchflussrichtung                                                                                              |
| <b>EX</b><br>A0011187 | Explosionsgefährdeter Bereich<br>Kennzeichnet den explosionsgefährdeten Bereich.                                |
| A0011188              | Sicherer Bereich (nicht explosionsgefährdeter Bereich)<br>Kennzeichnet den nicht explosionsgefährdeten Bereich. |

### 1.2.5 Werkzeugsymbole

| Symbol                | Bedeutung               |
|-----------------------|-------------------------|
|                       | Schlitzschraubendreher  |
| A0011220              |                         |
| $\bigcirc \checkmark$ | Innensechskantschlüssel |
| A0011221              |                         |
| Ŕ                     | Gabelschlüssel          |
| A0011222              |                         |
|                       | Torx Schraubendreher    |
| A0013442              |                         |

# 1.3 Eingetragene Marken

# HART®

Eingetragene Marke der HART<sup>®</sup> Communication Foundation

# 2 Sicherheitshinweise

# 2.1 Anforderungen an das Personal

Das Personal für Installation, Inbetriebnahme, Diagnose und Wartung muss folgende Bedingungen erfüllen:

- Ausgebildetes Fachpersonal: Verfügt über Qualifikation, die dieser Funktion und Tätigkeit entspricht.
- Vom Anlagenbetreiber autorisiert.
- Mit den nationalen Vorschriften vertraut.
- Vor Arbeitsbeginn: Anweisungen in Anleitung und Zusatzdokumentation sowie Zertifikate (je nach Anwendung) lesen und verstehen.
- ► Anweisungen und Rahmenbedingungen befolgen.

Das Bedienpersonal muss folgende Bedingungen erfüllen:

- Entsprechend den Aufgabenanforderungen vom Anlagenbetreiber eingewiesen und autorisiert.
- Anweisungen in dieser Anleitung befolgen.

# 2.2 Bestimmungsgemäße Verwendung

Der Prozessanzeiger stellt analoge Prozessgrößen oder HART<sup>®</sup> Prozessvariablen an seinem Display dar.

Mittels HART<sup>®</sup>-Kommunikation lassen sich zudem (mit entsprechender Option) ausgewählte Endress+Hauser Feldgeräte/Sensoren sehr flexibel parametrieren, in Betrieb nehmen oder deren Statusmeldungen auslesen und anzeigen.

Das Gerät wird über die 4 ... 20 mA Stromschleife gespeist und benötigt keine zusätzliche Hilfsenergie.

- Für Schäden aus unsachgemäßem oder nicht bestimmungsgemäßem Gebrauch haftet der Hersteller nicht. Umbauten und Änderungen am Gerät dürfen nicht vorgenommen werden.
- Schalttafelgerät:

Das Gerät ist für den Einbau in eine Schalttafel vorgesehen und darf nur im eingebauten Zustand betrieben werden.

 Feldgerät: Das Gerät ist zur Montage im Feld bestimmt.

Das Gerät darf nur unter den zulässigen Umgebungsbedingungen betrieben werden

→ 🗎 70.

# 2.3 Arbeitssicherheit

Bei Arbeiten am und mit dem Gerät:

► Erforderliche persönliche Schutzausrüstung gemäß nationaler Vorschriften tragen.

# 2.4 Betriebssicherheit

Verletzungsgefahr!

- ► Das Gerät nur in technisch einwandfreiem und betriebssicherem Zustand betreiben.
- ▶ Der Betreiber ist für den störungsfreien Betrieb des Geräts verantwortlich.

### Umbauten am Gerät

Eigenmächtige Umbauten am Gerät sind nicht zulässig und können zu unvorhersehbaren Gefahren führen:

▶ Wenn Umbauten trotzdem erforderlich sind: Rücksprache mit Endress+Hauser halten.

### Reparatur

Um die Betriebssicherheit weiterhin zu gewährleisten:

- Nur wenn die Reparatur ausdrücklich erlaubt ist, diese am Gerät durchführen.
- Die nationalen Vorschriften bezüglich Reparatur eines elektrischen Geräts beachten.
  - ▶ Nur Original-Ersatzteile und Zubehör von Endress+Hauser verwenden.

# 2.5 Produktsicherheit

Dieses Messgerät ist nach dem Stand der Technik und guter Ingenieurspraxis betriebssicher gebaut und geprüft und hat das Werk in sicherheitstechnisch einwandfreiem Zustand verlassen.

Es erfüllt die allgemeinen Sicherheitsanforderungen und gesetzlichen Anforderungen. Zudem ist es konform zu den EG-Richtlinien, die in der gerätespezifischen EG-Konformitätserklärung aufgelistet sind. Mit der Anbringung des CE-Zeichens bestätigt Endress+Hauser diesen Sachverhalt.

# 3 Produktbeschreibung

# 3.1 Funktion

Der Prozessanzeiger RIA15 wird in die 4 ... 20 mA/HART<sup>®</sup>-Schleife eingebunden und zeigt das Messsignal in digitaler Form an. Der Prozessanzeiger benötigt keine Hilfsenergie, sondern wird direkt aus der Stromschleife gespeist.

Mittels HART<sup>®</sup>-Kommunikation lassen sich mit dem RIA15 ausgewählte Feldgeräte sehr flexibel parametrieren, in Betrieb nehmen oder Statusmeldungen der Geräte/Sensoren auslesen. Voraussetzung hierfür ist, dass der RIA15 mit der entsprechenden Option "Füllstand" oder "Analyse" bestellt wurde (z.B. RIA15 Option Füllstand FMR20 + FMX21 + FMG50).

Detaillierte Beschreibung der unterstützen Applikationen  $\rightarrow \square 9$ 

Das Gerät erfüllt die Anforderungen der HART<sup>®</sup> Communication Protocol Specifications und kann mit Geräten ab HART<sup>®</sup> Revision  $\geq$  5.0 verwendet werden.

# 3.2 Betriebsarten

Der Prozessanzeiger kann als reiner Anzeiger oder als Anzeiger mit Vor-Ort Parametrier-/ Diagnosefunktion verwendet werden.

### 3.2.1 Anzeigefunktionen

Der Anzeiger unterstützt zwei unterschiedliche Anzeigemodi:

### 4 ... 20 mA Mode:

In dieser Betriebsart wird der Prozessanzeiger in die 4 ... 20 mA Stromschleife eingebracht und misst den eingeprägten Strom. Die aus Stromwert und Bereichsgrenzen errechnete Größe wird in digitaler Form auf dem 5-stelligen LC-Display angezeigt. Zusätzlich können die zugehörige Einheit und ein Bargraph dargestellt werden.

### HART Mode:

Auch im Betrieb mit einem HART<sup>®</sup> Sensor/Aktor arbeitet das Gerät als Anzeigegerät. Der Anzeiger wird hier ebenfalls über die Stromschleife gespeist.

Der Prozessanzeiger kann in der HART<sup>®</sup>-Schleife wählbar die Funktion eines Primary Masters oder Secondary Masters (Default) übernehmen. Als Master ist das Gerät in der Lage Prozesswerte aus dem Messgerät auszulesen und anzuzeigen. Die HART<sup>®</sup>-Kommunikation erfolgt nach dem Master/Slave Prinzip. In der Regel ist der Sensor/Aktor ein Slave und sendet nur Informationen, wenn vom Master eine Anfrage gestellt wurde.

In einer HART<sup>®</sup>-Schleife dürfen sich zur gleichen Zeit maximal zwei HART<sup>®</sup> Master befinden. Bei diesen HART<sup>®</sup>-Mastern wird zwischen dem Primary (z.B. das Leitsystem) und dem Secondary Master (z.B. Handheld zur vor Ort Bedienung der Messgeräte) unterschieden. Die beiden Master in der Schleife/im Netzwerk, dürfen keine Master des gleichen Typs sein, also z.B. keine zwei "Secondary Master".

Soll ein dritter HART<sup>®</sup>-Master in das Netzwerk eingefügt werden, muss dafür ein anderer Master abgeschaltet werden, da es sonst eine Kollision gibt.

Arbeitet der Prozessanzeiger z.B. als "Secondary Master" und wird ein weiterer "Secondary Master", z.B. ein Handheld, in das Netzwerk eingefügt, unterbricht das Gerät seine HART®-Kommunikation, sobald es erkennt, dass es einen weiteren "Secondary Master" gibt. Am Display wird die Fehlermeldung C970 "Multi-Master Kollision" im Wechsel mit "- - -" angezeigt. In diesem Fall wird kein Messwert mehr angezeigt. Das Gerät schaltet sich dann für 30 Sekunden aus der HART®-Schleife und versucht anschließend wieder die HART®-Kommunikation aufzunehmen. Sobald der zusätzliche "Secondary Master" aus dem Netzwerk entfernt wird, setzt das Gerät seine Kommunikation fort und zeigt wieder die Messwerte des Sensors/Aktors an.

Wenn zwei Prozessanzeiger in einer Multidrop-Verbindung eingesetzt werden sollen, ist zu beachten, dass ein Gerät dort als "Primary Master" und das andere als "Secondary Master" konfiguriert werden muss, um eine Masterkollision zu vermeiden.

Im HART<sup>®</sup>-Mode kann der Prozessanzeiger bis zu vier Gerätevariablen eines multivariablen Messgeräts anzeigen. Man spricht hier von der Primary Variable (PV), der Secondary Variable (SV), der Tertiary Variable (TV) und der Quarternary Variable (QV). Diese Variablen sind Platzhalter für Messwerte, die über die HART<sup>®</sup> Kommunikation abrufbar sind.

Bei einem Durchflussgerät wie z.B. dem Promass können diese vier Werte die folgenden sein:

- Primäre Prozessgröße (PV) → Massedurchfluss
- Sekundäre Prozessgröße (SV)  $\rightarrow$  Summenzähler 1
- Dritte Prozessgröße (TV) → Dichte
- Vierte Prozessgröße (QV)  $\rightarrow$  Temperatur

Beispiele für diese vier Gerätevariablen bei multivariablen Messgeräten sind im Kapitel über HART<sup>®</sup> am Ende dieser Betriebsanleitung zu finden  $\rightarrow \cong 81$ .

Welche Variablen als Default am Sensor/Aktor eingestellt sind und wie sie verändert werden können, ist der Betriebsanleitung des jeweiligen Geräts zu entnehmen.

Der Prozessanzeiger kann jeden dieser Werte anzeigen. Hierfür müssen die einzelnen Werte im Menü **SETUP – HART1** bis **HART4** aktiviert werden. Hierbei sind die einzelnen Parameter im Gerät fest den Prozessvariablen zugeordnet:

HART1 = PV

**H** 

HART2 = SV

HART3 = TV

HART4 = QV

Wenn also am Prozessanzeiger z.B. die PV und die TV angezeigt werden sollen, müssen **HART1** und **HART3** aktiviert werden.

Die Werte können am Prozessanzeiger entweder alternierend dargestellt werden oder es wird ein Wert kontinuierlich angezeigt und die anderen Werte sind nur durch Drücken von '+' oder '-' sichtbar. Die Einstellung der Umschaltzeit kann im Menü **EXPRT – SYSTM – TOGTM** vorgenommen werden.

### 3.2.2 RIA15 als Anzeiger mit Parametrierfunktion

Für bestimmte Sensoren/Transmitter von Endress+Hauser kann der RIA15 zusätzlich zur Anzeigefunktion auch zur Parametrierung/ Diagnose eingesetzt werden.

#### RIA15 als abgesetzter Anzeiger und zur Bedienung des Micropilot FMR20

Der Micropilot ist ein "nach unten schauendes" Messsystem, das nach der Laufzeitmethode (ToF = Time of Flight) arbeitet. Es wird die Distanz vom Referenzpunkt (Prozessanschluss des Messgerätes) bis zu der Oberfläche des Mediums gemessen. Radarimpulse werden über eine Antenne gesendet, von der Oberfläche des Mediums reflektiert und vom Radarsystem wieder empfangen.

Der RIA15 mit der Option "Füllstand" unterstützt im HART®-Modus eine Basisparametrierung des FMR20. Unter dem Menüpunkt **SETUP → LEVEL** kann der FMR20 abgeglichen werden (siehe Bedienmatrix). Der im Anzeigemodus angezeigte Wert am RIA15 entspricht der gemessenen Distanz oder bei aktiver Linearisierung einem Wert in Prozent. Zusätzlich ist die Anzeige der Temperatur möglich.

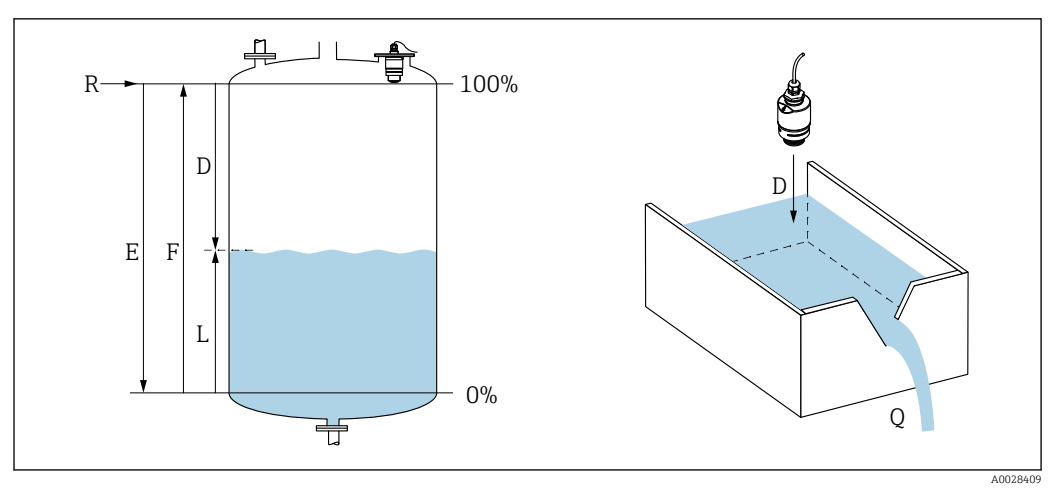

• 1 Abgleichparameter Micropilot FMR20

- Abgleich Leer (= Nullpunkt) Abgleich Voll (= Spanne) Ε
- F
- D Gemessene Distanz
- Füllstand (L = E D)L
- Durchfluss an Messwehren oder Gerinnen (aus dem Füllstand durch Linearisierung berechnet) Q

### Funktionsweise des FMR20

Die reflektierten Radarimpulse werden von der Antenne zur Elektronik übertragen. Dort wertet ein Mikroprozessor die Signale aus und identifiziert das Füllstandecho, welches durch die Reflexion der Radarimpulse an der Oberfläche des Mediums verursacht wurde.

Die Entfernung **D** zur Oberfläche des Mediums ist proportional zur Laufzeit **t** des Impulses:

 $D = c \cdot t/2$ .

wobei c die Lichtgeschwindigkeit ist.

Da die Leerdistanz **E** dem System bekannt ist, wird der Füllstand **L** berechnet zu:

L = E - D

Der Micropilot wird abgeglichen, indem die Leerdistanz E (= Nullpunkt) und die Volldistanz F (= Spanne) eingegeben werden.

### Ausgänge und Grundeinstellung des FMR20

Der RIA15 kann als Vor-Ort Anzeiger der Messwerte sowie für die Grundeinstellung des Radar-Füllstandssensors Micropilot FMR20 über HART® verwendet werden.

Dabei werden folgende Werte ausgegeben:

Digitaler Ausgang (HART®): PV: Füllstand linearisiert SV: Distanz TV: Relative Echoamplitude QV: Temperatur (Sensor)

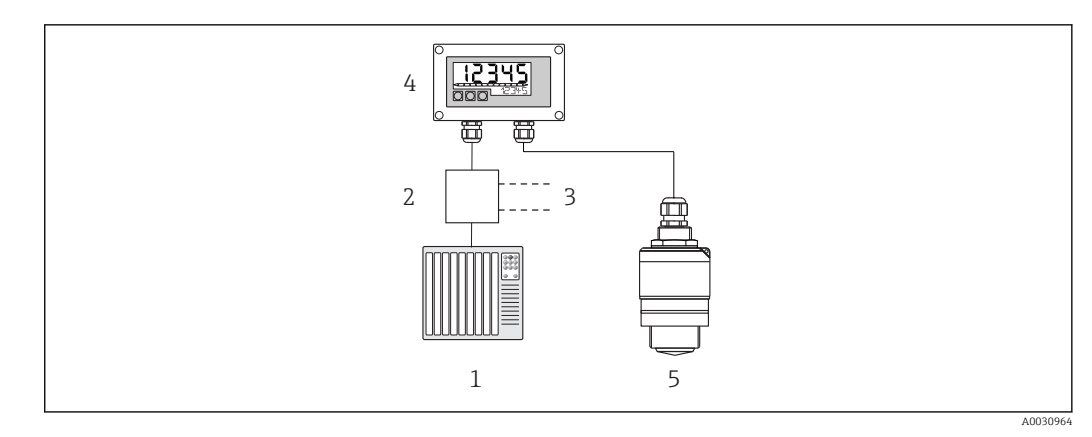

E 2 Fernbedienung des FMR20 über RIA15

1 SPS

- 2 Messumformerspeisung, z.B. RN221N (mit Kommunikationswiderstand)
- 3 Anschluss für Commubox FXA195 und Field Communicator 375, 475
- 4 Schleifengespeister Prozessanzeiger RIA15
- 5 Messumformer FMR20

Über die 3 Bedientasten an der Front des RIA15 können die folgenden Einstellungen zum FMR20 vorgenommen werden:

- Einheit
- Leer- und Vollabgleich
- Ausblendungsbereich, wenn die gemessene Distanz nicht mit der tatsächlichen Distanz übereinstimmt

Weitere Informationen zu den Bedienparametern  $\rightarrow \square 46$ 

Um diese Funktionen nutzen zu können, kann der RIA15 entweder zusammen mit dem FMR20 über dessen Struktur bestellt werden oder der RIA15 muss separat mit der Option 3 "4 ... 20 mA Stromsignal + HART + Füllstand" im Merkmal 030 "Eingang" bestellt werden.

#### RIA15 als abgesetzter Anzeiger und zur Bedienung des Waterpilot FMX21

Der Waterpilot ist ein Transmitter mit kapazitiver, ölfreier Keramikmesszelle zur hydrostatischen Füllstandmessung. Das Gerät mit integrierter Temperaturmessung ist zertifiziert für Trinkwasseranwendungen. Eine Variante für Abwasseranwendungen und Schlämme sowie eine metallfreie Version für die Verwendung in Salzwasser sind ebenfalls verfügbar.

Der RIA15 mit der Option "Füllstand" unterstützt im HART®-Modus eine Basisparametrierung des FMX21. Unter dem Menüpunkt **SETUP**  $\rightarrow$  **LEVEL** kann der FMX21 abgeglichen werden (siehe Bedienmatrix). Der im Anzeigemodus angezeigte Wert am RIA15 entspricht dem gemessenen Füllstand (Voreinstellung). Zusätzlich ist die Anzeige des Druckes sowie der Temperatur möglich.

Mit dem Aufruf des **LEVEL**-Menüs nimmt der RIA15 automatisch folgende Voreinstellungen am FMX21 vor:

- Betriebsart: Füllstand
- Abgleichmodus: Trocken
- Füllstandswahl: in Pressure
- Lin. Modus: Linear

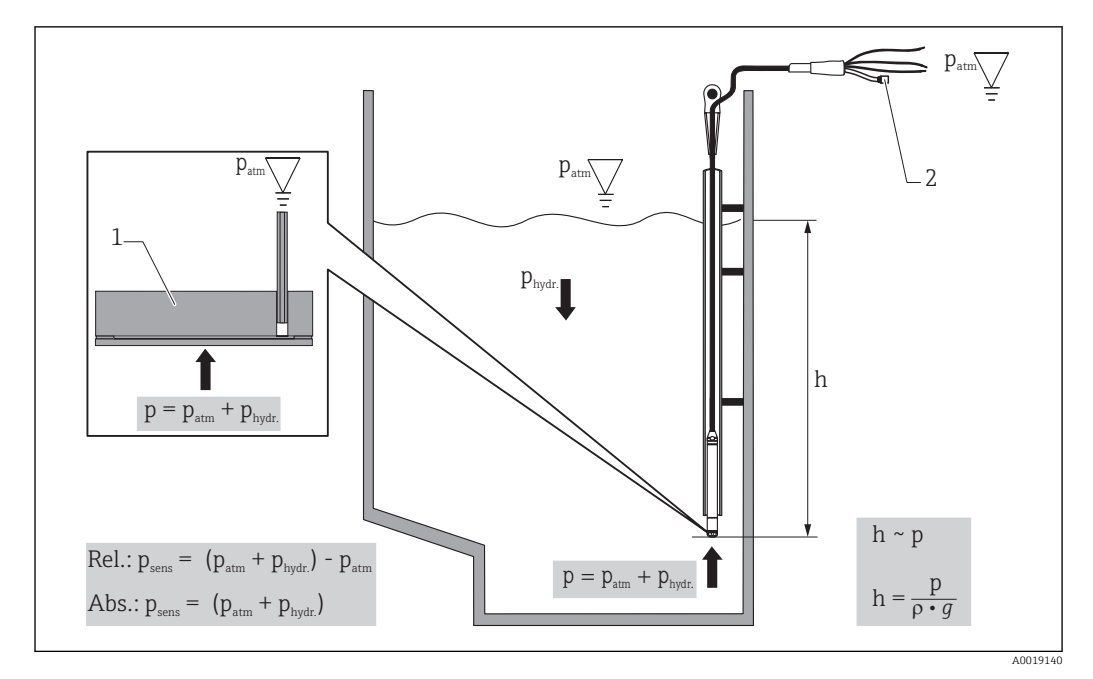

Abgleichparameter Waterpilot FMX21

- 1 Keramikmesszelle
- 2 Druckausgleichschlauch
- h Höhe Füllstand
- p Gesamtdruck = Atmosphärendruck + hydrostatischer Druck
- ρ Dichte des Messstoffs
- g Erdbeschleunigung
- P<sub>hydr.</sub> Hydrostatischer Druck
- $P_{atm}$  Atmosphärendruck

Psens Angezeigter Druck vom Sensor

### Funktionsweise des FMX21

Der Gesamtdruck, bestehend aus Atmosphärendruck und hydrostatischem Druck, wirkt direkt auf die Prozessmembrane des Waterpilot FMX21. Änderungen des Luftdrucks werden durch eine im RIA15 montierte Kabelverschraubung mit Druckausgleichsmembran über den Druckausgleichschlauch im Tragkabel zur Rückseite der keramischen Prozessmembrane im FMX21 geführt und kompensiert.

An den Elektroden des Keramikträgers wird eine, durch die Bewegung der Prozessmembrane verursachte, druckabhängige Kapazitätsänderung gemessen. Die Elektronik wandelt diese anschließend in ein zum Druck proportionales Signal um, welches sich linear zum Füllstand verhält.

Der Waterpilot FMX21 wird abgeglichen, indem der Messanfang und das Messende durch die Eingabe von Druck und Füllstandswerten eingestellt werden. Optional kann bei Geräten mit Relativdruckmesszelle ein Nullpunktabgleich durchgeführt werden.

Die voreingestellte Messspanne entspricht 0...URL, wobei **URL** die obere Messgrenze des gewählten Sensors ist. Mittels Wahl eines kundenspezifischen Messbereiches kann werksseitig eine andere Messspanne bestellt werden.

#### Ausgang und Grundeinstellung des FMX21

Der RIA15 kann als Vor-Ort Anzeiger sowie für die Grundeinstellung des hydrostatischen Füllstandssensors Waterpilot FMX21 über HART® verwendet werden.

Dabei werden folgende Werte ausgegeben:

Digitaler Ausgang (HART<sup>®</sup>):

PV: Füllstand linearisiert

SV: Druck gemessen

TV: Druck nach Lagekorrektur

QV: Temperatur (Sensor)

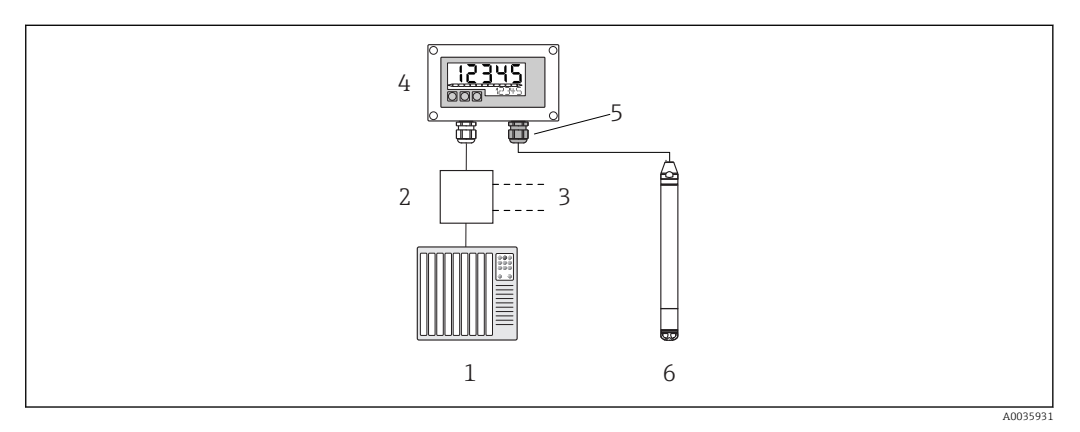

E 4 Fernbedienung des FMX21 über RIA15

1 SPS

- 2 Messumformerspeisung, z.B. RN221N (mit Kommunikationswiderstand)
- 3 Anschluss für Commubox FXA195 und Field Communicator 375, 475
- 4 Schleifengespeister Prozessanzeiger RIA15
- 5 Kabelverschraubung M16 mit Druckausgleichsmembran
- 6 Messumformer FMX21

Über die 3 Bedientasten an der Front des RIA15 können die folgenden Einstellungen zum FMX21 vorgenommen werden:

- Einheit Druck
- Einheit Füllstand
- Einheit Temperatur
- Lagekorrektur (nur bei Relativdrucksensoren)
- Druckabgleich leer und voll
- Füllstandabgleich leer und voll
- Rücksetzen auf Werkseinstellungen

Weitere Informationen zu den Bedienparametern  $\rightarrow$  B 47

Um diese Funktionen nutzen zu können, kann der RIA15 entweder zusammen mit dem FMX21 über dessen Struktur bestellt werden oder der RIA15 muss separat mit der Option 3 "4 ... 20 mA Stromsignal + HART + Füllstand" im Merkmal 030 "Eingang" bestellt werden.

### HINWEIS

#### Kompensation des Atmosphärendrucks

- Bei der Installation des FMX21 muss eine Kompensation des Atmosphärendrucks sichergestellt werden. Der Druckausgleich erfolgt durch einen Druckausgleichsschlauch im Tragkabel des FMX21 in Verbindung mit einer speziellen Kabelverschraubung mit integrierter Druckausgleichsmembran, welche am RIA15 rechts angebracht werden muss. Zur einfachen Unterscheidung von anderen Kabelverschraubungen wird diese Kabelverschraubung in schwarz geliefert.

#### RIA15 als abgesetzter Anzeiger und zur Bedienung des Gammapilot FMG50

Der Gammapilot FMG50 ist ein Kompakttransmitter für die berührungslose Messung durch Behälterwände.

#### Anwendungen

- Messung von Füllstand, Trennschicht, Dichte und Konzentration sowie Grenzstanderfassung
- Messung in Flüssigkeiten, Feststoffen, Suspensionen oder Schlämmen
- Einsatz unter extremen Prozessbedingungen
- Alle Arten von Prozessbehältern

#### Betriebsprinzip des Gammapilot FMG50

Das radiometrische Messprinzip basiert auf der Tatsache, dass Gammastrahlung beim Durchdringen von Materialien eine Dämpfung erfährt. Die radiometrische Messung kann für eine Vielzahl von Messaufgaben genutzt werden:

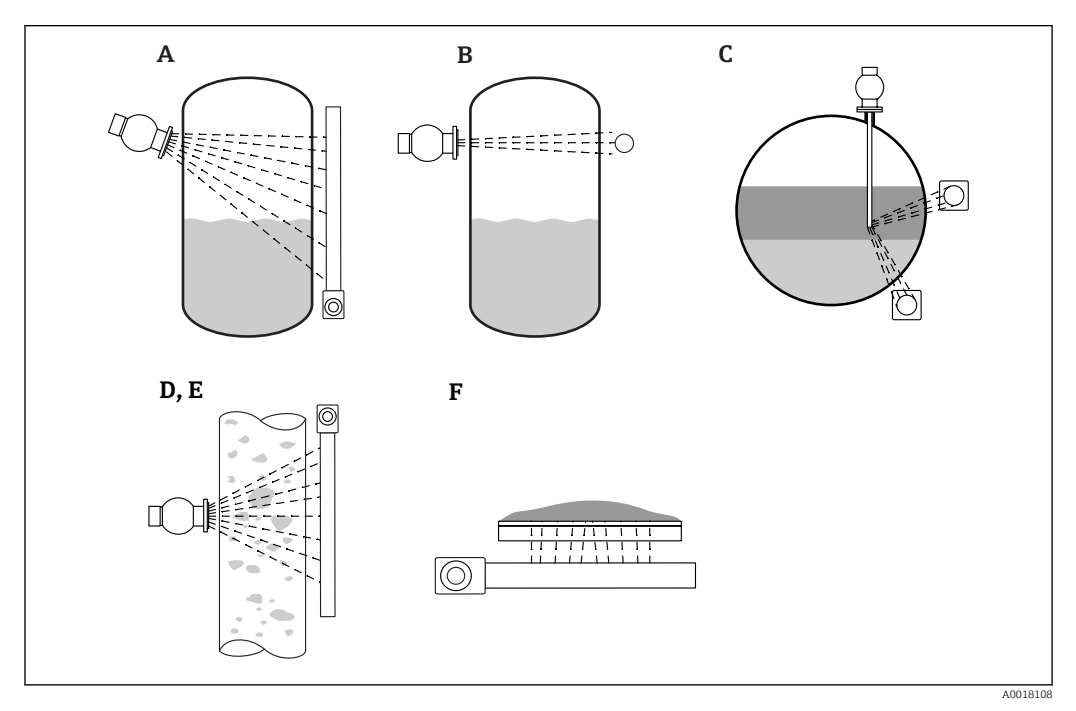

Messaufgaben Micropilot FMG50

- A Kontinuierliche Füllstandsmessung
- B Grenzstanderfassung
- C Trennschichtmessung
- D Dichtemessung
- E Konzentrationsmessung (Dichtemessung mit anschließender Linearisierung)
- F Konzentrationsmessung mit selbststrahlenden Medien

#### Kontinuierliche Füllstandsmessung

Ein Strahlenschutzbehälter mit einer Gammaquelle und ein Gammapilot FMG50 (als Empfänger der Gammastrahlung) sind auf entgegengesetzten Seiten eines Behälters montiert. Die von der Strahlenquelle abgegebene Strahlung wird von dem Medium im Behälter absorbiert. Je höher der Füllstand steigt, um so mehr Strahlung wird vom Medium absorbiert. Das bedeutet, dass der Gammapilot FMG50 um so weniger Strahlung empfängt, je höher der Füllstand des Mediums steigt. Dieser Effekt wird genutzt, um den aktuellen Füllstand des Mediums im Behälter zu bestimmen. Da der Gammapilot FMG50 in verschiedenen Längen erhältlich ist, kann der Detektor für Messbereiche unterschiedlicher Größen verwendet werden.

### Grenzstanderfassung

Ein Strahlenschutzbehälter mit einer Gammaquelle und ein Gammapilot FMG50 (als Empfänger der Gammastrahlung) sind auf entgegengesetzten Seiten eines Behälters montiert. Die von der Strahlenquelle abgegebene Strahlung wird von dem Medium im Behälter absorbiert. Bei der Grenzstanderkennung wird die vom Gammapilot FMG50 empfangene Strahlung normalerweise vollständig absorbiert, wenn der Strahlengang zwischen der Strahlenquelle und dem Detektor vollständig mit dem Medium gefüllt ist. In diesem Fall befindet sich der Füllstand des Mediums im Behälter an dem festgelegten Grenzwert. Der Gammapilot FMG50 zeigt den unbedeckten Zustand (kein Medium im Strahlengang) als 0 % und den bedeckten Zustand (Strahlengang mit Medium gefüllt) als 100 % an.

#### Dichtemessung

Ein Strahlenschutzbehälter mit einer Gammaquelle und ein Gammapilot FMG50 (als Empfänger der Gammastrahlung) sind auf entgegengesetzten Seiten eines Rohrs montiert. Die von der Strahlenquelle abgegebene Strahlung wird von dem Medium im Behälter absorbiert. Je dichter das Medium im Strahlengang zwischen der Strahlenquelle und dem Detektor ist, um so mehr Strahlung wird absorbiert. Somit empfängt der Gammapilot FMG50 um so weniger Strahlung, je mehr die Dichte des Mediums zunimmt. Dieser Effekt wird genutzt, um die aktuelle Dichte des Mediums im Behälter zu bestimmen. Die Dichteeinheit kann über ein Menü ausgewählt werden.

#### Ausgänge und Basiskonfiguration des FMG50

Der RIA15 kann als lokales Anzeigegerät für Messwerte und zur Basiskonfiguration des Gammapilot FMG50 über HART<sup>®</sup> verwendet werden. 4 HART-Ausgangswerte (PV, SV, TV und QV) können über den FMG50 konfiguriert werden.

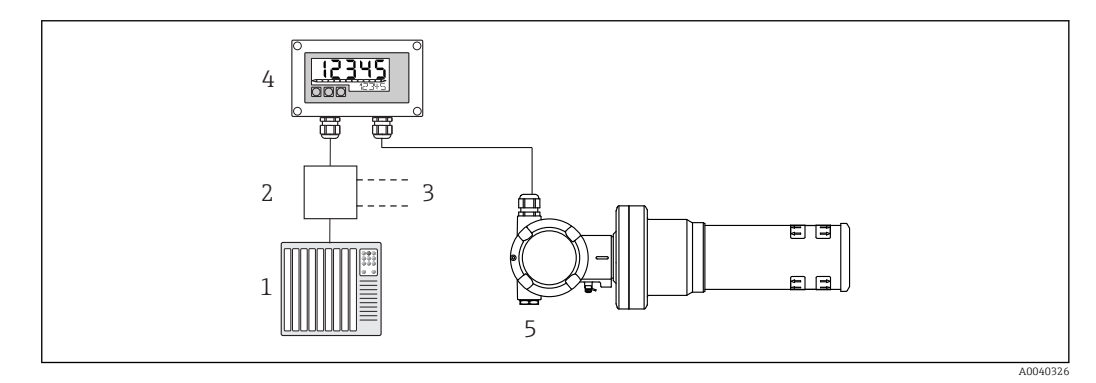

☑ 6 Fernbedienung des FMG50 über RIA15

1 SPS

2 Messumformerspeisung, z.B. RN221N (mit Kommunikationswiderstand)

- 3 Anschluss für Commubox FXA195 und Field Communicator 375, 475
- 4 Schleifengespeister Prozessanzeiger RIA15
- 5 Gammapilot FMG50

Über die 3 Bedientasten an der Front des RIA15 können die folgenden Einstellungen zum FMG50 vorgenommen werden:

- Grundlegende Parametrierung Betriebsart "Level" (kontinuierliche Füllstandsmessung)
- Grundlegende Parametrierung Betriebsart "Point Level" (Grenzstanderfassung)
- Grundlegende Parametrierung Betriebsart "Density" (Dichtemessung)

Weitere Informationen zu den Bedienparametern  $\rightarrow \square 49$ 

Um diese Funktion nutzen zu können, gibt es folgende Bestellmöglichkeiten:

- Produktstruktur FMG50
- Produktstruktur RIA15, Merkmal 030 "Eingang":

Option 3: "4 ... 20 mA Stromsignal + HART + Füllstand ... FMG50"

#### RIA15 als abgesetzter Anzeiger und zur Bedienung des Proservo NMS8x

Die intelligenten Tankmessgeräte der Serie Proservo NMS8x wurden für die hochgenaue Füllstandsmessung von Flüssigkeiten während der Lagerung und im Prozess konzipiert. Die Geräte sind genau auf die Anforderungen des Tanklagerbestandsmanagements, der Lagerhaltung, des eichpflichtigen Verkehrs und der Verlustüberwachung abgestimmt und bieten darüber hinaus Kosteneinsparungen und Betriebssicherheit.

Betriebsprinzip des NMS8x

Der NMS8x ist ein intelligentes Tankmessgerät zur hochgenauen Messung von Füllständen. Das System basiert auf dem Prinzip der Verdrängung. Ein kleiner Verdränger wird mithilfe eines Schrittmotors präzise in einer Flüssigkeit positioniert. Der Verdränger hängt an einem Messdraht, der auf einer mit feinen Rillen versehenen Messtrommel aufgewickelt ist. Der NMS8x zählt die Umdrehungen der Messtrommel, um zu berechnen, wie viel Messdraht abgewickelt wird, und so die Änderung des Flüssigkeitsstands zu erfassen.

Die Messtrommel wird über Kopplungsmagnete angetrieben, die durch das Trommelgehäuse vollständig voneinander getrennt sind. Die äußeren Magnete sind mit der Messtrommel verbunden, die inneren Magnete mit dem Antriebsmotor. Während sich die inneren Magnete drehen, veranlasst ihre magnetische Anziehungskraft, dass sich die äußeren Magnete mitdrehen, sodass die gesamte Trommelbaugruppe rotiert. Durch das Gewicht des Verdrängers am Draht wirkt ein Drehmoment auf die äußeren Magneten, wodurch es zu einer Änderung des magnetischen Flusses kommt. Diese zwischen den Komponenten der Messtrommel wirkenden Änderungen werden von einem speziellen elektromagnetischen Messumformer auf den inneren Magneten erfasst. Der Messumformer überträgt das Gewichtssignal nach einem patentierten berührungslosen Prinzip an eine CPU. Der Motor wird angesteuert, um das Gewichtssignal konstant auf einem vorgegebenen Wert zu halten, der durch den Messbefehl definiert wurde.

Wenn der Verdränger abgesenkt wird und die Flüssigkeit berührt, wird das Gewicht des Verdrängers durch die Auftriebskraft der Flüssigkeit verringert, was durch einen temperaturkompensierten magnetischen Messumformer gemessen wird. Dadurch ändert sich das Drehmoment in der Magnetverbindung, was von sechs Hall-Sensoren gemessen wird. An den Steuerkreislauf des Motors wird ein Signal gesendet, das das Gewicht des Verdrängers anzeigt. Sobald die Flüssigkeitsstände steigen oder fallen, wird die Verdrängerposition vom Antriebsmotor nachgeführt. Die Rotation der Messtrommel wird kontinuierlich ausgewertet, um den Füllstandswert mithilfe eines magnetischen Drehgebers zu bestimmen. Neben der Messung des Füllstands kann der NMS8x auch die Trennschichten zwischen bis zu drei Flüssigkeitsphasen sowie Tankbodenhöhe, Punktdichte und Profildichte messen.

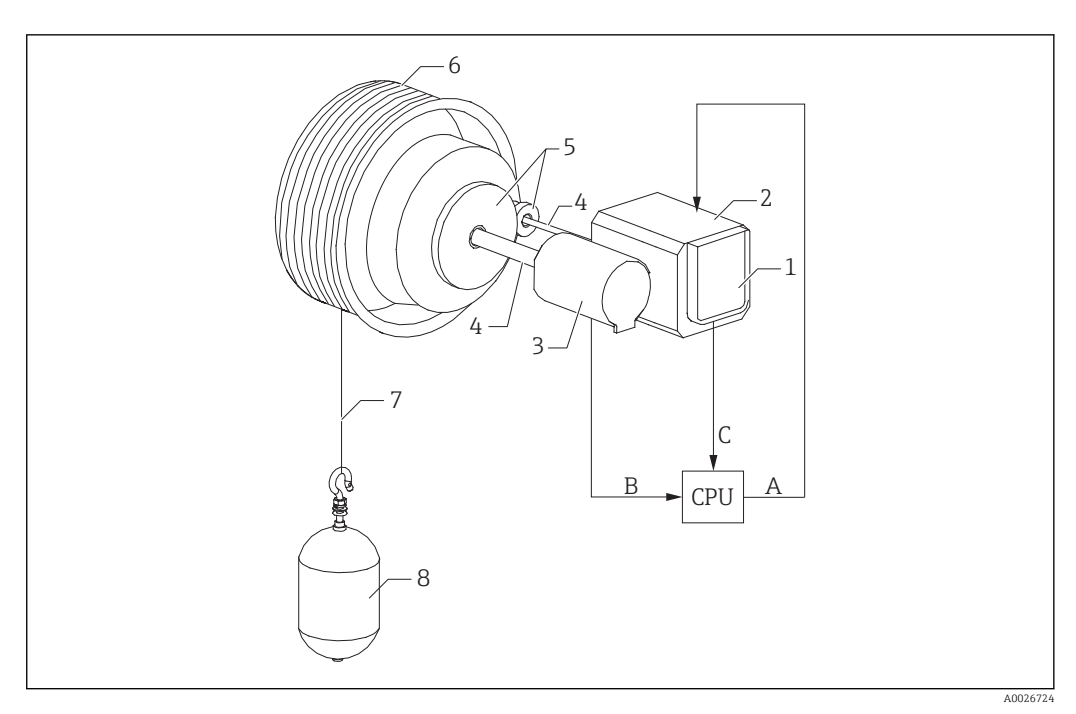

- Image: The second second se
- A Daten Verdrängerposition
- B Gewichtsdaten
- 1 Encoder
- 2 Motor
- 3 Drehgeber
- 4 Wellen
- 5 Getriebe
- 6 Messtrommel 7 Messdraht
- 7 Messdraht8 Verdränger

# Ausgänge und Basiskonfiguration des NMS8x

Der RIA15 kann als lokales Anzeigegerät für Messwerte und zur Basiskonfiguration des NMS8x verwendet werden. Zudem können über HART® Messbefehle an den NMS8x gesendet und der Messstatus des NMS8x angezeigt werden. 4 HART-Ausgangswerte (PV, SV, TV und QV) können über den NMS8x konfiguriert werden.

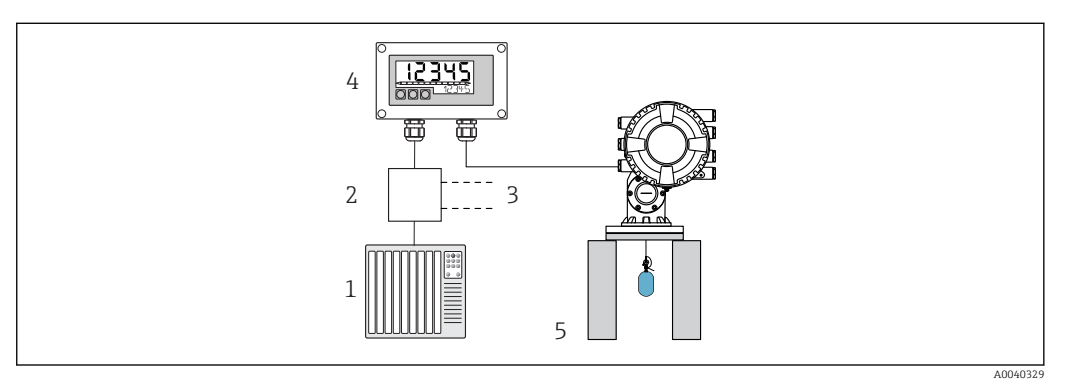

8 Fernbedienung des NMS8x über den RIA15

1 SPS

- 2 Messumformerspeisung, z.B. RN221N (mit Kommunikationswiderstand)
- 3 Anschluss für Commubox FXA195 und Field Communicator 375, 475
- 4 Schleifengespeister Prozessanzeiger RIA15
- 5 NMS8x

Über die 3 Bedientasten an der Front des RIA15 können die folgenden Einstellungen zum NMS8x vorgenommen werden:

- Messbefehl
- Messstatus
- Gleichgewichtsstatus

Weitere Informationen zu den Bedienparametern → 🖺 53

Um diese Funktion nutzen zu können, gibt es folgende Bestellmöglichkeiten:

- Produktstruktur NMS8x
- Produktstruktur RIA15, Merkmal 030 "Eingang":

Option 5: "4 bis 20 mA Stromsignal + HART + Füllstand ... NMS8x"

#### RIA15 als abgesetzter Anzeiger und zur Bedienung des Liquiline CM82

Liquiline CM82 ist ein kompakter 2-Draht Einkanal-Messumformer zum Anschluss digitaler Sensoren mit Memosens-Technologie. Dieser ist geeignet für anspruchsvolle Anwendungen in der Life Science, Wasser/Abwasser und chemischen Industrie.

Der RIA15 mit der Option "Analyse" unterstützt im HART<sup>®</sup>-Modus eine Basisparametrierung des CM82. Unter dem Menüpunkt **SETUP**  $\rightarrow$  **CT** kann der CM82 abgeglichen werden (siehe Bedienmatrix). Der im Anzeigemodus angezeigte Wert am RIA15 entspricht dem Messwert (Voreinstellung).

#### Funktionsweise des CM82

Am Messumformer Liquiline CM82 werden digitale Sensoren über Memosens per "Plug&Play" angeschlossen. Die Memosens-Technologie des Sensors digitalisiert den Messwert des Sensors und transferiert ihn kontaktlos zum Messumformer. Der Messumformer setzt diesen Messwert für den direkten Anschluss an die SPS/PLC in ein 4 ... 20 mA und HART Signal um. Wartung und Inbetriebnahme des Messumformers kann über die Bluetooth Schnittstelle mittels Smartphone, Tablet und Laptop erfolgen. Die Basisparametrierung und Vor-Ort Anzeige der Messwerte kann mit dem RIA15 (HART®) erfolgen.

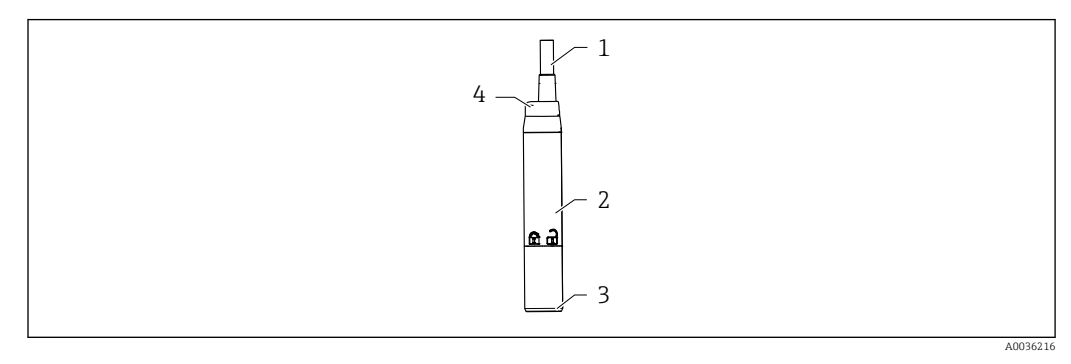

9 Aufbau Liquiline CM82

- 1 Messkabel
- 2 Gehäuse
- 3 Memosens-Anschluss
- 4 Leuchtdiode zur Statusanzeige

#### Messbereiche und Sensoranschluss

Der Messumformer CM82 ist ausgerichtet für digitale Memosens-Sensoren mit induktivem Steckkopf. Der Memosens-Sensor wird einfach per "Plug & Play" an den CM82 angeschlossen.

| Sensortypen                                                                              | Sensoren                                                                                                    |
|------------------------------------------------------------------------------------------|----------------------------------------------------------------------------------------------------|
| Digitale Sensoren mit Memosens-Protokoll<br>ohne zusätzliche interne Spannungsversorgung | <ul> <li>pH-Sensoren</li> <li>Redoxsensoren</li> <li>pH/Redox Kombisensoren</li> <li>Sauerstoffsensoren</li> <li>Leitfähigkeitssensoren</li> </ul> |

Die Messbereiche sind abhängig vom angeschlossenen Sensor und können der jeweiligen Dokumentation des Sensors entnommen werden.

### Vor-Ort Messwertanzeige und Grundeinstellung des CM82

Der RIA15 kann als Vor-Ort Anzeiger der Messwerte sowie für die Grundeinstellung des Liquiline CM82 über HART<sup>®</sup> verwendet werden.

Dabei werden folgende Werte ausgegeben:

Digitaler Ausgang (HART®): Messwert und Einheit je nach angeschlossenem Sensor PV: eingestellter Hauptmesswert (Bedienparameter CMAIN)

SV: Temperatur (Sensor)

TV: abhängig vom angeschlossenen Transmitter Parameter + Sensor-Typ QV: abhängig vom angeschlossenen Transmitter Parameter + Sensor-Typ

| Transmitter-Parame-<br>ter | Sensor-Typ           | Wert "TV"                    | Wert "QV"              |
|----------------------------|----------------------|------------------------------|------------------------|
| рН                         | Glas                 | Rohwert in mV                | Glasimpendanz in MOhm  |
| рН                         | ISFET                | Rohwert in mV                | Leckstrom in nA        |
| рН                         | Redox                | Relativer Redox-Wert in<br>% | Rohwert in mV          |
| рН                         | pH/Redox Kombisensor | рН                           | Redox in mV            |
| Leitfähigkeit              |                      | Widerstand                   | Leitfähigkeits-Rohwert |
| Gelöster Sauerstoff        |                      | Konzentration flüssig        | Sättigung in %         |

Bei Anzeige von "UC170" anstatt der Einheit siehe  $\rightarrow \cong 60$ 

Über die 3 Bedientasten an der Front des RIA15 können die folgenden Einstellungen zum CM82 vorgenommen werden:

- Einheiten des angeschlossenen Sensors
- Stromausgangsbereich
- Abfrage von Diagnoseinformationen

Weitere Informationen zu den Bedienparametern → 🖺 55

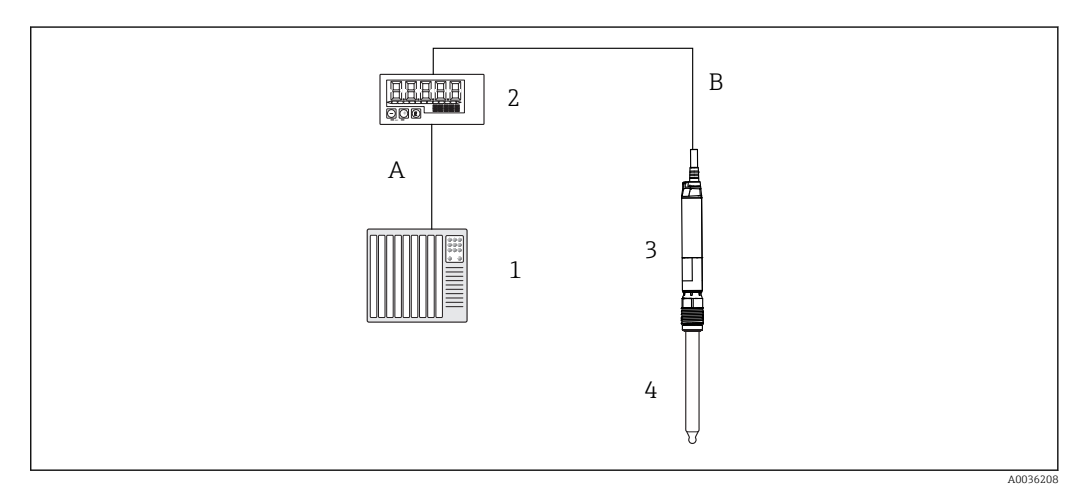

IO Fernbedienung des CM82 über den RIA15

- 1 SPS
- 2 Schleifengespeister Prozessanzeiger RIA15
- 3 Messumformer CM82
- 4 Memosens-Sensor (z.B. pH-Sensor)
- 5 Verbindung über Bluetooth zur SmartBlue App

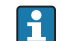

Um diese Funktionen nutzen zu können, kann der RIA15 entweder zusammen mit dem CM82 über dessen Struktur bestellt werden oder der RIA15 muss separat mit der Option 4 "4 ... 20 mA Stromsignal + HART + Analyse" im Merkmal 030 "Eingang" bestellt werden.

₩eitere Informationen zum CM82, siehe zugehörige Betriebsanleitungen → 🕮 BA01845C

# 3.3 Eingangskanäle

Der Prozessanzeiger verfügt über einen analogen 4 ... 20 mA Eingang. In der Betriebsart "HART" kann dieser Kanal für die Abfrage und Anzeige von HART®-Werten eines angeschlossenen Sensors/Aktors verwendet werden. Hierbei kann ein HART®-Gerät sowohl in einer Punkt-zu-Punkt-Verbindung direkt an den Prozessanzeiger angeschlossen werden oder der Prozessanzeiger kann in ein HART®-Multidrop-Netzwerk eingebracht werden.

# 4 Identifizierung

# 4.1 Typenschild

Das Typenschild befindet sich beim Feldgerät auf der rechten Gehäuseseite, beim Schalttafeleinbaugerät auf der Gehäuserückseite.

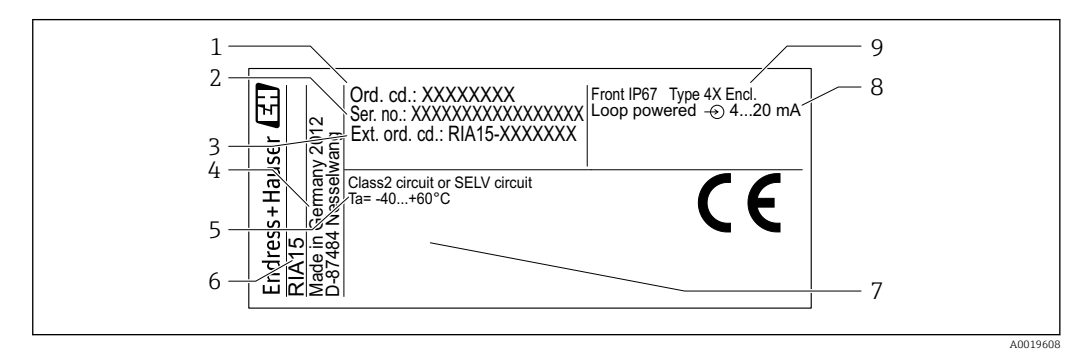

☑ 11 Typenschild des Prozessanzeigers (beispielhaft)

- 1 Bestellcode des Geräts
- 2 Seriennummer des Geräts
- 3 Erweiterter Bestellcode des Geräts
- 4 Herstelleradresse
- 5 Umgebungstemperaturbereich
- 4.2 Lieferumfang

Der Lieferumfang des Geräts besteht aus:

- Schalttafelgerät
  - Prozessanzeiger
  - Kurzanleitung
  - Ex-Sicherheitshinweise (optional)
  - Befestigungsmaterial
  - HART<sup>®</sup> Kommunikationswiderstandsmodul (optional)
- Feldgerät
  - Prozessanzeiger
  - Kurzanleitung
  - Ex-Sicherheitshinweise (optional)
  - Befestigungsmaterial f
    ür Wand-/Rohrmontage (optional)
  - HART<sup>®</sup> Kommunikationswiderstandsmodul (optional)
  - Kabelverschraubungen (optional)
  - Wetterschutzdach (optional)

# 4.3 Zertifikate und Zulassungen

Die Übersicht aller verfügbaren Zulassungen finden Sie im Kapitel "Technische Daten"  $\rightarrow \square 72$ .

### 4.3.1 CE-Zeichen

Das Produkt erfüllt die Anforderungen der harmonisierten europäischen Normen. Damit erfüllt es die gesetzlichen Vorgaben der EU-Richtlinien. Der Hersteller bestätigt die erfolgreiche Prüfung des Produkts durch die Anbringung des CE-Zeichens.

RIA15

- 6 Gerätebezeichnung
- 7 Zulassungen (optional)
- 8 Eingangssignal
- 9 Gehäuseschutzart

### 4.3.2 EAC-Zeichen

Das Produkt erfüllt die gesetzlichen Anforderungen der anwendbaren EEU-Richtlinien. Der Hersteller bestätigt die erfolgreiche Prüfung des Produkts mit der Anbringung des EAC-Zeichens.

# 4.4 Zertifizierung HART<sup>®</sup> Protokoll

Der RIA15 ist von der HART<sup>®</sup> Communication Foundation registriert. Das Gerät erfüllt die Anforderungen gemäß HCF Specification, Revision 7.1. Diese Version ist abwärtskompatibel zu allen Sensoren/Aktoren mit HART<sup>®</sup> Versionen  $\geq$  5.0.

# 5 Montage

# 5.1 Warenannahme, Transport, Lagerung

Die zulässigen Umgebungs- und Lagerbedingungen sind einzuhalten. Genaue Spezifikationen hierzu sind im Kapitel "Technische Daten" zu finden.

# 5.1.1 Warenannahme

Bei der Warenannahme folgende Punkte kontrollieren:

- Sind Verpackung oder Inhalt beschädigt?
- Ist die gelieferte Ware vollständig? Lieferumfang mit den Bestellangaben vergleichen.

### 5.1.2 Transport und Lagerung

Folgende Punkte beachten:

- Für Lagerung und Transport ist das Gerät stoßsicher zu verpacken. Dafür bietet die Originalverpackung optimalen Schutz.
- Die zulässige Lagerungstemperatur beträgt -40 ... +85 °C (-40 ... +185 °F); die Lagerung in den Grenztemperaturbereichen ist zeitlich begrenzt (maximal 48 Stunden).

# 5.2 Einbaubedingungen

Bei Temperaturen unter –25 °C (–13 °F) ist die Ablesbarkeit des Displays nicht mehr gewährleistet.

### 5.2.1 Anzeiger im Schalttafeleinbaugehäuse

Zulässige Umgebungstemperatur –40 ... 60 °C (–40 ... 140 °F), Einbaulage waagrecht.

Schutzart IP65 frontseitig, IP20 rückseitig.

Siehe Kapitel "Technische Daten" .

### 5.2.2 Anzeiger im Feldgehäuse

Aluminiumgehäuse: Zulässige Umgebungstemperatur –40 ... 60 °C (–40 ... 140 °F). Schutzart IP66/67, NEMA 4x

Kunststoffgehäuse: Zulässige Umgebungstemperatur –40 … 60 °C (–40 … 140 °F).

Schutzart IP66/67

Siehe Kapitel "Technische Daten" .

# 5.3 Einbauanleitung

Abmessungen des Geräts siehe "Technische Daten"  $\rightarrow$  🗎 71.

### 5.3.1 Schalttafelgehäuse

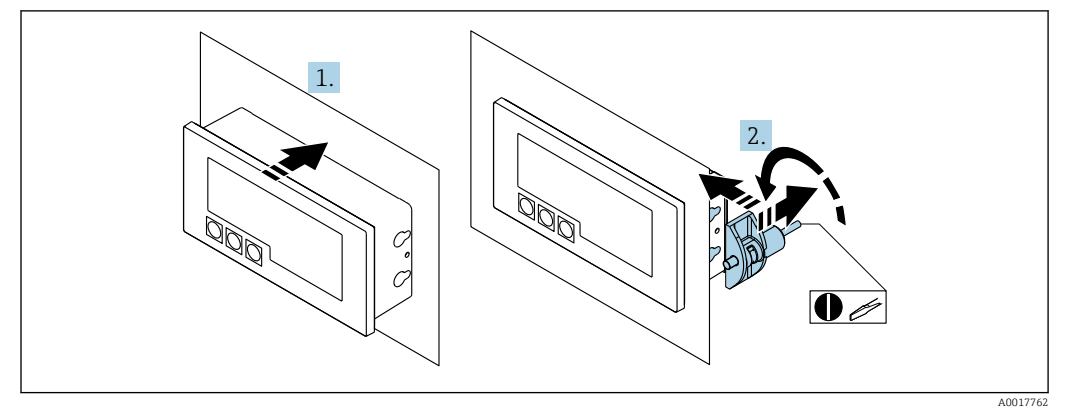

🖻 12 Einbauanleitung Schalttafelgehäuse

Einbau in eine Schalttafel mit Schalttafelausschnitt 92x45 mm (3,62x1,77 in), max. Schalttafelstärke 13 mm (0,51 in).

- 1. Gerät von vorn in den Schalttafelausschnitt schieben.
- 2. Montageclips seitlich am Gehäuse anbringen und Gewindestangen festziehen.

### 5.3.2 Feldgehäuse

### Rohrmontage (mit optionalem Montageset)

Mit dem optional erhältlichen Montageset kann das Gerät an ein Rohr mit einem Durchmesser bis 50,8 mm (2 in) montiert werden.

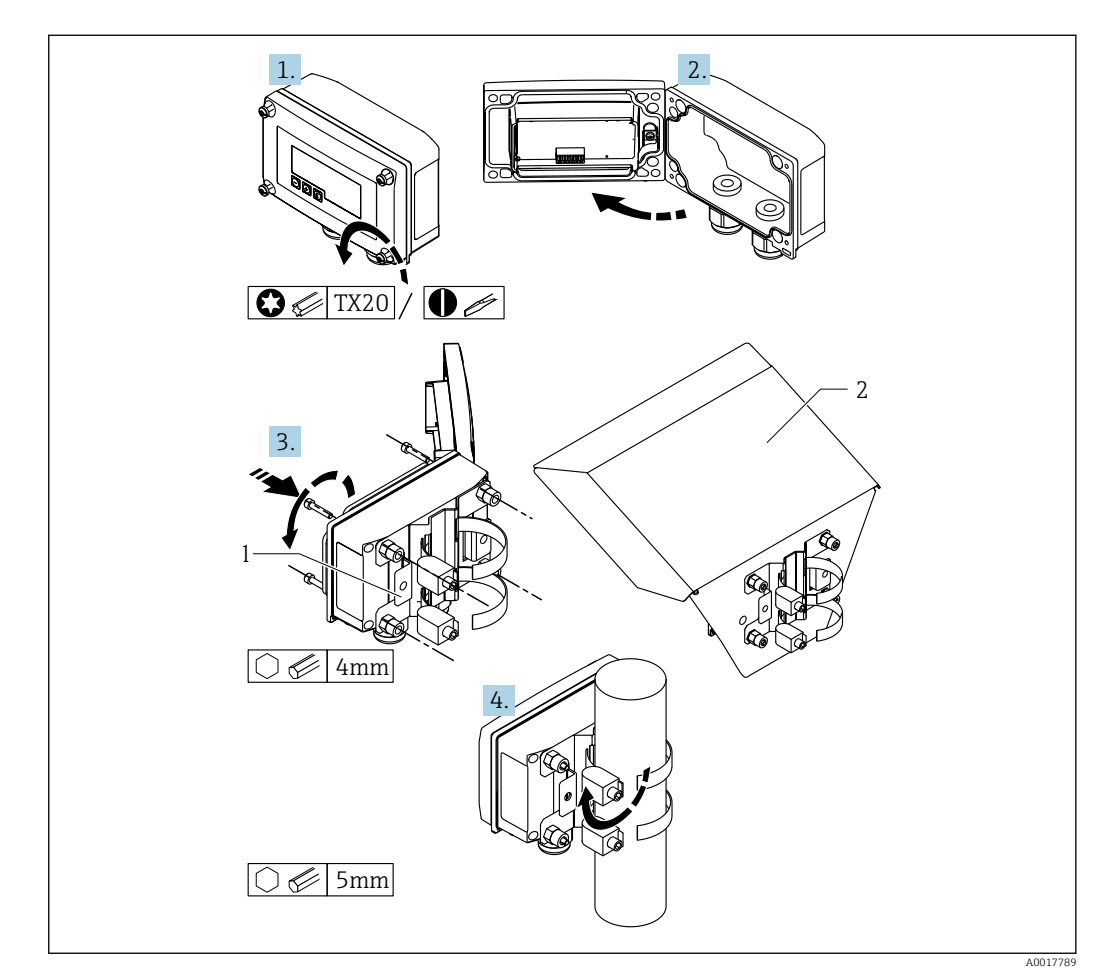

- Rohrmontage des Prozessanzeigers
- 1 Montageplatte zur Rohr-/Wandmontage
- 2 Wetterschutzdach (optional)

1. 4 Gehäuseschrauben lösen

2. Gehäuse öffnen

- 3. Montageplatte mit 4 mitgelieferten Schrauben an der Geräterückseite befestigen. Das optionale Wetterschutzdach kann zwischen Gerät und Montageplatte befestigt werden.
- 4. Die beiden Klemmschellen durch die Montageplatte führen, um das Rohr legen und festziehen.

### Wandmontage

#### Mit optional erhältlichem Montageset.

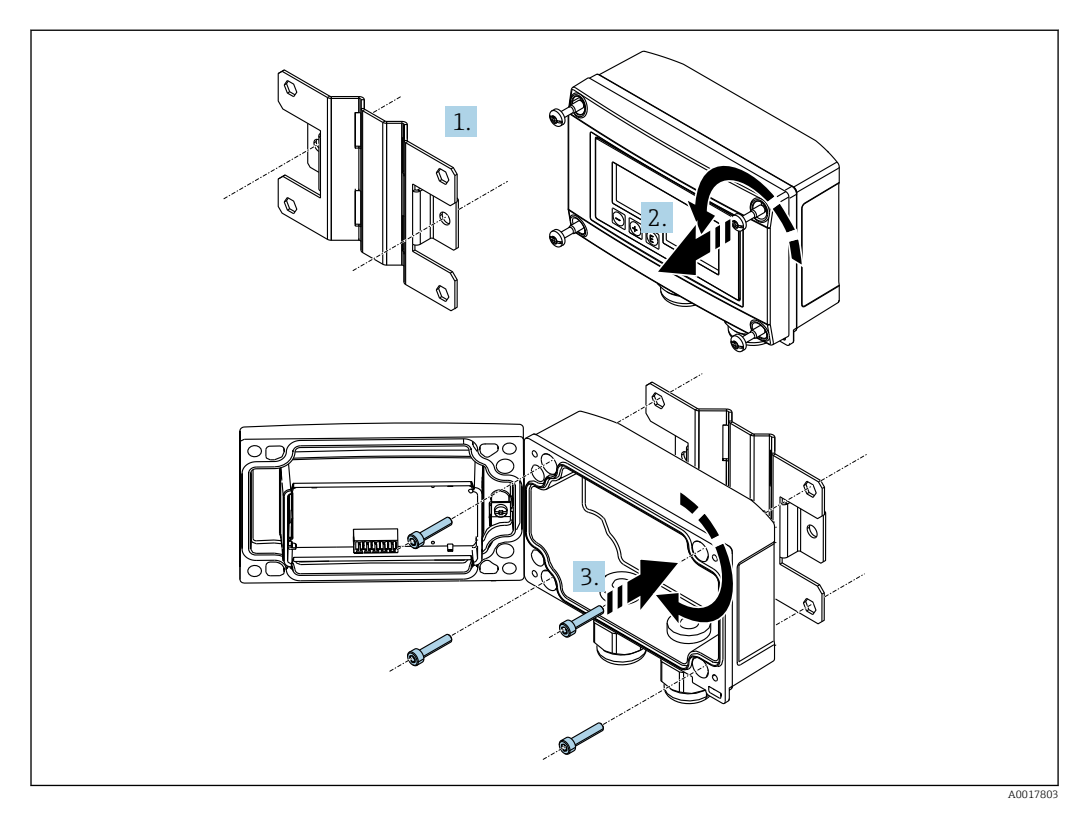

☑ 14 Wandmontage des Prozessanzeigers

- 1. Montageplatte als Schablone für 2 Bohrungen 6 mm (0,24 in), Abstand 82 mm (3,23 in), verwenden und mit 2 Schrauben (nicht im Lieferumfang enthalten) an der Wand befestigen.
- 2. Gehäuse öffnen.
- 3. Anzeiger mit den 4 mitgelieferten Schrauben an der Montageplatte befestigen.
- 4. Deckel schließen und Schrauben festziehen.

#### Ohne Montageset.

- 1. Gehäuse öffnen.
- 2. Gerät als Schablone für 4 Bohrungen 6 mm (0,24 in), horizontaler Abstand 99 mm (3,9 in), vertikaler Abstand 66 mm (2,6 in), verwenden.
- 3. Anzeiger mit 4 Schrauben an der Wand befestigen.
- 4. Deckel schließen und Gehäuseschrauben festziehen.

### 5.3.3 Montage des optionalen HART<sup>®</sup>-Kommunikationswiderstandsmoduls

### Schalttafelgehäuse

Das HART<sup>®</sup>-Kommunikationswiderstandsmodul ist als Zubehör erhältlich, siehe Kapitel Zubehör  $\rightarrow \textcircled{B}$  67.

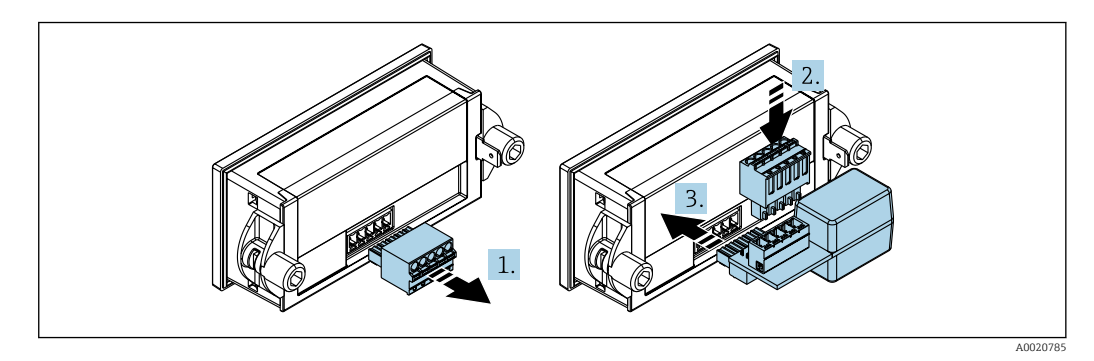

In Montage des optionalen HART<sup>®</sup>-Kommunikationswiderstandsmoduls

1. Steckbaren Klemmenblock abziehen.

- 2. Klemmenblock in den vorgesehenen Steckplatz auf dem HART<sup>®</sup>-Kommunikationswiderstandsmodul einstecken.
- **3.** HART<sup>®</sup>-Kommunikationswiderstandsmodul in Steckplatz im Gehäuse einstecken.

### Feldgehäuse

Das HART<sup>®</sup>-Kommunikationswiderstandsmodul ist als Zubehör erhältlich, siehe Kapitel Zubehör  $\rightarrow \cong 67$ .

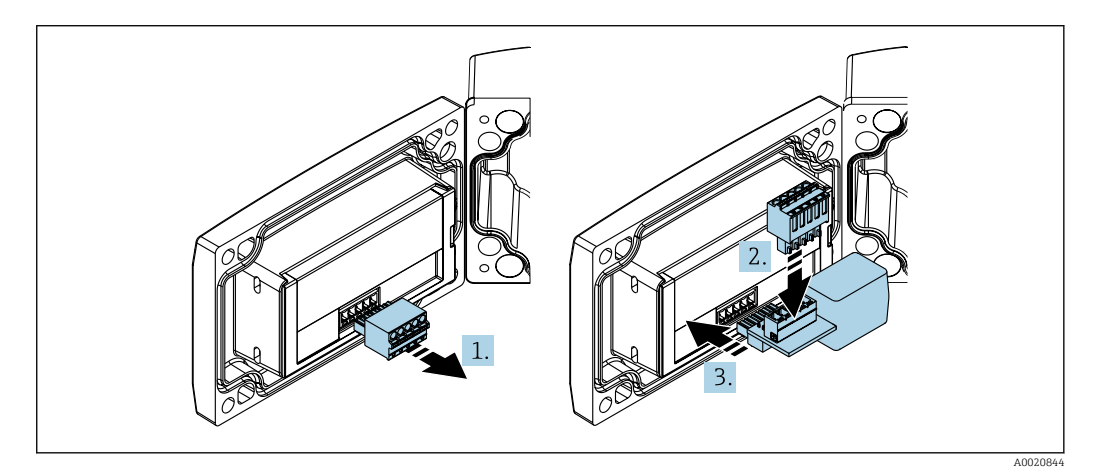

■ 16 Montage des optionalen HART<sup>®</sup>-Kommunikationswiderstandsmoduls

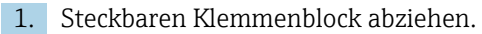

- 2. Klemmenblock in den vorgesehenen Steckplatz auf dem HART<sup>®</sup>-Kommunikationswiderstandsmodul einstecken.
- 3. HART<sup>®</sup>-Kommunikationswiderstandsmodul in Steckplatz im Gehäuse einstecken.

# 5.4 Installationskontrolle

### 5.4.1 Anzeiger im Schalttafeleinbaugehäuse

- Ist die Dichtung unbeschädigt?
- Sind die Montageclips fest am Gehäuse des Geräts eingerastet?
- Sind die Gewindestangen angezogen?
- Sitzt das Gerät mittig im Schalttafelausschnitt?

### 5.4.2 Anzeiger im Feldgehäuse

- Ist die Dichtung unbeschädigt?
- Ist das Gehäuse fest auf die Montageplatte geschraubt?
- Ist die Montagehalterung fest an der Wand / am Rohr befestigt?
- Sind die Gehäuseschrauben fest angezogen?

# 6 Verdrahtung

### **WARNUNG**

### Gefahr durch elektrische Spannung

• Der gesamte elektrische Anschluss muss spannungsfrei erfolgen.

Anschluss im Ex-Bereich nur mit zertifizierten Geräten (als Option erhältlich)

 Entsprechende Hinweise und Anschlussbilder in den spezifischen Ex-Zusatzdokumentationen zu dieser Betriebsanleitung beachten. Bei Fragen steht Ihnen Ihre Endress +Hauser-Vertretung gerne zur Verfügung.

### HINWEIS

#### SELV / Class 2 Gerät

 Das Gerät darf nur von einem Netzteil mit energiebegrenztem Stromkreis nach UL/EN/IEC 61010-1 Abschnitt 9.4 oder Class 2 nach UL 1310 gespeist werden: 'SELV oder Class 2 circuit'.

Zerstörung des Geräts durch zu hohen Strom

- Gerät nicht an einer Spannungsquelle ohne Strombegrenzung betreiben sondern nur in der Stromschleife mit Transmitter.
- Schalttafelgehäuse:
  - Die Klemmen befinden sich auf der Gehäuserückseite.
- Feldgehäuse:

Die Klemmen befinden sich im Gehäuseinneren. Das Gerät verfügt über zwei Kabeleingänge M16. Zur Verdrahtung muss das Gehäuse geöffnet werden.

#### Handhabung der Federklemmen

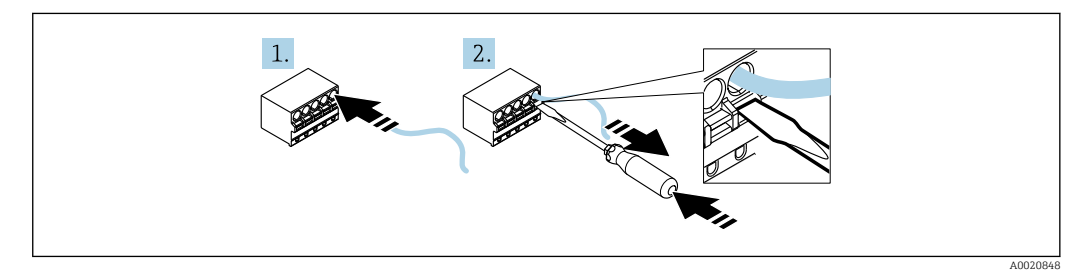

🖻 17 Handhabung der Federklemmen

- 1. Bei Verwendung von starren Leitern oder flexiblen Leitern mit Aderendhülse zum Anschließen nur das Kabel in die Klemme schieben. Kein Werkzeug erfoderlich. Bei flexiblen Leitern ohne Aderendhülsen muss der Federmechanismus betätigt werden wie bei Schritt 2 gezeigt.
- 2. Zum Lösen des Kabels mit einem Schraubendreher oder anderem geeigneten Werkzeug den Federmechanismus ganz hinein drücken und Kabel heraus ziehen.

# 6.1 Verdrahtung auf einen Blick

| Klemme | Beschreibung                                                   |
|--------|----------------------------------------------------------------|
| +      | positiver Anschluss Strommessung                               |
| -      | negativer Anschluss Strommessung (ohne Hintergrundbeleuchtung) |
| LED    | negativer Anschluss Strommessung (mit Hintergrundbeleuchtung)  |

| Klemme | Beschreibung                                                                                                    |
|--------|----------------------------------------------------------------------------------------------------|
|        | Hilfsklemmen (intern elektrisch verbunden)                                                                                                    |
| ÷      | <ul> <li>Funktionserdung:</li> <li>Schalttafeleinbau-Gerät:<br/>Anschlussklemme auf der Gehäuserückseite</li> <li>Feldgerät:<br/>Anschlussklemme im Gehäuse</li> </ul> |

# 6.2 Anschluss in der Betriebsart 4 ... 20 mA

Die nachfolgenden Bilder zeigen vereinfacht den Anschluss des Prozessanzeigers in der Betriebsart 4 ... 20 mA.

|                                                                                           | Anschluss ohne Hintergrundbe-<br>leuchtung                   | Anschluss mit Hintergrundbeleuch-<br>tung                                     |
|-------------------------------------------------------------------------------------------|--------------------------------------------------------------|-------------------------------------------------------------------------------|
| Anschluss mit Messumformer-<br>speisung und Transmitter                                   |                                                              |                                                                               |
| Anschluss mit Messumformer-<br>speisung und Transmitter mit<br>Verwendung der Hilfsklemme | 1 Messumformerspeisung<br>A0017706<br>1 Messumformerspeisung | 1 Messumformerspeisung<br>$\downarrow - + + + + + + + + + + + + + + + + + + $ |
| Anschluss mit SPS und Trans-<br>mitter                                                    | 1 SPS                                                        |                                                                               |
| Anschluss ohne Messumfor-<br>merspeisung direkt im<br>4 20 mA Stromkreis                  | 2 Stromquelle 420 mA                                         | 2 Stromquelle 420 mA                                                          |

# 6.3 Anschluss in der Betriebsart HART

Die nachfolgenden Bilder zeigen vereinfacht den Anschluss des Prozessanzeigers in der Betriebsart HART.

# 6.3.1 Anschluss HART<sup>®</sup>

# HINWEIS

### Undefiniertes Verhalten durch fehlerhafte Verdrahtung eines Aktors

Bei der Installation des Prozessanzeigers zusammen mit einem Aktor muss auf jeden Fall die Betriebsanleitung des Aktors beachtet werden!

Der HART<sup>®</sup>-Kommunikationswiderstand von 230 Ω in der Signalleitung ist bei einer niederohmigen Versorgung immer erforderlich. Er muss zwingend zwischen der Spannungsversorgung und dem Anzeiger installiert werden.

|                                                                                                    | Schaltbild / Beschreibung                                                                                                    |
|----------------------------------------------------------------------------------------------------|----------------------------------------------------------------------------------------------------|
| 2-Leiter Sensor mit<br>Prozessanzeiger und<br>Messumformerspei-<br>sung, ohne Hinter-<br>grundbeleuchtung |                                                                                                    |
|                                                                                                    | 1       Sensor         2       Stromversorgung         3       HART <sup>®</sup> Widerstand                                                 |
| 2-Leiter Sensor mit<br>Prozessanzeiger und<br>Messumformerspei-<br>sung, mit Hintergrund-<br>beleuchtung  | 1 - + +                                                                                                    |
|                                                                                                    | 1 Sensor<br>2 Stromversorgung<br>3 HART <sup>®</sup> Widerstand                                                                             |
| 4-Leiter Sensor mit<br>Prozessanzeiger und<br>Messumformerspei-<br>sung, ohne Hinter-<br>grundbeleuchtung |                                                                                                    |
|                                                                                                    | <ol> <li>HART<sup>®</sup> Widerstand</li> <li>Strom Messgerät (optional)</li> <li>Sensor</li> <li>Stromversorgung 4-Leiter-Gerät</li> </ol> |
| 4-Leiter Sensor mit<br>Prozessanzeiger und<br>Messumformerspei-<br>sung, mit Hintergrund-<br>beleuchtung  |                                                                                                    |
|                                                                                                    | <ul> <li>HART<sup>®</sup> Widerstand</li> <li>Strom Messgerät (optional)</li> <li>Sensor</li> </ul>                                         |
|                                                                                                    | 4 Stromversorgung 4-Leiter-Gerät                                                                                                    |

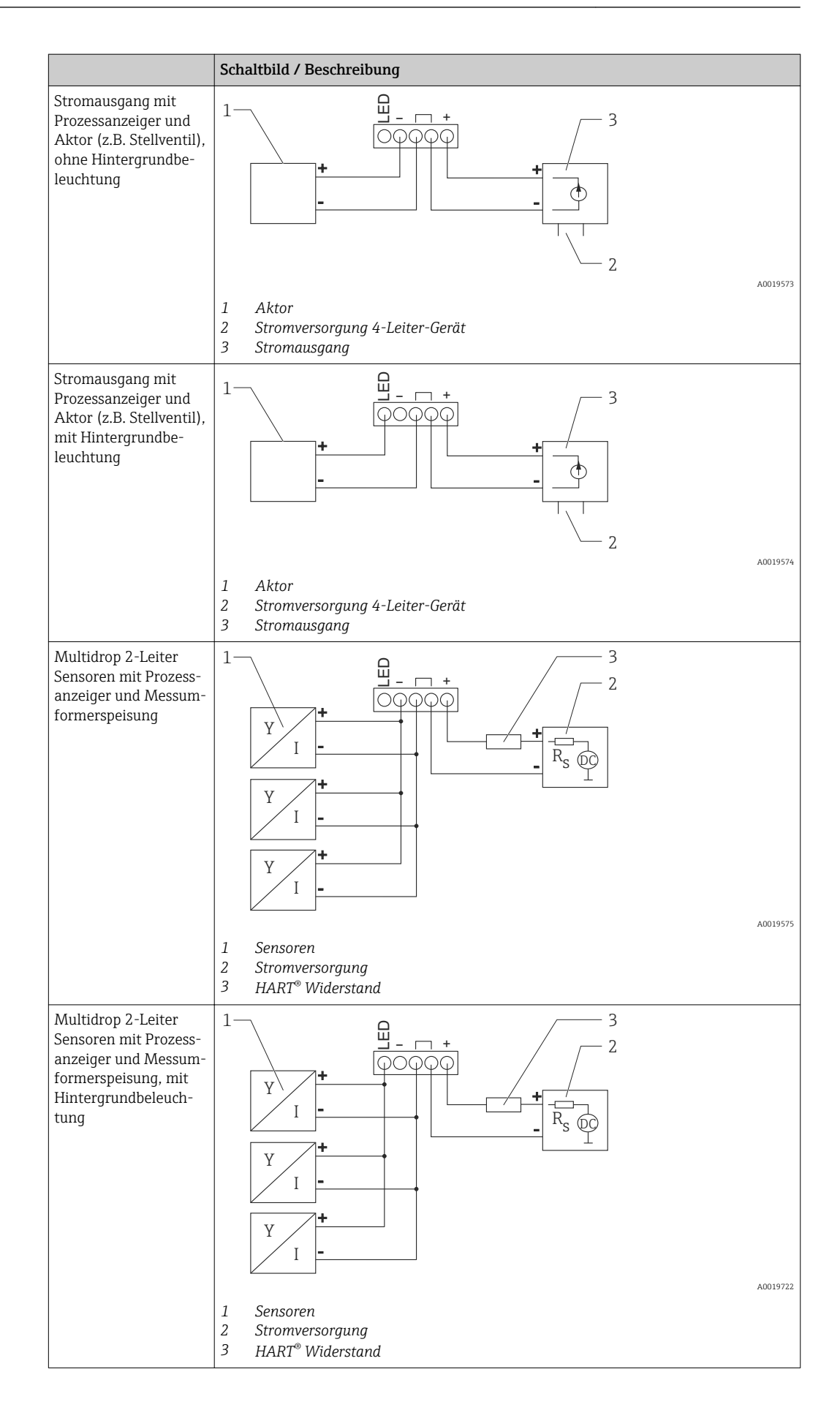

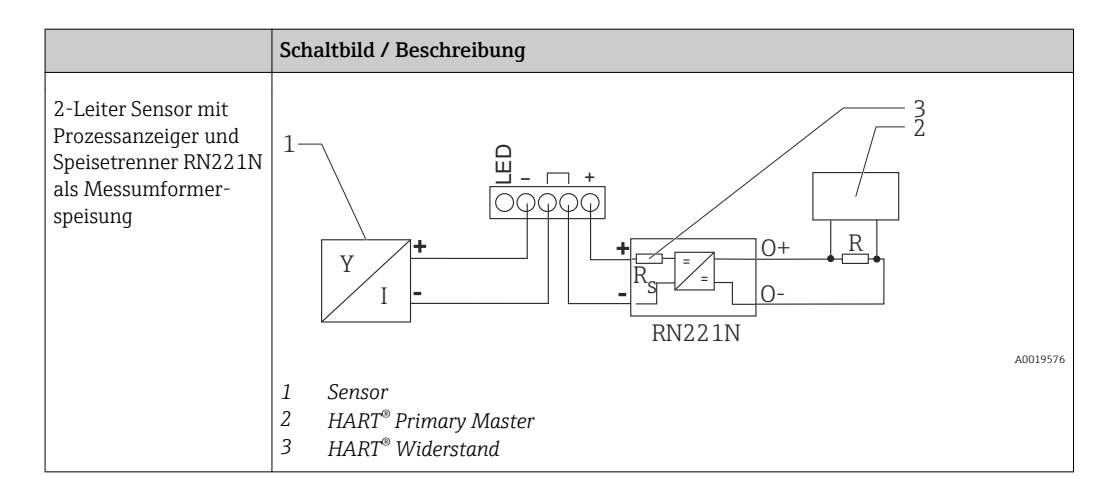

### Optionales HART<sup>®</sup> Kommunikationswiderstandsmodul

Ein HART<sup>®</sup> Kommunikationswiderstandsmodul ist als Zubehör erhältlich, siehe Kapitel Zubehör  $\rightarrow \bigoplus 67$ .

Montage des HART<sup>®</sup> Kommunikationswiderstandsmoduls siehe Kapitel Montage → 🗎 27

Verdrahtung

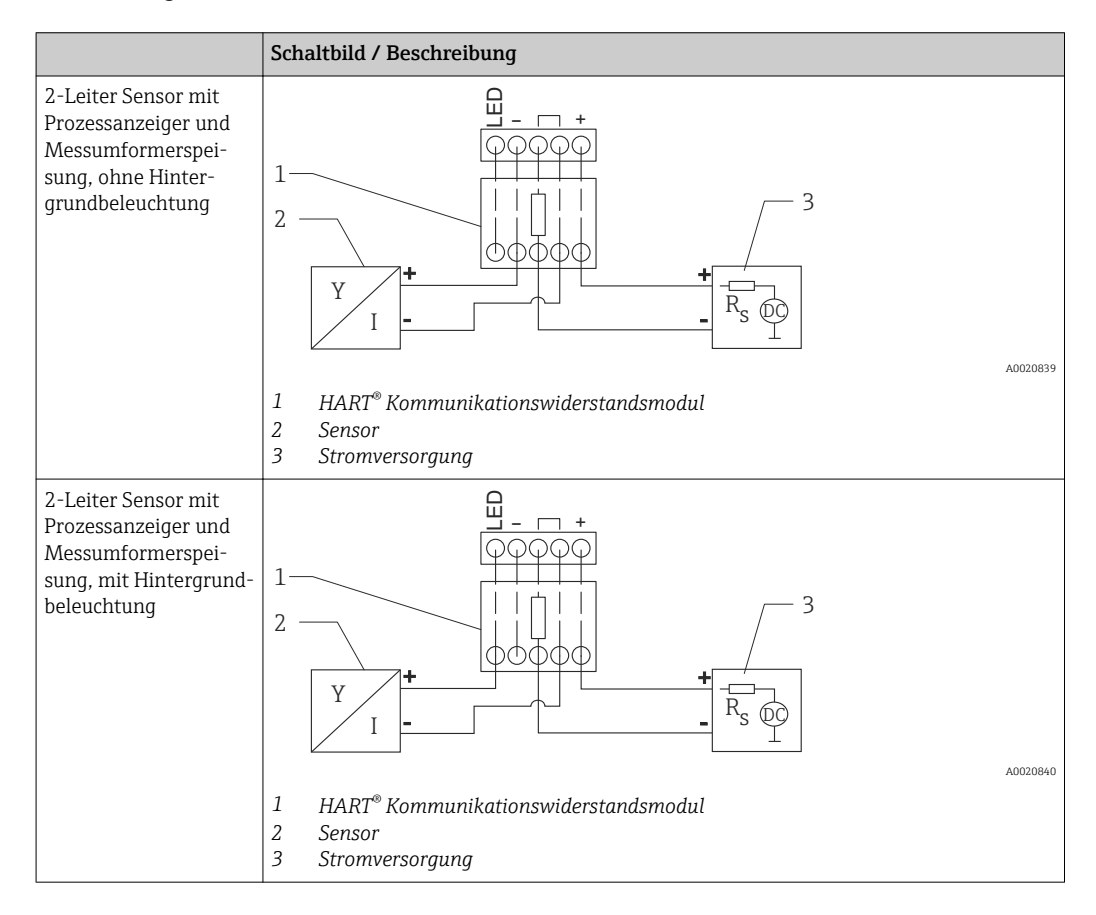

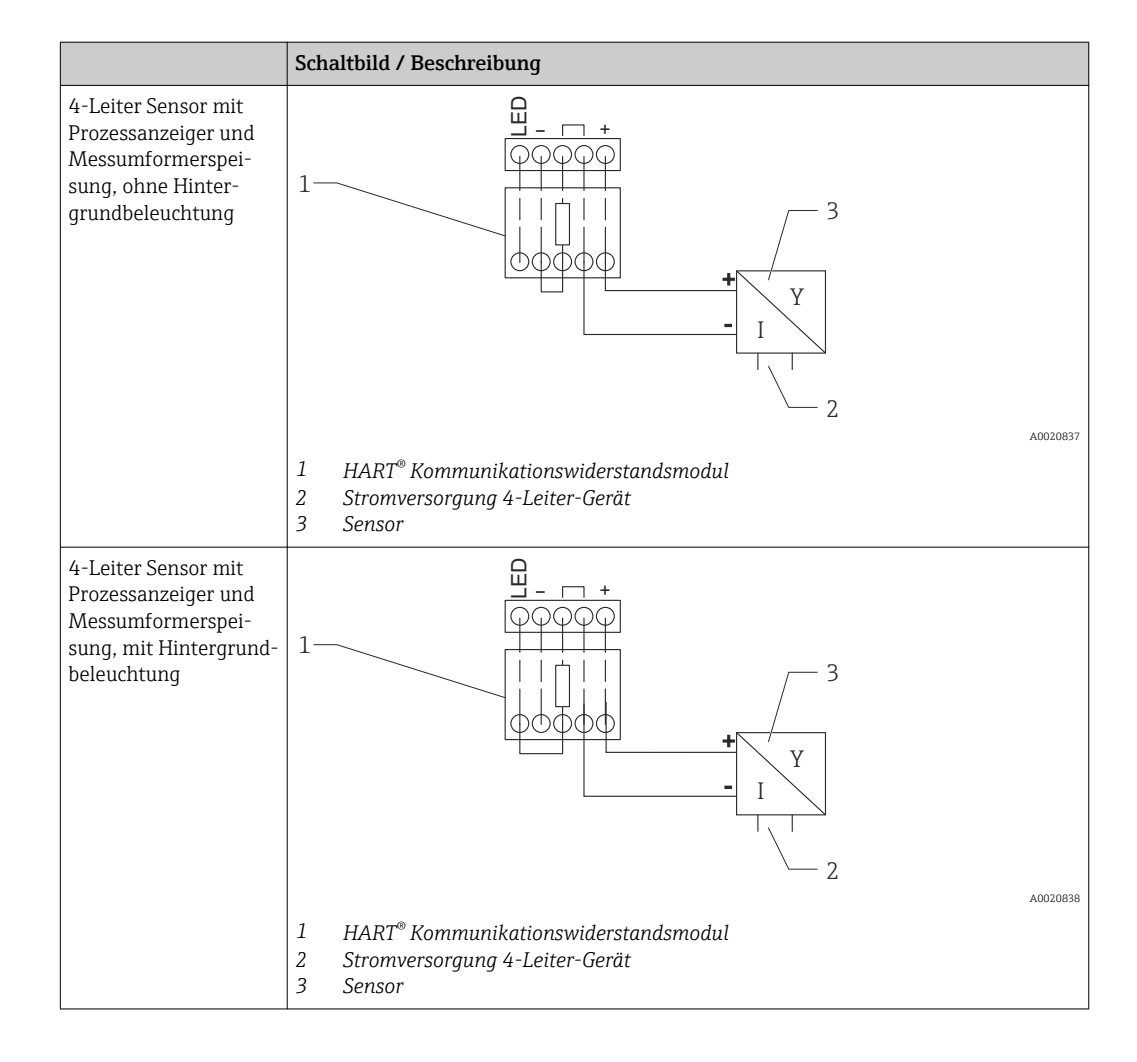

### Konfiguration von HART<sup>®</sup>-Geräten

Über den Prozessanzeiger erfolgt in der Regel keine Konfiguration von HART<sup>®</sup> Geräten. Die Konfiguration erfolgt z.B. mit dem Gerätekonfigurator Field Xpert SFX100. Eine Ausnahme bilden die speziellen Optionen (z.B. RIA15 Option Füllstand & Analyse).

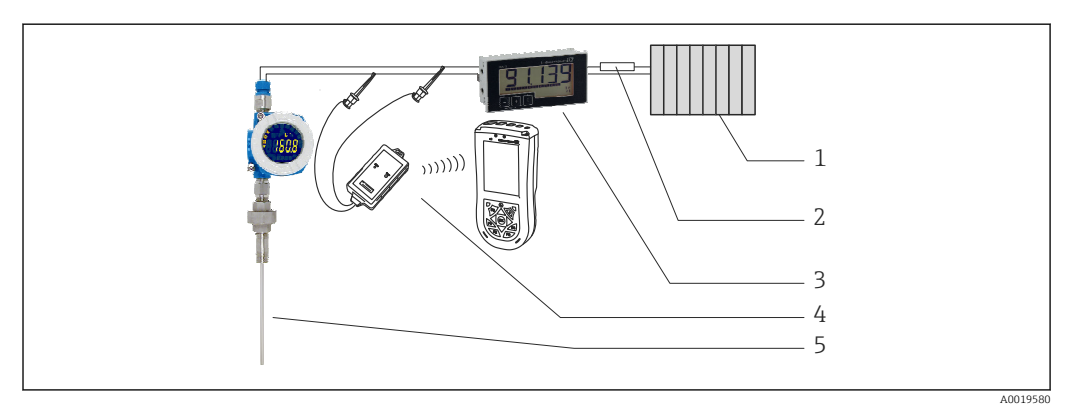

🖻 18 Konfiguration von HART<sup>®</sup>-Geräten; Beispiel TMT162

- 1 HART<sup>®</sup> Primary Master (z.B. SPS)
- 2 HART<sup>®</sup> Widerstand
- 3 RIA15 Prozessanzeiger
- 4 HART<sup>®</sup> Handheld, z.B. Field Xpert SFX100
- 5 Sensor mit HART<sup>®</sup> Transmitter, z.B. TMT162

# 6.4 Verdrahtung mit schaltbarer Hintergrundbeleuchtung

Zur Realisierung einer schaltbaren Hintergrundbeleuchtung wird eine zusätzliche, strombegrenzte Stromquelle benötigt, z.B. der Speisetrenner RN221N, welche die Versorgung der LED-Hintergrundbeleuchtung von bis zu sieben RIA15 Prozessanzeigern übernimmt, ohne dass ein zusätzlicher Spannungsabfall in der Messschleife entsteht. Über einen externen Schalter kann die Hintergrundbeleuchtung ein- und ausgeschaltet werden.

Die folgenden Anschlussbeispiele zeigen den Anschluss für den Ex-Bereich. Für den non-Ex-Bereich erfolgt die Verdrahtung analog, es müssen jedoch keine Ex-zertifizerten Geräte verwendet werden.

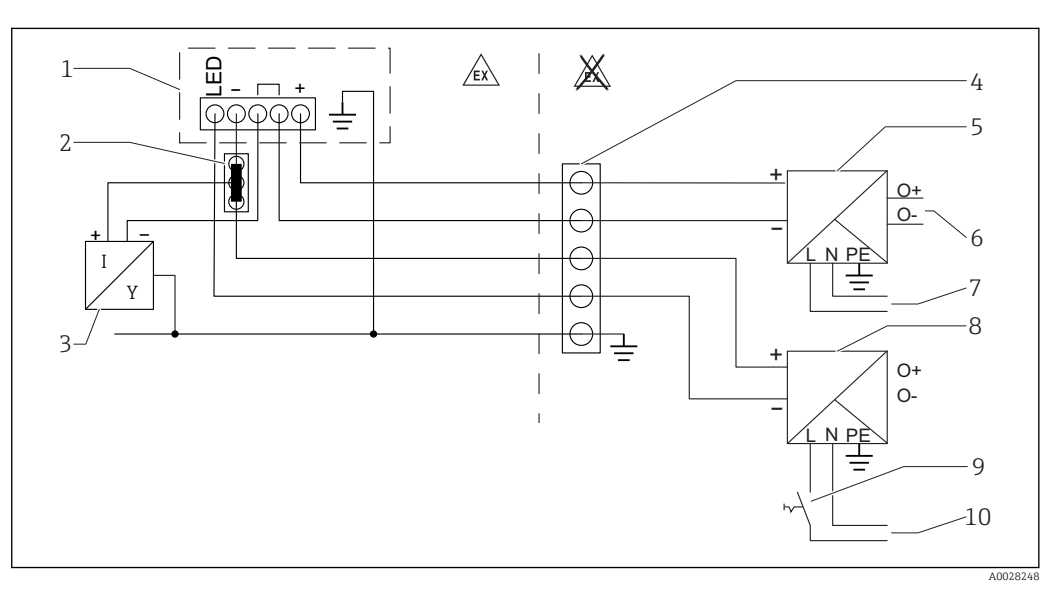

### 6.4.1 Anschlussschema für einen Prozessanzeiger

- 1 Prozessanzeiger RIA15
- 2 3-Leiter Verbindungsklemme, z.B. Wago 221-Serie
- 3 2-Leiter Sensor
- 4 Anschlussblock auf Hutschiene
- 5 Speisetrenner, z.B. RN221N
- 6 4 ... 20 mA Ausgang zur Steuerung
- 7 Spannungsversorgung
- 8 Stromquelle, z.B. RN221N
- 9 Schalter zur Aktivierung der Hintergrundbeleuchtung
- 10 Spannungsversorgung

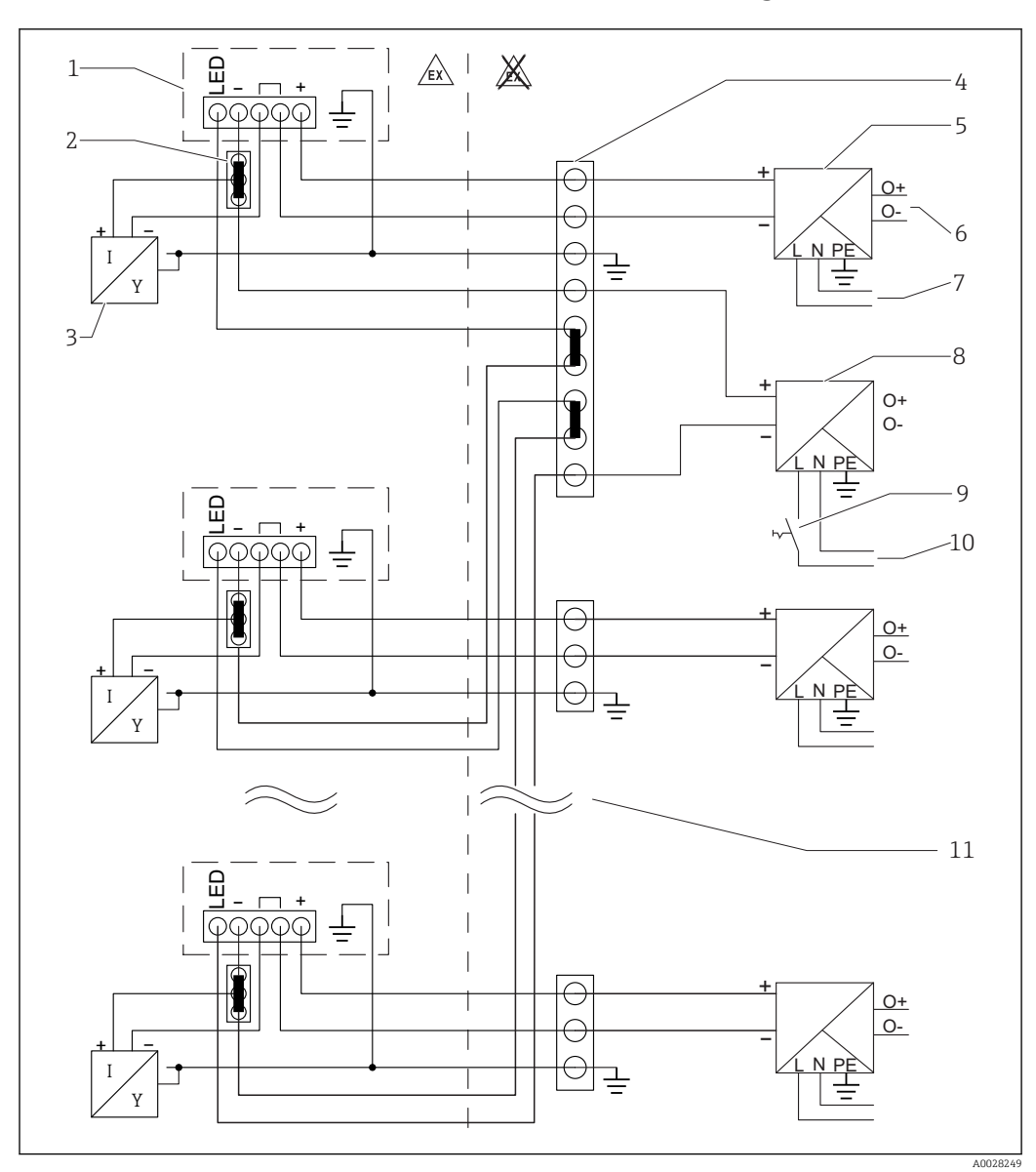

6.4.2 Anschlussschema für mehrere Prozessanzeiger

- 1 Prozessanzeiger RIA15
- 2 3-Leiter Verbindungsklemme, z.B. Wago 221-Serie
- 3 2-Leiter Sensor
- 4 Anschlussblock auf Hutschiene
- 5 Speisetrenner, z.B. RN221N
- 6 4 ... 20 mA Ausgang zur Steuerung
- 7 Spannungsversorgung
- 8 Stromquelle, z.B. RN221N
- 9 Schalter zur Aktivierung der Hintergrundbeleuchtung
- 10 Spannungsversorgung
- 11 Auf bis zu 7 Geräte erweiterbar
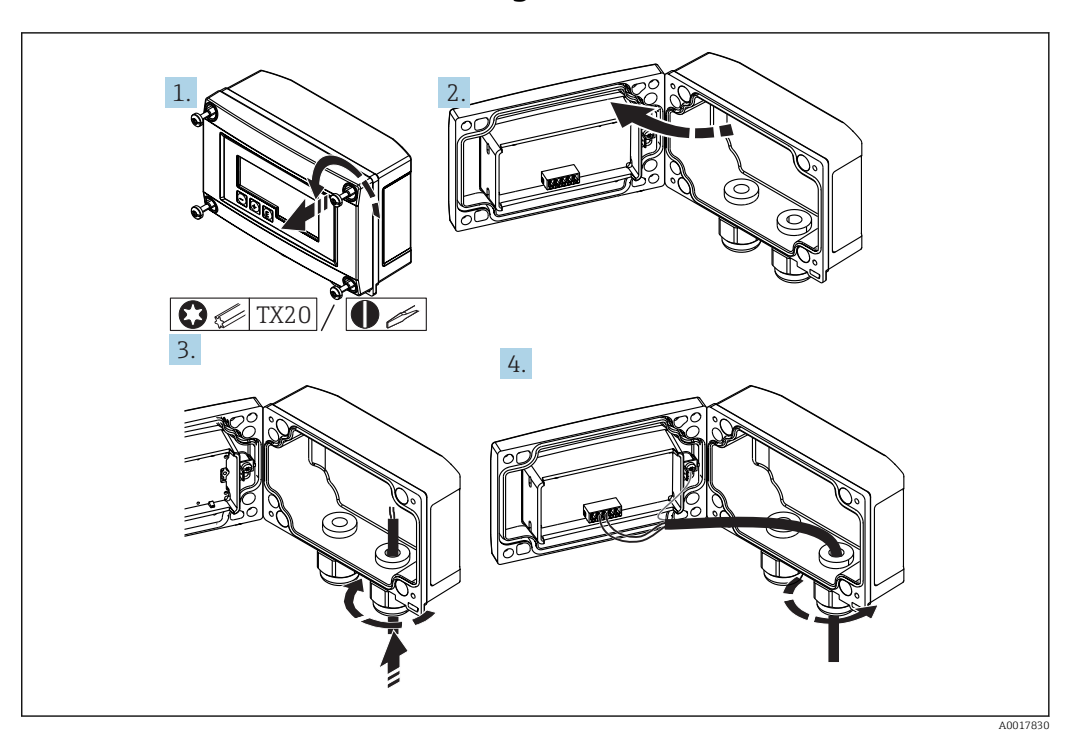

6.5 Kabel einführen, Feldgehäuse

🖻 19 Kabel einführen, Feldgehäuse

Kabel einführen, Feldgehäuse, Anschluss ohne Messumformerspeisung (beispielhaft)

- 1. Gehäuseschrauben lösen
- 2. Gehäuse öffnen
- 3. Kabelverschraubung (M16) öffnen und Kabel einführen
- 4. Kabel inkl. Funktionserdung anschließen und Kabelverschraubung schließen
- Bei der Verwendung des Kommunikationswiderstands-Moduls im RIA15 muss beim Anschluss des FMX21 das Tragkabel des FMX21 in die rechte Verschraubung eingeführt werden, um ein Quetschen des integrierten Druckausgleichsschlauches zu vermeiden.

### 6.6 Schirmung und Erdung

Eine optimale elektromagnetische Verträglichkeit (EMV) ist nur dann gewährleistet, wenn Systemkomponenten und insbesondere Leitungen abgeschirmt sind und die Abschirmung eine möglichst lückenlose Hülle bildet. Ideal ist ein Schirmabdeckungsgrad von 90%.

- Für eine optimale EMV-Schutzwirkung bei Verwendung der HART<sup>®</sup>-Kommunikation ist die Schirmung so oft wie möglich mit der Bezugserde zu verbinden.
- Aus Gründen des Explosionsschutzes sollte jedoch auf die Erdung verzichtet werden.

Um beiden Anforderungen gerecht zu werden, sind bei Verwendung der HART<sup>®</sup>-Kommunikation grundsätzlich drei verschiedene Varianten der Schirmung möglich:

- Beidseitige Schirmung
- Einseitige Schirmung auf der speisenden Seite mit kapazitivem Abschluss am Feldgerät
- Einseitige Schirmung auf der speisenden Seite

Erfahrungen zeigen, dass in den meisten Fällen bei Installationen mit einseitiger Schirmung auf der speisenden Seite (ohne kapazitivem Abschluss am Feldgerät) die besten Ergebnisse hinsichtlich der EMV erzielt werden. Voraussetzung für einen uneingeschränkten Betrieb bei vorhandenen EMV Störungen sind entsprechende Maßnahmen der Eingangsbeschaltung. Diese Maßnahmen wurden bei diesem Gerät berücksichtigt. Damit ist ein Betrieb bei Störgrößen gemäß NAMUR NE21 sichergestellt. Bei der Installation sind gegebenenfalls nationale Installationsvorschriften und Richtlinien zu beachten! Bei großen Potenzialunterschieden zwischen den einzelnen Erdungspunkten wird nur ein Punkt der Schirmung direkt mit der Bezugserde verbunden. In Anlagen ohne Potenzialausgleich sollten Kabelschirme von Feldbussystemen deshalb nur einseitig geerdet werden, beispielsweise am Speisegerät oder an Sicherheitsbarrieren.

#### HINWEIS

Falls in Anlagen ohne Potenzialausgleich der Kabelschirm an mehreren Stellen geerdet wird, können netzfrequente Ausgleichströme auftreten, welche das Signalkabel beschädigen bzw. die Signalübertragung wesentlich beeinflussen.

Der Schirm des Signalkabels ist in solchen Fällen nur einseitig zu erden, d.h. er darf nicht mit der Erdungsklemme des Gehäuses verbunden werden. Der nicht angeschlossene Schirm ist zu isolieren!

### 6.7 Anschluss an Funktionserdung

### 6.7.1 Schalttafelgerät

Aus EMV-Gründen sollte die Funktionserdung immer angeschlossen werden. Bei Einsatz im Ex-Bereich (mit optionaler Ex-Zulassung) ist der Anschluss obligatorisch.

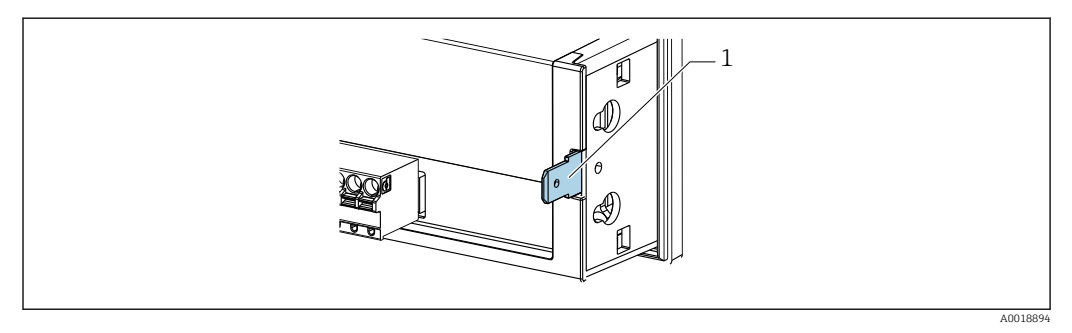

🖻 20 Funktionserdungsklemme am Schalttafelgerät

### 6.7.2 Feldgerät

Aus EMV-Gründen sollte die Funktionserdung immer angeschlossen werden. Bei Einsatz im Ex-Bereich (mit optionaler Ex-Zulassung) ist der Anschluss obligatorisch und zusätzlich ist das Feldgehäuse über eine außen am Gehäuse angebrachte Erdungsschraube zu erden.

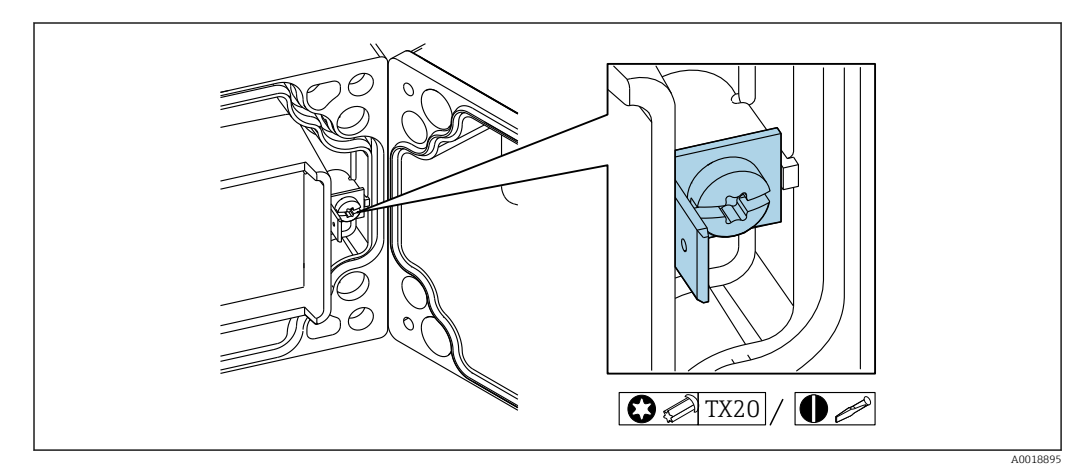

🖻 21 Funktionserdungsklemme im Feldgehäuse

RIA15

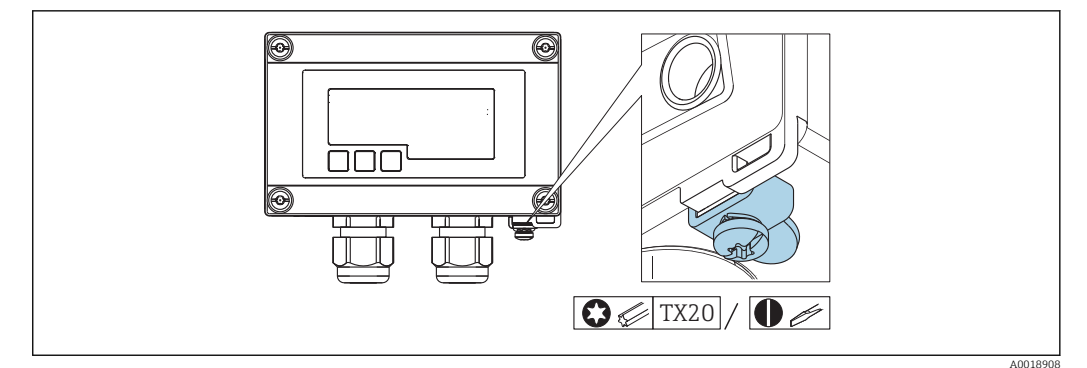

🖻 22 Erdungsklemme am Feldgehäuse

### 6.8 Schutzart

### 6.8.1 Feldgehäuse

Die Geräte erfüllen alle Anforderungen gemäß IP67. Um diese nach erfolgter Montage oder nach einem Service-Fall zu gewährleisten, müssen folgende Punkte zwingend beachtet werden:

- Die Gehäusedichtung muss sauber und unbeschädigt in die Dichtungsnut eingelegt sein. Gegebenenfalls ist die Dichtung zu reinigen, zu trocknen oder zu ersetzen.
- Die f
   ür den Anschluss verwendeten Kabel m
   üssen den spezifizierten Au
   ßendurchmesser aufweisen (z.B. M16 x 1,5, Kabeldurchmesser 5 ... 10 mm (0,2 ... 0,39 in)).
- Messgerät so montieren, dass die Kabeleinführungen nach unten gerichtet sind.
- Nicht benutzte Kabeleinführungen durch einen Blindstopfen ersetzen.
- Der Gehäusedeckel und die Kabeleinführungen müssen fest angezogen sein.

### 6.8.2 Schalttafelgehäuse

Die Gerätefront erfüllt die Anforderungen gemäß IP65. Um diese nach erfolgter Montage oder nach einem Service-Fall zu gewährleisten, müssen folgende Punkte zwingend beachtet werden:

- Die Dichtung zwischen Gehäusefront und Schalttafel muss sauber und unbeschädigt sein. Gegebenenfalls ist die Dichtung zu reinigen, zu trocknen oder zu ersetzen.
- Die Gewindestangen der Schalttafel-Montageclips müssen fest angezogen sein.

### 6.9 Anschlusskontrolle

| Gerätezustand und Spezifikationen                                                     | Hinweise       |
|---------------------------------------------------------------------------------------|----------------|
| Sind Gerät oder Kabel beschädigt?                                                     | Sichtkontrolle |
| Elektrischer Anschluss                                                                | Hinweise       |
| Stimmt der Versorgungsstrom mit den Angaben auf dem Typenschild überein?              | -              |
| Sind die Kabel inkl. Funktionserdung korrekt angeschlossen und zugentlastet montiert? | -              |
| Feldgehäuse: Sind die Kabeleinführungen fest geschlossen?                             | -              |

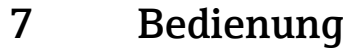

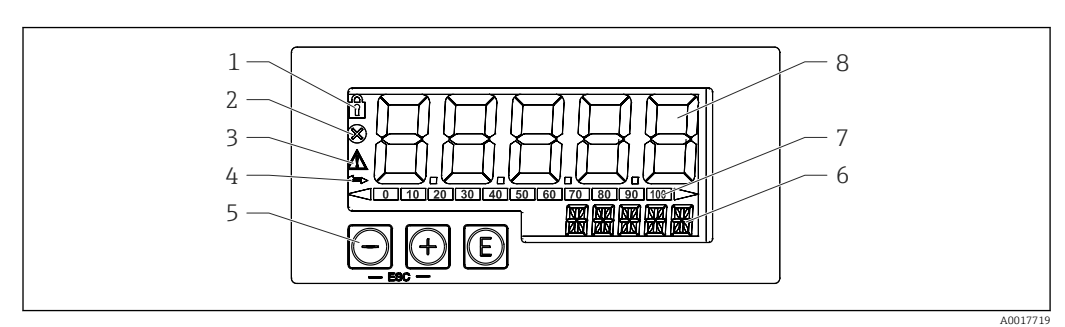

23 Anzeige- und Bedienelemente des Prozessanzeigers

- 1 Symbol Bedienmenü gesperrt
- 2 Symbol Fehler
- 3 Symbol Warnung
- 4 Symbol HART<sup>®</sup>-Kommunikation aktiv
- 5 Bedientasten "-", "+", "E"
- 6 14-Segment Anzeige für Einheit/TAG
- 7 Bargraph mit Marken für Unter- und Überbereich
- 8 5-stellige 7-Segment Anzeige für Messwert, Ziffernhöhe 17 mm (0,67 in)

Die Bedienung erfolgt über drei Bedientasten auf der Gehäusefront. Das Geräte-Setup kann über einen 4-stelligen Benutzercode gesperrt werden. Bei gesperrtem Setup wird bei Aufrufen eines Bedienparameters ein Schloss-Symbol in der Anzeige dargestellt.

| E |          | Eingabetaste; Aufrufen des Bedienmenüs, Bestätigen der Auswahl/Einstellung von Parame-<br>tern im Bedienmenü                                                                                             |
|---|----------|----------------------------------------------------------------------------------------------------|
|   | A0017716 |                                                                                                    |
| Θ | A0017714 | Auswahl und Einstellung / Änderung von Werten im Bedienmenü; Betätigen von '-' und '+'<br>gleichzeitig bewirkt einen Rücksprung in die nächsthöhere Menüebene ohne Speichern des<br>eingestellten Wertes |
| + | A0017715 |                                                                                                    |

### 7.1 Bedienfunktionen

Die Bedienfunktionen des Prozessanzeigers sind in folgende Menüs gegliedert. Die einzelnen Parameter und Einstellungen sind im Kapitel Inbetriebnahme beschrieben.

Ist das Bedienmenü durch einen Benutzercode gesperrt, können die einzelnen Menüs und Parameter angezeigt, aber nicht verändert werden. Um einen Parameter zu ändern, muss dann der Benutzercode eingegeben werden. Da das Display in der 7-Segment Anzeige nur Ziffern und keine alphanumerischen Zeichen darstellen kann, unterscheidet sich das Vorgehen für Zahlen-Parameter und Text-Parameter.

Enthält die Bedienposition als Parameter nur Zahlen, wird in der 14-Segment Anzeige die Bedienposition und in der 7-Segment Anzeige der eingestellte Parameter dargestellt. Zum Editieren die 'E'-Taste drücken und anschließend den Benutzercode eingeben.

Enthält die Bedienposition Text-Parameter, wird zunächst nur die Bedienposition in der 14-Segment Anzeige dargestellt. Nach erneutem Drücken der 'E'-Taste wird der eingestellte Parameter in der 14-Segment Anzeige dargestellt. Zum Editieren die '+'-Taste drücken und anschließend den Benutzercode eingeben.

| Setup<br>(SETUP)   | Grundlegende Geräteeinstellungen → 🗎 42                                                                                                  |
|--------------------|----------------------------------------------------------------------------------------------------|
| Diagnose<br>(DIAG) | Geräteinformationen, Anzeige Fehlermeldungen → 🗎 44                                                                                      |
| Experte<br>(EXPRT) | Experteneinstellungen für das Geräte-Setup → 🗎 42<br>Das Editieren im Menü Experte ist durch einen Zugangscode geschützt (Default 0000). |

# 8 Inbetriebnahme

### 8.1 Installationskontrolle und Einschalten des Geräts

Vor Inbetriebnahme des Geräts die Abschlusskontrollen durchführen:

- Checkliste "Installationskontrolle"  $\rightarrow \square$  28.
- Checkliste "Anschlusskontrolle"  $\rightarrow \cong$  39.

Nach Anschluss an den 4 ... 20 mA/HART® Stromkreis startet das Gerät. Während der Startphase wird die Firmware Version auf dem Display angezeigt.

Bei der erstmaligen Inbetriebnahme des Geräts das Setup gemäß den Beschreibungen der vorliegenden Betriebsanleitung programmieren.

Bei der Inbetriebnahme eines bereits konfigurierten oder voreingestellten Geräts wird die Strommessung oder die HART<sup>®</sup>-Abfrage sofort gemäß den Einstellungen begonnen. Im Display erscheinen die Werte der aktuell aktivierten Prozessvariablen.

Schutzfolie vom Display entfernen, da ansonsten die Ablesbarkeit eingeschränkt ist.

### 8.2 Bedienmatrix

Bei RIA15 mit den Optionen "Füllstand", "Analyse", "FMG50" oder "NMS8x", die direkt als Zubehör zum Messgerät bestellt werden, können Default-Einstellungen abweichen.

| Menü Setup (SETUP) |                                                     |                                                                 |                                                                                                    |
|--------------------|-----------------------------------------------------|-----------------------------------------------------------------|----------------------------------------------------------------------------------------------------|
| Parameter          | Werte (Default=<br>Fett)                            | sichtbar bei                                                    | Beschreibung                                                                                                    |
| LEVEL              |                                                     | Option Füllstand<br>MODE = HART<br>Messgerät ange-<br>schlossen | Dieses Menü enthält die Parameter zur Einstellung der Messgeräte FMR20 und FMX21.<br>Die einzelnen Parameter sind im Kapitel "Bedienmatrix in Verbindung mit dem Micropilot FMR20" $\rightarrow \bigoplus$ 46 sowie im Kapitel "Bedienmatrix in Verbindung mit dem FMX21" $\rightarrow \bigoplus$ 47 beschrieben. |
| FMG50              |                                                     | Option FMG50<br>MODE = HART<br>Messgerät ange-<br>schlossen     | Dieses Menü enthält die Parameter zur Einstellung des Gammapilot FMG50.<br>Die einzelnen Parameter sind im Kapitel "Bedienmatrix in Verbindung mit dem<br>FMG50" → 🗎 49 beschrieben.                                                                                                    |
| OPRAT              |                                                     | Option NMS8x<br>MODE = HART<br>Messgerät ange-<br>schlossen     | Dieses Menü enthält die Parameter zur Einstellung des Proservo NMS8x.<br>Die einzelnen Parameter sind im Kapitel "Bedienmatrix in Verbindung mit dem<br>NMX8x" → 🗎 53 beschrieben.                                                                                                    |
| СТ                 |                                                     | Option Analyse<br>MODE = HART<br>CM82 angeschlos-<br>sen        | Dieses Menü enthält die Parameter zur Einstellung des Analysemessgerätes CM82.<br>Die einzelnen Parameter sind im Kapitel "Bedienmatrix in Verbindung mit dem<br>CM82" → 🗎 55 beschrieben.                                                                                                    |
| MODE               | <b>4-20</b><br>HART                                 |                                                                 | Auswahl der Betriebsart des Anzeigers.<br>4-20: Das 4 20 mA Signal des Stromkreises wird angezeigt.<br>HART: Bis zu vier HART® Variablen (PV, SV, TV, QV) eines Sensors/Aktors in der<br>Schleife können angezeigt werden.                                                                                        |
| DECIM              | 0 DEC<br><b>1 DEC</b><br>2 DEC<br>3 DEC<br>4 DEC    | MODE = 4-20                                                     | Anzahl der Dezimalstellen für den 420 mA Anzeigemodus.                                                                                                    |
| SC4                | Zahlenwert<br>-19 999 99 999<br>Default: <b>0.0</b> | MODE = 4-20                                                     | 5-stelliger Wert (Anzahl Dezimalstellen wie unter DECIM eingestellt) für Skalie-<br>rung des Messwerts bei 4 mA<br>Beispiel: SC_4 = $0.0 \Rightarrow$ Anzeige 0.0 bei Messstrom 4 mA<br>Zur Anzeige wird die unter UNIT gewählte Einheit verwendet.                                                               |

| N | Menü Setup (SETUP) |                                                                                                    |              |                                                                                                    |
|---|--------------------|----------------------------------------------------------------------------------------------------|--------------|----------------------------------------------------------------------------------------------------|
| P | arameter           | Werte (Default=<br>Fett)                                                                                            | sichtbar bei | Beschreibung                                                                                                    |
| S | C_20               | Zahlenwert<br>–19999 99999<br>Default: <b>100.0</b>                                                                 | MODE = 4-20  | 5-stelliger Wert (Anzahl Dezimalstellen wie unter DECIM eingestellt) für Skalie-<br>rung Messwert bei 20 mA<br>Beispiel: SC_20 = 100.0 $\Rightarrow$ Anzeige 100.0 bei Messstrom 20 mA<br>Zur Anzeige wird die unter UNIT gewählte Einheit verwendet.                                                                                                    |
| U | NIT                | %<br>°C<br>°F<br>K<br>USER                                                                                          | MODE = 4-20  | Auswahl der Einheit für die Anzeige. Durch Einstellung von "USER" kann eine frei<br>definierbare Einheit im Parameter TEXT eingegeben werden.                                                                                                    |
| T | EXT                | Freitext, 5-stellig                                                                                                 | MODE = 4-20  | Frei definierbare Einheit, nur sichtbar, wenn bei UNIT "USER" gewählt wurde.                                                                                                    |
| S | CAN                | NO<br>YES                                                                                                    | MODE = HART  | Durch Auswahl von "YES" wird das Scannen gestartet. Dann werden in einer HART®<br>Anwendung einmal automatisch alle Adressen durchgescannt bis ein Sensor/Aktor<br>gefunden wird. Das Scannen läuft von 0 bis 63. Für HART 5 sind nur Adressen bis<br>15 zulässig. Wenn die Adresse des Sensors/Aktors, dessen Werte angezeigt wer-<br>den sollen gefunden wurde, muss diese durch Drücken der "E'-Taste bestätigt wer-<br>den. Diese Adresse wird übernommen und auch nach einem Geräteneustart weiter<br>verwendet.<br>Durch Drücken der '+' oder '-' Taste wird weiter nach anderen Adressen gesucht.<br>Gleichzeitiges Drücken der '+'- und '-' Tasten bricht den Scan ab.<br>Wird "NO" gewählt ist das Scannen nicht aktiv. Die Adresse des Sensors/Aktors,<br>dessen Werte am Prozessanzeiger angezeigt werden sollen, muss manuell über die<br>Bedientasten eingestellt werden. |
| A | DDR                | Zahlenwert<br>0 63<br>Default: <b>0</b>                                                                             | MODE = HART  | <ul> <li>Hier kann manuell die Adresse des HART<sup>®</sup> Sensors/Aktors, dessen Werte ange-<br/>zeigt werden sollen, eingegeben werden.</li> <li>Wird die Adresse des HART<sup>®</sup>- Slaves geändert, muss diese auch am Prozess-<br/>anzeiger geändert werden. Hierfür kann die Adresse entweder manuell ein-<br/>gegeben werden oder über den SCAN-Mode gesucht werden.</li> </ul>                                                                                                    |
| N | ITYPE              | PRIM<br>SEC                                                                                                    | MODE = HART  | Auswahl des HART® Master Typs:<br>PRIM = Primary Master<br>SEC = Secondary Master                                                                                                    |
| Н | ART1-HART4         |                                                                                                    | MODE = HART  | Auswahl welcher HART® Wert eines Sensors/Aktors (PV, SV, TV, QV) aktiviert<br>und eingestellt werden soll:<br>HART1 = PV<br>HART2 = SV<br>HART3 = TV<br>HART4 = QV<br>Durch Drücken der E-Taste öffnet sich das Untermenü zur Parametrierung.                                                                                                    |
|   | DISP1-DISP4        | OFF<br>MAN<br>AUTO<br>Default:<br>DISP1: <b>AUTO</b><br>DISP2: <b>MAN</b><br>DISP3: <b>MAN</b><br>DISP4: <b>MAN</b> | MODE = HART  | Auswahl wie bzw. ob der Wert angezeigt werden soll.<br>OFF: Wert wird nicht angezeigt<br>MAN: Aktivierte HART® Werte können manuell durch Drücken von + oder –<br>durchgescrollt werden. Ansonsten werden die Werte nicht angezeigt. Werden alle<br>vier HART® Werte HART1 bis HART4 auf "MAN" eingestellt, wird HART1 (PV)<br>angezeigt, wenn nicht manuell durchgescrollt wird.<br>AUTO: Aktivierte HART® Werte werden alternierend dargestellt (Umschaltzeit<br>kann im Menü EXPRT unter "TOGTM" eingestellt werden). Wird nur ein Wert auf<br>AUTO gesetzt, wird dieser kontinuierlich am Gerät angezeigt.                                                                                                    |
|   | DEC1 – DEC4        | 0 DEC<br><b>1 DEC</b><br>2 DEC<br>3 DEC<br>4 DEC                                                                    | MODE = HART  | Anzahl der Dezimalstellen für die Werte HART1 - HART4.                                                                                                    |
|   | BGLO1-BGLO4        | Zahlenwert<br>–19999 99999<br>Default: <b>0.0</b>                                                                   | MODE = HART  | 5-stelliger Wert (Anzahl Dezimalstellen wie unter DEC1-DEC4 eingestellt) für<br>untere Skalierung des Bargraphs für HART1-HART4.<br>Werden BGLOx und BGHIx auf "0.0" gesetzt, ist der Bargraph inaktiv.                                                                                                    |
|   | BGHI1-BGHI4        | Zahlenwert<br>–19999 99999<br>Default: <b>0.0</b>                                                                   | MODE = HART  | 5-stelliger Wert (Anzahl Dezimalstellen wie unter DEC1-DEC4 eingestellt) für<br>obere Skalierung des Bargraphs für HART1-HART4.<br>Werden BGLOx und BGHIx auf "0.0" gesetzt, ist der Bargraph inaktiv.                                                                                                    |

| 1         | Menü Setup (SETUP) |                                    |              |                                                                                                    |
|-----------|--------------------|------------------------------------|--------------|----------------------------------------------------------------------------------------------------|
| Parameter |                    | Werte (Default=<br>Fett)           | sichtbar bei | Beschreibung                                                                                                    |
|           | UNIT1-UNIT4        | HART<br>%<br>°C<br>°F<br>K<br>USER | MODE = HART  | Auswahl der Einheit der Anzeige für den jeweiligen HART <sup>®</sup> -Wert.<br>Bei Auswahl von "HART" wird automatisch die am Sensor/Aktor eingestellte Ein-<br>heit für den jeweiligen HART <sup>®</sup> -Wert übernommen. Es können nur Einheiten mit<br>einer Länge von max. 5 Zeichen dargestellt werden. Längere Einheiten werden als<br>Unit-Code "UCxxx" dargestellt.<br>Eine Übersicht über die darstellbaren Einheiten gibt die Tabelle im Kapitel über<br>HART <sup>®</sup> Kommunikation am Ende dieser Betriebsanleitung.<br>Durch Einstellung von "USER" kann eine frei definierbare Einheit im Parameter<br>TEXT1-TEXT4 eingegeben werden. |
|           | TEXT1-TEXT4        | Freitext, 5-stellig                | MODE = HART  | Frei definierbare Einheit. Nur sichtbar, wenn bei UNIT "USER" gewählt wurde                                                                                                    |

| Menü Diagnose (DIAG) |           |                                                                                                    |
|----------------------|-----------|----------------------------------------------------------------------------------------------------|
| Parameter            | Werte     | Beschreibung                                                                                                    |
| AERR                 | Nur lesen | Anzeige der aktuell aufgetretenen Diagnosemeldung. Wenn mehrere Meldungen gleichzei-<br>tig auftreten, wird die Meldung mit der höchsten Priorität angezeigt.                                                                                                    |
| LERR                 | Nur lesen | Anzeige der zuletzt anstehenden Diagnosemeldung mit der höchsten Priorität                                                                                                    |
| FWVER                | Nur lesen | Anzeige Firmware Version                                                                                                    |
| TERR <sup>1)</sup>   | Nur lesen | Anzeige des an Endress+Hauser HART <sup>®</sup> Transmittern/Sensoren anliegenden Diagnose-/<br>Fehlercodes. Weitere Informationen zur Bedeutung der Diagnosenummer und zu den<br>Behebungsmaßnahmen können der Bedienungsanleitung des jeweiligen Endress+Hauser<br>Transmitters/Sensors entnommen werden. |

 Für Endress+Hauser Transmitter/Sensoren mit HART<sup>®</sup>-Kommunikation, kann der aktuell anliegende Diagnose-/Fehlercode über das Endress+Hauser Kommando #231 abgefragt werden. Dieses Kommando wird nur von Endress+Hauser Transmittern/Sensoren unterstützt. Daher ist der Parameter TERR nicht sichtbar, wenn Geräte von anderen Anbietern an den RIA15 angeschlossen werden.

| Menü Experte (EXPRT); Code-Eingabe erforderlich |                                             |                                                                 |                                                                                                    |
|-------------------------------------------------|---------------------------------------------|-----------------------------------------------------------------|----------------------------------------------------------------------------------------------------|
| Das Menü Experte er<br>Expertenmenüs wird       | thält zusätzlich zu a<br>der Benutzercode a | allen Parametern aus<br>bgefragt (UCODE, De                     | s dem Menü Setup noch die in dieser Tabelle beschriebenen. Bei Aufruf des<br>efault: 0000).                                                                                                    |
| Parameter                                       | Werte (Default=<br>Fett)                    | sichtbar bei                                                    | Beschreibung                                                                                                    |
| LEVEL                                           |                                             | Option Füllstand<br>MODE = HART<br>Messgerät ange-<br>schlossen | Dieses Menü enthält die Parameter zur Einstellung der Messgeräte FMR20 und FMX21.<br>Die einzelnen Parameter sind im Kapitel "Bedienmatrix in Verbindung mit dem Micropilot FMR20" $\rightarrow \bigoplus$ 46 sowie im Kapitel "Bedienmatrix in Verbindung mit dem FMX21" $\rightarrow \bigoplus$ 47 beschrieben.                                                                                                    |
| FMG50                                           |                                             | Option FMG50<br>MODE = HART<br>Messgerät ange-<br>schlossen     | Dieses Menü enthält die Parameter zur Einstellung des Gammapilot FMG50.<br>Die einzelnen Parameter sind im Kapitel "Bedienmatrix in Verbindung mit dem<br>FMG50" → 🗎 49 beschrieben.                                                                                                    |
| OPRAT                                           |                                             | Option NMS8x<br>MODE = HART<br>Messgerät ange-<br>schlossen     | Dieses Menü enthält die Parameter zur Einstellung des Proservo NMS8x.<br>Die einzelnen Parameter sind im Kapitel "Bedienmatrix in Verbindung mit dem<br>NMX8x" → 🗎 53 beschrieben.                                                                                                    |
| СТ                                              |                                             | Option Analyse<br>MODE = HART<br>CM82 angeschlos-<br>sen        | Dieses Menü enthält die Parameter zur Einstellung des Analysemessgerätes CM82.<br>Das Menü CT und alle zugehörigen Untermenüs sind nur sichtbar, wenn der RIA15<br>inklusive der Option "Analyse" bestellt wurde und ein entsprechendes Gerät ange-<br>schlossen ist. Mit Hilfe dieses Menüs können die Grundeinstellungen am Analyse-<br>messgerät über den RIA15 vorgenommen werden. Beschreibung der einzelnen<br>Parameter → 🗎 55 |
| SYSTM                                           |                                             |                                                                 |                                                                                                    |

| Menü Experte (EX                    | PRT); Code-Eingabe er                                                                                                    | forderlich   |                                                                                                    |  |
|-------------------------------------|----------------------------------------------------------------------------------------------------|--------------|----------------------------------------------------------------------------------------------------|--|
| Das Menü Experte<br>Expertenmenüs w | as Menü Experte enthält zusätzlich zu allen Parametern aus dem Menü Setup noch die in dieser Tabelle beschriebenen. Bei Aufruf des<br>Expertenmenüs wird der Benutzercode abgefragt (UCODE, Default: 0000). |              |                                                                                                    |  |
| Parameter                           | Werte (Default=<br>Fett)                                                                                                    | sichtbar bei | Beschreibung                                                                                                    |  |
| UCODE                               | Zahlenwert<br>0000 9999<br>Default: <b>0000</b>                                                                                                    |              | <ul> <li>4-stelliger Benutzercode</li> <li>Durch den Benutzercode kann das Gerätesetup gegen nicht autorisierte Änderungen<br/>geschützt werden. Bei gesperrtem Setup wird bei Aufrufen eines Bedienparameters<br/>ein Schloss-Symbol in der Anzeige dargestellt.</li> <li>Bei Default-Einstellung "0000" ist der Benutzercode nicht aktiv, d.h. Parameter im<br/>Setup können ohne Eingabe des Codes geändert werden. Für das Expertenmenü<br/>muss der Code immer eingegeben werden, auch bei Default-Einstellung.</li> </ul>                                                                                                    |  |
| FRSET                               | NO<br>YES                                                                                                    |              | Zurücksetzen des Gerätesetup. Bei voreingestellt ausgelieferten Geräten wird auf die voreingestellten Werte zurückgesetzt, ansonsten auf Default-Werte. Durch Auswahl von "YES" und Bestätigen mit der Taste "E" wird das Gerät zurückgesetzt.                                                                                                    |  |
| TOGTM                               | <b>5</b><br>10<br>15<br>20                                                                                                    | MODE = HART  | Auswahl der Umschaltzeit in Sekunden zwischen den HART® Werten, wenn im Menü DISP1-DISP4 "AUTO" gewählt wurde.                                                                                                    |  |
| INPUT                               |                                                                                                    |              | Zusätzlich zu den Parametern aus dem Menü Setup stehen folgende Parameter zur Verfügung.                                                                                                    |  |
| CURV                                | LINAR<br>SQRT                                                                                                    |              | Auswahl der Berechnungsfunktion für den Prozesswert (bei MODE = 4-20)<br>LINAR (Skalierung mit SC_4 und SC_20):<br>Prozesswert = (mA-Wert - 4)/16 * (SC_20 - SC_4) + SC_4 + OFFST<br>SQRT (Radizierung und Skalierung):<br>Prozesswert = Quadratwurzel((mA-Wert - 4)/16) * (SC_20 - SC_4) + SC_4 +<br>OFFST<br>Negative Werte bei der Berechnung der Quadratwurzel werden auf 0 gesetzt.<br>Auswahl der Berechnungsfunktion für den HART1-Wert (PV) (bei MODE =<br>HART)<br>LINAR:<br>HART1-Wert (PV) = "ausgelesener PV-Wert" * FACT1 + OFFS1<br>SQRT (Radizierung und Skalierung mit BGL01 und BGHI1):<br>HART1-Wert (PV) = (Quadratwurzel("ausgelesener prozentualer PV-Wert" / 100) *<br>(BGHI1 - BGL01) + BGL01) * FACT1 + OFFS1<br>Negative Werte bei der Berechnung der Quadratwurzel werden auf 0 gesetzt.<br>Beispiel für SQRT:<br>ausgelesener prozentualer PV-Wert = 50<br>BGL01 = 100.0<br>FACT1 = 1<br>OFFS1 = 0.0<br>HART1-Wert (PV) = (Quadratwurzel(50/100) * (200 - 100) + 100) * 1 + 0 = 170.7 |  |
| NAMUR                               | NO<br>YES                                                                                                    | MODE = 4-20  | Festlegen der Fehlergrenzen nach Standard NAMUR NE 43 → 🗎 60                                                                                                    |  |
| RNGLO                               | Zahlenwert                                                                                                    | NAMUR = NO   | Untere Bereichsgrenze. Fällt der gemessene Strom unter diese Grenze, wird eine<br>Fehlermeldung ausgegeben.                                                                                                    |  |
| RNGHI                               | Zahlenwert                                                                                                    | NAMUR = NO   | Obere Bereichsgrenze. Steigt der gemessene Strom über diese Grenze, wird eine<br>Fehlermeldung ausgegeben.                                                                                                    |  |
| OFFST                               | Zahlenwert<br>-19999 99999                                                                                                    | MODE = 4-20  | Eingabe eines Offsetwerts zur Anzeige des Messwerts.                                                                                                    |  |

#### Menü Experte (EXPRT); Code-Eingabe erforderlich

Das Menü Experte enthält zusätzlich zu allen Parametern aus dem Menü Setup noch die in dieser Tabelle beschriebenen. Bei Aufruf des Expertenmenüs wird der Benutzercode abgefragt (UCODE, Default: 0000).

| Parameter |             | Werte (Default=<br>Fett)                                                               | sichtbar bei | Beschreibung                                                                                                    |
|-----------|-------------|----------------------------------------------------------------------------------------|--------------|----------------------------------------------------------------------------------------------------|
|           | FACT1-FACT4 | 1E-6<br>1E-5<br>1E-4<br>1E-3<br>1E-2<br>1E-1<br>1E1<br>1E2<br>1E3<br>1E4<br>1E5<br>1E6 | MODE = HART  | Da die Anzeige auf 5 Stellen begrenzt ist, muss ggf. der Messwert mit einem Faktor<br>multipliziert werden.<br>Beispiel: Leitfähigkeit 0,00003 S multipliziert mit Faktor 1E6 ⇒ 30,000 μS.<br>Wird ein Faktor verwendet ist es sinnvoll die Einheit unter UNIT1-4 auf "UNIT"<br>zu setzen und einen benutzerdefinierten Text einzutragen, da die Einheit die<br>über HART® automatisch mitgeliefert wird dann nicht mehr zum angezeigten<br>Wert passt. |
|           | OFFS1-OFFS4 | Zahlenwert<br>-19999 99999                                                             | MODE = HART  | Eingabe eines Offsetwerts zur Anzeige des Messwerts HART1-HART4.<br>Wird ein Faktor verwendet kommt der Offset zum multiplizierten Wert hinzu<br>(Angezeigter Wert = Messwert*Faktor + Offset)                                                                                                    |
|           | EXP1-EXP4   | YES<br>NO                                                                              | MODE = HART  | <ul> <li>Messwertdarstellung bei Messwerten größer 99999.</li> <li>YES: Messwert wird bei Displayüberlauf in der Exponentendarstellung angezeigt.</li> <li>NO: Ziffern größer 5 Stellen werden bei Displayüberlauf nicht angezeigt. Wert wird mit führenden Nullen dargestellt.</li> <li>Beispiel: Messwert: 130002,4<br/>YES =&gt; 1,30E5<br/>NO =&gt; 0002,4</li> </ul>                                                                               |
| DIAG      |             |                                                                                        |              |                                                                                                    |
| CN        | THI         | Nur lesen                                                                              | MODE = HART  | Zähler für die Anzahl der über HART® übermittelten Werte, obere 5 Stellen. Der Zähler beginnt nach einem Geräteneustart oder Scan wieder bei 0.                                                                                                    |
| CN        | ITLO        | Nur lesen                                                                              | MODE = HART  | Zähler für die Anzahl der über HART® übermittelten Werte, untere 5 Stellen. Der Zähler beginnt nach einem Geräteneustart oder Scan wieder bei 0.                                                                                                    |
| RE        | TRY         | Nur lesen                                                                              | MODE = HART  | Zähler für die Anzahl der Retries des HART® Kommunikationsaufbaus. Nach einem Geräteneustart oder Scan beginnt der Zähler wieder bei 0.                                                                                                    |
| FA        | IL          | Nur lesen                                                                              | MODE = HART  | Zähler für die Anzahl der fehlgeschlagenen Versuche eines HART® Kommunikati-<br>onsaufbaus. Nach einem Geräteneustart oder Scan beginnt der Zähler wieder bei 0.                                                                                                    |
| HI        | EVL         |                                                                                        |              |                                                                                                    |
|           | Tx mV       | Nur lesen                                                                              | MODE = HART  | Wert des Spitze-Spitze Pegels des Sendesignals in mV                                                                                                    |
|           | Rx mV       | Nur lesen                                                                              | MODE = HART  | Wert des Spitze-Spitze Pegels des Empfangssignals in mV                                                                                                    |
|           | NOISE       | Nur lesen                                                                              | MODE = HART  | Anzeige des Störsignalpegels<br>LO = Geringes Störsignal<br>MED = Mittleres Störsignal<br>HI = Hohes Störsignal                                                                                                    |
|           | Rc Ω        | Nur lesen                                                                              | MODE = HART  | Wert des gesamten Widerstands in der HART® Schleife in Ohm                                                                                                    |

## 8.3 Bedienmatrix in Verbindung mit dem Micropilot FMR20

Im HART-Modus kann der RIA15 mit der Option "Füllstand" für die Grundeinstellung des Radar-Füllstandsensors Micropilot FMR20 verwendet werden.

Weitere Informationen zum FMR20, siehe zugehörige Betriebsanleitung → III BA01578F.

#### FMR20 Grundeinstellung vornehmen

Der RIA15 muss sich im HART-Modus (MODE = HART) befinden um die Grundeinstellungen vorzunehmen. Im Analogmodus (MODE = 4-20) ist das Menü LEVEL nicht sichtbar.

1. Taste 🗊 drücken.

🛏 Das Menü **Setup** öffnet sich.

2. Taste 🗊 drücken.

└ → Das Untermenü LEVEL öffnet sich.

3. Gewünschte Parameter einstellen. Parameterbeschreibungen siehe nachfolgende Tabelle.

#### Menü Setup -> Füllstand (LEVEL)

Das Menü LEVEL ist nur sichtbar, wenn der RIA15 inklusive der Option "Füllstand" bestellt wurde und der Anzeiger im HART-Modus (MODE = HART) betrieben wird. Mit Hilfe dieses Menüs können die Grundeinstellungen am Radar-Füllstandsensor Micropilot FMR20 über den RIA15 vorgenommen werden.

| Par | rameter | Werte                        | Beschreibung                                                                                                    |
|-----|---------|------------------------------|----------------------------------------------------------------------------------------------------|
| LEV | /EL     |                              | Dieses Menü enthält die Parameter zur Einstellung des Füllstandmessgerätes FMR20.<br>Mit Hilfe dieses Menüs können die Grundeinstellungen am Radar-Füllstandssensor Micropilot FMR20 über<br>den RIA15 vorgenommen werden.                                                  |
|     | UNIT    | m<br>ft                      | Auswahl der angezeigten Einheit                                                                                                    |
|     | EMPTY   | Zahlenwert<br>-199,99 999,99 | Leerabgleich über Tasten -, +, E.<br>Distanz Prozessanschluss bis zu min. Füllstand eingeben<br>Gültiger Einstellbereich: 0 100 m                                                                                                    |
|     | FULL    | Zahlenwert<br>–199,99 999,99 | Vollabgleich über Tasten -, +, E.<br>Spanne von max. Füllstand bis min. Füllstand eingeben                                                                                                    |
|     | DIST    | Messwert                     | Messwert (gemessene Distanz)                                                                                                    |
|     | MAP     |                              |                                                                                                    |
|     | DI OK   |                              | Zu wählen, wenn die angezeigte und die tatsächliche Distanz übereinstimmen. Das Gerät führt dann eine<br>Ausblendung durch.                                                                                                    |
|     | MAN     |                              | Zu wählen, wenn der Ausblendungsbereich manuell über Parameter 'Ende Ausblendung' festgelegt werden soll. Ein Vergleich zwischen angezeigter und tatsächlicher Distanz ist in diesem Fall nicht erforderlich. Es sind ca. 20 s erforderlich bis die Ausblendung aktiv wird. |
|     | DI UN   |                              | Zu wählen, wenn die tatsächliche Distanz unbekannt ist. Es wird keine Ausblendung durchgeführt.                                                                                                    |
|     | FACT    |                              | Zu wählen, wenn eine eventuell bestehende Ausblendungskurve gelöscht werden soll. Das Gerät kehrt zum<br>Parameter 'Bestätigung Distanz' zurück und es kann eine neue Ausblendung gestartet werden.                                                                         |

### 8.4 Bedienmatrix in Verbindung mit dem Waterpilot FMX21

Im HART-Modus kann der RIA15 mit der Option "Füllstand" für die Grundeinstellung des Füllstandsensors Waterpilot FMX21 verwendet werden.

Weitere Informationen zum FMX21, siehe zugehörige Betriebsanleitungen → BA00380P und BA01605P.

#### FMX21 Grundeinstellung vornehmen

Der RIA15 muss sich im HART-Modus (MODE = HART) befinden um die Grundeinstellungen vorzunehmen. Im Analogmodus (MODE = 4-20) ist das Menü LEVEL nicht sichtbar.

1. Taste 🗊 drücken.

- 🛏 Das Menü Setup öffnet sich.
- 2. Taste 🗊 drücken.
  - └ Das Untermenü LEVEL öffnet sich.

Menü Setup -> Füllstand (LEVEL)

3. Gewünschte Parameter einstellen. Parameterbeschreibungen siehe nachfolgende Tabelle.

#### Das Menü LEVEL ist nur sichtbar, wenn der RIA15 inklusive der Option "Füllstand" bestellt wurde und der Anzeiger im HART-Modus (MODE = HART) betrieben wird. Mit Hilfe dieses Menüs können die Grundeinstellungen am Füllstandsensor Waterpilot FMX21 über den RIA15 vorgenommen werden. Werte Parameter Beschreibung LEVEL Dieses Menü enthält die Parameter zur Einstellung des Druckmessgeräts zur hydrostatischen Füllstandmessung FMX21. Mit Hilfe dieses Menüs können die Grundeinstellungen am FMX21 über den RIA15 vorgenommen werden. Nach dem Öffnen des Menüpunktes LEVEL werden im FMX21 folgende Parameter automatisch angepasst, um die Bedienung zu vereinfachen: Betriebsart: Füllstand Abgleichmodus: trocken • Füllstandwahl: in Druck Lin Modus: Linear Durch Durchführung eines Resets ist es möglich, diese Parameter auf Werkseinstellung zurückzusetzen PUNIT mbar Auswahl der Einheit für Druck bar kPa PSI LUNIT % Auswahl der Einheit für Füllstand m inch feet TUNIT °C Auswahl der Einheit für Temperatur °F К ZERO NO Durchführung einer Lagekorrektur (Relativdrucksensor). Anliegendem Druckwert wird der Wert 0.0 zugewiesen. Der Stromwert wird ebenfalls korrigiert. YES P LRV -1999.9 ... 9999.9 Druck-Leerabgleich über Tasten -, +, E Genauere Beschreibung / gültiger Wertebereich: beliebiger Wert in dem aufgeführten Bereich<sup>1)</sup> Anzahl der Dezimalstellen abhängig von der eingestellten Einheit Druck. Gültige Einstellbereiche: 0 ... 100 mbar bzw. 0 ... 20 bar P URV -1999.9 ... 9999.9 Druck-Vollabgleich über Tasten -, +, E Genauere Beschreibung / gültiger Wertebereich: beliebiger Wert in dem aufgeführten Bereich<sup>1)</sup> Anzahl der Dezimalstellen abhängig von der eingestellten Einheit Druck. Gültige Einstellbereiche: 0 ... 100 mbar bzw. 0 ... 20 bar EMPTY -1999.9 ... 9999.9 Füllstand-Leerabgleich über Tasten -, +, E Genauere Beschreibung / gültiger Wertebereich: beliebiger Wert in dem aufgeführten Bereich <sup>1)</sup> Anzahl der Dezimalstellen abhängig von der eingestellten Einheit Level. Gültige Einstellbereiche siehe zugehörige Betriebsanleitungen des FMX21 → 🔟 BA00380P und BA01605P. FULL -1999.9 ... 9999.9 Füllstand-Vollabgleich über Tasten -, +, E Genauere Beschreibung / qültiger Wertebereich: beliebiger Wert in dem aufgeführten Bereich<sup>1)</sup> Anzahl der Dezimalstellen abhängig von der eingestellten Einheit Level. Gültige Einstellbereiche siehe zugehörige Betriebsanleitungen des FMX21 $\rightarrow$ III BA00380P und BA01605P. LEVEL Messwert Anzeige des gemessenen Füllstands Anzahl der Dezimalstellen abhängig von der eingestellten Einheit Level. RESET NO Rücksetzen des FMX21 auf Werkseinstellungen **YES**

Für die eingegebenen Werte für "Abgleich leer/Abgleich voll", "Druck leer/Druck voll" und "Messanfang setzen/Messende setzen" muss ein Min-1) destabstand von 1% zueinander eingehalten werden. Liegen die Werte zu dicht beieinander, wird der Wert mit einer Meldung abgelehnt. Weitere Grenzwerte werden nicht überprüft, d.h. damit das Messgerät eine korrekte Messung durchführen kann, müssen die eingegebenen Werte zum Sensormodul und zur Messaufgabe passen.

### 8.5 Bedienmatrix in Verbindung mit dem Gammapilot FMG50

Im HART-Modus kann der RIA15 mit der Option "FMG50" für die grundlegende Parametrierung des Füllstand-, Grenzstand- oder Dichtemodus des Gammapilot FMG50 verwendet werden.

Weitere Informationen zum FMG50, siehe zugehörige Betriebsanleitung → III BA01966F

#### Grundabgleich des Gammapilot FMG50

Der RIA15 muss sich im HART-Modus (MODE = HART) befinden um die Grundeinstellungen vorzunehmen. Im Analogmodus (MODE = 4-20) ist das Menü **FMG50** nicht sichtbar.

- 1. Taste 🗊 drücken.
  - └ Das Menü SETUP öffnet sich.
- 2. Taste 🗊 drücken.
  - └ > Das Untermenü **FMG50** öffnet sich.
- **3.** Bedienen Sie das Gerät durch Einstellen des Messbefehls. Die nachfolgende Tabelle enthält eine Beschreibung der Parameter und erläutert die Bedeutung der verschiedenen Abkürzungen.

Menü SETUP -> FMG50 -> OPER (Operating Mode)

Das Menü des FMG50 ist nur sichtbar, wenn der RIA15 mit der Option "FMG50" bestellt wurde und das Anzeigegerät im HART-Modus (MODE= HART) betrieben wird. Mithilfe dieses Menüs kann über den RIA15 die grundlegende Parametrierung des Füllstand-, Grenzstandoder Dichtemodus des Gammapilot FMG50 vorgenommen werden.

| Par   | ameter | Werte                 | Beschreibung                                                                                                    |
|-------|--------|-----------------------|----------------------------------------------------------------------------------------------------|
| FMG50 |        |                       | Dieses Menü enthält die Parameter für die Basiskonfiguration des Gammapilot FMG50 zur Füllstandmes-<br>sung, Grenzstanderfassung oder Dichtemessung.<br>Mithilfe dieses Menüs können über den RIA15 die Grundeinstellungen für den Gammapilot FMG50 vorge-<br>nommen werden.                                                                                     |
|       | OPER   | PLEV<br>LEVEL<br>DENS | Öffnet das Menü "Operating Mode" (Betriebsart) zur Auswahl des Messmodus des Gerätes.<br>Folgende Messmodi können ausgewählt werden:<br>• Point Level (Grenzstanderfassung)<br>• Continuous Level (Füllstandmessung)<br>• Density (Dichtemessung)<br>Eine detaillierte Beschreibung der einzelnen Betriebsarten siehe zugehörige Betriebsanleitung zum<br>FMG50. |

#### Menü SETUP -> FMG50 -> OPER -> PLEV (Point Level)

Mithilfe dieses Menüs kann über den RIA15 die grundlegende Parametrierung des Gammapilot FMG50 für die Grenzstanderfassung vorgenommen werden.

### Wurde als Betriebsart "PLEV" (Point Level) ausgewählt, wird der Linearisierungstyp automatisch auf "linear" eingestellt.

| Parameter |       | Werte      | Beschreibung                                                                                                    |  |  |  |
|-----------|-------|------------|----------------------------------------------------------------------------------------------------|--|--|--|
|           | LRV   |            | Füllstandswert für 4 mA                                                                                                    |  |  |  |
|           |       | Zahlenwert | 0,1 9 999,9                                                                                                    |  |  |  |
|           | URV   |            | Füllstandswert für 20 mA                                                                                                    |  |  |  |
|           |       | Zahlenwert | 0,1 9 999,9                                                                                                    |  |  |  |
|           | BEAMT |            | <b>Beam Type:</b> Auswahl von kontinuierlicher oder modulierter Strahlung. Modulierte Strahlung dient zur Unterdrückung von Gammagraphie. Vorbedingung für eine modulierte Strahlung ist die Verwendung des Modulators FHG65. |  |  |  |
|           |       | MOD        | Moduliert                                                                                                    |  |  |  |
|           |       | STD        | Standard                                                                                                    |  |  |  |

#### Menü SETUP -> FMG50 -> OPER -> PLEV (Point Level)

Mithilfe dieses Menüs kann über den RIA15 die grundlegende Parametrierung des Gammapilot FMG50 für die Grenzstanderfassung vorgenommen werden.

Wurde als Betriebsart "PLEV" (Point Level) ausgewählt, wird der Linearisierungstyp automatisch auf "linear" eingestellt.

| rameter | Werte      | Beschreibung                                                                                                    |  |  |  |  |
|---------|------------|----------------------------------------------------------------------------------------------------|--|--|--|--|
| ISOTY   |            | Auswahl des für die Messung verwendeten Isotops. Der Typ des Isotops ist für eine korrekte Zerfallskom-<br>pensation entscheidend. |  |  |  |  |
|         | CS137      | Cäsium 137                                                                                                    |  |  |  |  |
|         | CO60       | Kobalt 60                                                                                                    |  |  |  |  |
| CTIME   |            | Integrationszeit für die Kalibrierung.                                                                                             |  |  |  |  |
|         | Zahlenwert | 18000 s                                                                                                    |  |  |  |  |
| BCKCL   |            | Die Hintergrundkalibrierung ist für die Erfassung der natürlichen Hintergrundstrahlung erforderlich.                               |  |  |  |  |
|         | START      | Startet die Bestimmung der Impulsrate, die durch die natürliche Hintergrundstrahlung verursacht wird.                              |  |  |  |  |
|         | STOP       | Kalibrierung abbrechen                                                                                                    |  |  |  |  |
|         | WAIT       | Kalibrierung läuft                                                                                                    |  |  |  |  |
|         | DONE       | Kalibrierung abgeschlossen. Durch drücken der "E" Taste wird der Kalibrierpunkt aktiviert.                                         |  |  |  |  |
| PULSF   |            | Vollabgleich: Abgleich der Impulsrate für "Voll"                                                                                   |  |  |  |  |
|         | START      | START löst den Vollabgleich aus. Das Gerät bestimmt die Impulsrate im Zustand "Voll".                                              |  |  |  |  |
|         | STOP       | Kalibrierung abbrechen                                                                                                    |  |  |  |  |
|         | WAIT       | Kalibrierung läuft                                                                                                    |  |  |  |  |
|         | DONE       | Kalibrierung abgeschlossen. Durch drücken der "E" Taste wird der Kalibrierpunkt aktiviert.                                         |  |  |  |  |
| FULL    |            | Eingabe eines Füllstandswertes bei Vollabgleich (für Grenzstanderfassung = 100 %).                                                 |  |  |  |  |
|         | Zahlenwert | 100,0 60,0 %                                                                                                    |  |  |  |  |
| PULSE   |            | Leerabgleich: Abgleich der Impulsrate für "Leer"                                                                                   |  |  |  |  |
|         | START      | START löst den Leerabgleich aus. Das Gerät bestimmt die Impulsrate im Zustand "Leer".                                              |  |  |  |  |
|         | STOP       | Kalibrierung abbrechen                                                                                                    |  |  |  |  |
|         | WAIT       | Kalibrierung läuft                                                                                                    |  |  |  |  |
|         | DONE       | Kalibrierung abgeschlossen. Durch drücken der "E" Taste wird der Kalibrierpunkt aktiviert.                                         |  |  |  |  |
| EMPTY   |            | Eingabe eines Füllstandswertes bei Leerabgleich (für Grenzstanderfassung = 0 %).                                                   |  |  |  |  |
|         | Zahlenwert | 0,0 40,0 %                                                                                                    |  |  |  |  |
| PLSB    |            | Anzeige Impulsrate Hintergrund                                                                                                    |  |  |  |  |
| PLSF    |            | Anzeige Impulsrate Voll                                                                                                    |  |  |  |  |
| PLSE    |            | Anzeige Impulsrate Leer                                                                                                    |  |  |  |  |

#### Menü SETUP -> FMG50 -> OPER -> LEVEL (Continuous Level)

Mithilfe dieses Menüs kann über den RIA15 die grundlegende Parametrierung des Gammapilot FMG50 für die kontinuierliche Füllstandmessung vorgenommen werden.

Wurde als Betriebsart "Continuous Level" ausgewählt, wird der Linearisierungstyp automatisch auf "standard" eingestellt.

| Parameter |       | Werte      | Beschreibung                                               |  |  |  |  |
|-----------|-------|------------|------------------------------------------------------------|--|--|--|--|
|           | LUNIT |            | Einheit für kontinuierliche Füllstandmessung (nur Prozent) |  |  |  |  |
|           |       | %          | Prozent                                                    |  |  |  |  |
|           | LRV   |            | Füllstandswert für 4 mA                                    |  |  |  |  |
|           |       | Zahlenwert | 0,1 9999,9                                                 |  |  |  |  |
|           | URV   |            | Füllstandswert für 20 mA                                   |  |  |  |  |

Menü SETUP -> FMG50 -> OPER -> LEVEL (Continuous Level)

Mithilfe dieses Menüs kann über den RIA15 die grundlegende Parametrierung des Gammapilot FMG50 für die kontinuierliche Füllstandmessung vorgenommen werden.

Wurde als Betriebsart "Continuous Level" ausgewählt, wird der Linearisierungstyp automatisch auf "standard" eingestellt.

| arameter | Werte      | Beschreibung                                                                                                    |
|----------|------------|----------------------------------------------------------------------------------------------------|
|          | Zahlenwert | 0,1 9 999,9                                                                                                    |
| BEAMT    |            | Beam Type: Auswahl von kontinuierlicher oder modulierter Strahlung. Modulierte Strahlung dient zur Unterdrückung von Gammagraphie. Vorbedingung für eine modulierte Strahlung ist die Verwendung des Modulators FHG65. |
|          | MOD        | Moduliert                                                                                                    |
|          | STD        | Standard                                                                                                    |
| ISOTY    |            | Auswahl des für die Messung verwendeten Isotops. Der Typ des Isotops ist für eine korrekte Zerfallskom-<br>pensation entscheidend.                                                                                     |
|          | CS137      | Cäsium 137                                                                                                    |
|          | CO60       | Kobalt 60                                                                                                    |
| CTIME    |            | Integrationszeit für die Kalibrierung.                                                                                                    |
|          | Zahlenwert | 1 8 000 s                                                                                                    |
| BCKCL    |            | Die Hintergrundkalibrierung ist für die Erfassung der natürlichen Hintergrundstrahlung erforderlich.                                                                                                    |
|          | START      | Startet die Bestimmung der Impulsrate, die durch die natürliche Hintergrundstrahlung verursacht wird.                                                                                                    |
|          | STOP       | Kalibrierung abbrechen                                                                                                    |
|          | WAIT       | Kalibrierung läuft                                                                                                    |
|          | DONE       | Kalibrierung abgeschlossen. Durch drücken der "E" Taste wird der Kalibrierpunkt aktiviert.                                                                                                    |
| PULSF    |            | Vollabgleich: Abgleich der Impulsrate für 100 %                                                                                                    |
|          | START      | START löst den Vollabgleich aus. Das Gerät bestimmt die Impulsrate im Zustand "Voll".                                                                                                    |
|          | STOP       | Kalibrierung abbrechen                                                                                                    |
|          | WAIT       | Kalibrierung läuft                                                                                                    |
|          | DONE       | Kalibrierung abgeschlossen. Durch drücken der "E" Taste wird der Kalibrierpunkt aktiviert.                                                                                                    |
| PULSE    |            | Leerabgleich: Abgleich der Impulsrate für 0 %                                                                                                    |
|          | START      | START löst den Leerabgleich aus. Das Gerät bestimmt die Impulsrate im Zustand "Leer".                                                                                                    |
|          | STOP       | Kalibrierung abbrechen                                                                                                    |
|          | WAIT       | Kalibrierung läuft                                                                                                    |
|          | DONE       | Kalibrierung abgeschlossen. Durch drücken der "E" Taste wird der Kalibrierpunkt aktiviert.                                                                                                    |
| PLSB     |            | Anzeige Impulsrate Hintergrund                                                                                                    |
| PLSF     |            | Anzeige Impulsrate Voll                                                                                                    |
| PLSE     |            | Anzeige Impulsrate Leer                                                                                                    |

#### Menü SETUP -> FMG50 -> OPER -> DENS (Density)

Mithilfe dieses Menüs kann über den RIA15 die grundlegende Parametrierung des Gammapilot FMG50 für die Dichtemessung vorgenommen werden.

Wurde als Betriebsart "Density" ausgewählt, wird der Linearisierungstyp automatisch auf "multipoint calibration" eingestellt.

| Parameter                               | Werte      | Beschreibung                                                                                                    |  |
|-----------------------------------------|------------|----------------------------------------------------------------------------------------------------|--|
| DUNIT                                   |            | Maßeinheit für die Anzeige und Übertragung des Dichtewertes.                                                                                                    |  |
| G/CM3<br>KG/M3<br>G/L<br>LB/GA<br>LB/IN |            | g/cm <sup>3</sup><br>kg/m <sup>3</sup><br>g/l<br>lb/gal<br>lb/in <sup>3</sup>                                                                                                    |  |
| LUNIT                                   |            | Längeneinheit zur Eingabe von Abständen, z. B. Strahlenganglänge                                                                                                    |  |
|                                         | MM<br>INCH | mm<br>inch                                                                                                    |  |
| LRV                                     |            | Dichtewert für 4 mA                                                                                                    |  |
|                                         | Zahlenwert | 0,0 9999,9 (Anzahl der Nachkommastellen ist abhängig vom der Einstellung im Parameter DUNIT)                                                                                                    |  |
| URV                                     |            | Dichtewert für 20 mA                                                                                                    |  |
|                                         | Zahlenwert | 0,0 9999,9 (Anzahl der Nachkommastellen ist abhängig vom der Einstellung im Parameter DUNIT)                                                                                                    |  |
| BEAMP                                   |            | <b>Beam Path:</b> Die Strahlenganglänge ist der Abstand zwischen dem Strahlenschutzbehälter und dem Detek-<br>tor. Wenn dieser Abstand nicht bekannt ist, kann ein ungefährer Wert oder der Rohrdurchmesser verwen-<br>det werden.                                                               |  |
|                                         | Zahlenwert | 0 99 999 mm (0,1 9 999,9 in)                                                                                                    |  |
| BEAMT                                   |            | <b>Beam Type:</b> Auswahl von kontinuierlicher oder modulierter Strahlung. Modulierte Strahlung dient zur Unterdrückung von Gammagraphie. Vorbedingung für eine modulierte Strahlung ist die Verwendung des Modulators FHG65.                                                                    |  |
|                                         | MOD        | Moduliert                                                                                                    |  |
|                                         | STD        | Standard                                                                                                    |  |
| ISOTY                                   |            | Auswahl des für die Messung verwendeten Isotops. Der Typ des Isotops ist für eine korrekte Zerfallskom-<br>pensation entscheidend.                                                                                                    |  |
|                                         | CS137      | Cäsium 137                                                                                                    |  |
|                                         | CO60       | Kobalt 60                                                                                                    |  |
| CTIME                                   |            | Integrationszeit für die Kalibrierung.                                                                                                    |  |
|                                         | Zahlenwert | 1 8 000 s                                                                                                    |  |
| BCKCL                                   |            | Die Hintergrundkalibrierung ist für die Erfassung der natürlichen Hintergrundstrahlung erforderlich.                                                                                                    |  |
|                                         | START      | Startet die Bestimmung der Impulsrate, die durch die natürliche Hintergrundstrahlung verursacht wird.                                                                                                    |  |
|                                         | STOP       | Kalibrierung abbrechen                                                                                                    |  |
|                                         | WAIT       | Kalibrierung läuft                                                                                                    |  |
|                                         | DONE       | Kalibrierung abgeschlossen. Durch drücken der "E" Taste wird der Kalibrierpunkt aktiviert.                                                                                                    |  |
| PULS1                                   |            | Impulsrate 1. Dichtekalibrierpunkt<br>Während der Kalibrierung wird die Impulsrate bestimmt, die der Dichte des Materials im Strahlengang ent-<br>spricht. Dieser Wert und der Absorptionskoeffizient werden dazu genutzt, den Verlauf der Kalibrierkurve für<br>die Dichtemessung zu berechnen. |  |
|                                         | START      | START löst die Kalibrierung des 1. Dichtepunktes aus. Das Gerät bestimmt die Impulsrate im Zustand "Dich-<br>tepunkt 1".                                                                                                    |  |
|                                         | STOP       | Kalibrierung abbrechen                                                                                                    |  |
|                                         | WAIT       | Kalibrierung läuft                                                                                                    |  |
|                                         | DONE       | Kalibrierung abgeschlossen. Durch drücken der "E" Taste wird der Kalibrierpunkt aktiviert.                                                                                                    |  |
| DENS1                                   |            | Eingabe des entsprechenden Dichtewertes zur Kalibrierung von Dichtepunkt 1.                                                                                                    |  |
|                                         | Zahlenwert | 0,1 999,9                                                                                                    |  |

Menü SETUP -> FMG50 -> OPER -> DENS (Density)

Mithilfe dieses Menüs kann über den RIA15 die grundlegende Parametrierung des Gammapilot FMG50 für die Dichtemessung vorgenommen werden.

Wurde als Betriebsart "Density" ausgewählt, wird der Linearisierungstyp automatisch auf "multipoint calibration" eingestellt.

| Par          | rameter                                                            | Werte      | Beschreibung                                                                                                    |  |  |  |  |
|--------------|--------------------------------------------------------------------|------------|----------------------------------------------------------------------------------------------------|--|--|--|--|
|              | PULS2                                                              |            | Impulsrate 2. Dichtekalibrierpunkt<br>Während der Kalibrierung wird die Impulsrate bestimmt, die der Dichte des Materials im Strahlengang ent-<br>spricht. Dieser Wert und der Absorptionskoeffizient werden dazu genutzt, den Verlauf der Kalibrierkurve für<br>die Dichtemessung zu berechnen. |  |  |  |  |
|              | START <b>START</b> löst die Kalibrierung des 2. Dichte tepunkt 2". |            | <b>START</b> löst die Kalibrierung des 2. Dichtepunktes aus. Das Gerät bestimmt die Impulsrate im Zustand "Dichtepunkt 2".                                                                                                    |  |  |  |  |
|              | STOP                                                               |            | Kalibrierung abbrechen                                                                                                    |  |  |  |  |
|              |                                                                    | WAIT       | Kalibrierung läuft                                                                                                    |  |  |  |  |
|              |                                                                    | DONE       | Kalibrierung abgeschlossen. Durch drücken der "E" Taste wird der Kalibrierpunkt aktiviert.                                                                                                    |  |  |  |  |
|              | DENS2                                                              |            | Eingabe des entsprechenden Dichtewertes zur Kalibrierung von Dichtepunkt 2.                                                                                                    |  |  |  |  |
|              |                                                                    | Zahlenwert | 0,1 9 999,9                                                                                                    |  |  |  |  |
| PLSB A       |                                                                    |            | Anzeige Impulsrate Hintergrund                                                                                                    |  |  |  |  |
| PLSD1 Anzeig |                                                                    |            | Anzeige Impulsrate 1. Dichtekalibrierpunkt                                                                                                    |  |  |  |  |
| PLSD2        |                                                                    |            | Anzeige Impulsrate 2. Dichtekalibrierpunkt                                                                                                    |  |  |  |  |

### 8.6 Bedienmatrix in Verbindung mit dem Proservo NMS8x

Im HART-Modus kann der RIA15 mit der Option "NMS8x " für die grundlegende Bedienung des Proservo NMS8x-Tankstandmessgeräts verwendet werden.

Weitere Informationen zum NMS80, siehe zugehörige Betriebsanleitung → I BA01456G.

Weitere Informationen zum NMS81, siehe zugehörige Betriebsanleitung  $\rightarrow$   $\boxplus$  BA01459G.

Weitere Informationen zum NMS83, siehe zugehörige Betriebsanleitung  $\rightarrow$  I BA01462G.

#### NMS8x Grundeinstellung vornehmen

Der RIA15 muss sich im HART-Modus (MODE = HART) befinden um die Grundeinstellungen vorzunehmen. Im Analogmodus (MODE = 4-20) ist das Menü **OPRAT** nicht sichtbar.

- 1. Taste 🗊 drücken.
  - └ Das Menü **OPRAT** öffnet sich.
- 2. Taste 🗊 drücken.
  - └ Das Untermenü **CMD** öffnet sich.
- **3.** Gewünschte Parameter einstellen. Parameterbeschreibungen siehe nachfolgende Tabelle.

| Menü OPRAT (Operating)                                                                                                    |       |                                                                                                    |  |  |  |
|----------------------------------------------------------------------------------------------------|-------|----------------------------------------------------------------------------------------------------|--|--|--|
| Das Menü OPRAT ist nur sichtbar, wenn der RIA15 inklusive der Option "NMS8x" bestellt wurde und der Anzeiger im HART-Modus (MODE = HART) betrieben wird. Mit Hilfe dieses Menüs können die Grundeinstellungen am Tankstandmessgerät Proservo NMS8x über den RIA15 vorgenommen werden. |       |                                                                                                    |  |  |  |
| Parameter                                                                                                    | Werte | Beschreibung                                                                                                    |  |  |  |
| OPRAT                                                                                                    |       | Dieses Menü enthält die Parameter für die Bedienung des Proservo NMS8x und zum Auslesen des aktuellen Messstatus.                                                                                                    |  |  |  |
| CMD                                                                                                    |       | Messbefehl, mit dem der Messmodus des Gerätes ausgewählt wird. Der Status der Messbefehlausführung wird im Messstatus-Parameter <b>STA</b> angezeigt.<br>Weitere Informationen zum NMS8x, siehe zugehörige Betriebsanleitung. |  |  |  |
|                                                                                                    | STOP  | Stop                                                                                                    |  |  |  |
|                                                                                                    | LEVEL | Level                                                                                                    |  |  |  |
|                                                                                                    | UP    | Up                                                                                                    |  |  |  |
|                                                                                                    | BTM L | Bottom level                                                                                                    |  |  |  |
|                                                                                                    | UP IF | Upper I/F level                                                                                                    |  |  |  |
|                                                                                                    | LO IF | Lower I/F level                                                                                                    |  |  |  |
|                                                                                                    | U DEN | Upper density                                                                                                    |  |  |  |
|                                                                                                    | M DEN | Middle density                                                                                                    |  |  |  |
|                                                                                                    | L DEN | Lower density                                                                                                    |  |  |  |
|                                                                                                    | REPET | Repeatability                                                                                                    |  |  |  |
|                                                                                                    | W DIP | Water dip                                                                                                    |  |  |  |
|                                                                                                    | R OVR | Release overtension                                                                                                    |  |  |  |
|                                                                                                    | T Pro | Tank profile                                                                                                    |  |  |  |
|                                                                                                    | IFPro | Interface profile                                                                                                    |  |  |  |
|                                                                                                    | M Pro | Manual profile                                                                                                    |  |  |  |
|                                                                                                    | STBY  | Level standby                                                                                                    |  |  |  |
|                                                                                                    | SELF  | Self check                                                                                                    |  |  |  |
| BAL                                                                                                    |       | Gibt die Gültigkeit der Messung an. Wenn im Gleichgewicht, wird der entsprechende Wert (Liquid Level, Upper Interface, Lower Interface, Tank Bottom) aktualisiert.                                                            |  |  |  |
|                                                                                                    | No    | Füllstanddaten des Gerätes sind ungültig.                                                                                                    |  |  |  |
|                                                                                                    | Yes   | Füllstanddaten des Gerätes sind gültig.                                                                                                    |  |  |  |
| STA                                                                                                    |       | Gibt den aktuellen Messstatus des Gerätes an.                                                                                                    |  |  |  |
|                                                                                                    | REF   | isplacer at reference position                                                                                                    |  |  |  |
|                                                                                                    | UP    | Displacer hoisting up                                                                                                    |  |  |  |
|                                                                                                    | STOP  | Displacer stop                                                                                                    |  |  |  |
|                                                                                                    | BAL   | Level measurement balanced                                                                                                    |  |  |  |
|                                                                                                    | UIF B | Upper interface level balanced                                                                                                    |  |  |  |
|                                                                                                    | UDErr | Upper density error                                                                                                    |  |  |  |
|                                                                                                    | BTm B | Bottom measurement balanced                                                                                                    |  |  |  |
|                                                                                                    | UDDon | Upper density done                                                                                                    |  |  |  |
|                                                                                                    | MDDon | Middle density done                                                                                                    |  |  |  |
|                                                                                                    | LDDon | Lower density done                                                                                                    |  |  |  |
|                                                                                                    | REL   | Release overtension                                                                                                    |  |  |  |
|                                                                                                    | CALIB | Calibration activated                                                                                                    |  |  |  |
|                                                                                                    | SEEK  | Seek level                                                                                                    |  |  |  |

#### Menü OPRAT (Operating)

Das Menü OPRAT ist nur sichtbar, wenn der RIA15 inklusive der Option "NMS8x" bestellt wurde und der Anzeiger im HART-Modus (MODE = HART) betrieben wird. Mit Hilfe dieses Menüs können die Grundeinstellungen am Tankstandmessgerät Proservo NMS8x über den RIA15 vorgenommen werden.

| Par                     | ameter  | Werte | Beschreibung                   |  |  |  |  |
|-------------------------|---------|-------|--------------------------------|--|--|--|--|
|                         |         | FLW   | Follow level                   |  |  |  |  |
|                         |         | S UIF | Seek upper interface level     |  |  |  |  |
| F UIF<br>MDErr<br>F LIF |         | F UIF | Follow upper interface level   |  |  |  |  |
|                         |         | MDErr | Middle density error           |  |  |  |  |
|                         |         | F LIF | Follow lower interface level   |  |  |  |  |
|                         | S BTm   |       | Seek bottom level              |  |  |  |  |
|                         | H STP S |       | Stopped at high stop           |  |  |  |  |
|                         | L STP   |       | Stopped at low stop            |  |  |  |  |
|                         |         | REPET | Repeatability testing          |  |  |  |  |
|                         |         | S WL  | Seek water level               |  |  |  |  |
|                         |         | WLErr | Water level error              |  |  |  |  |
|                         |         | T BAL | Temporary balanced             |  |  |  |  |
|                         |         | LDErr | Lower density error            |  |  |  |  |
|                         |         | SL UP | Slow hoist up                  |  |  |  |  |
|                         |         | MAINT | Maintenance                    |  |  |  |  |
|                         |         | LIF B | Lower Interface level balanced |  |  |  |  |
|                         |         | S LIF | Seek lower interface level     |  |  |  |  |
|                         |         | RELSD | Overtension released           |  |  |  |  |
|                         |         | Abv_L | Above liquid                   |  |  |  |  |
|                         |         | WDDon | Water dip finished             |  |  |  |  |
|                         |         | P Don | Profile done                   |  |  |  |  |
|                         |         | B Don | Bottom done                    |  |  |  |  |
|                         |         | L Fnd | Level found                    |  |  |  |  |
|                         |         | P Err | Profile error                  |  |  |  |  |
|                         |         | WAIT  | Wait for level                 |  |  |  |  |
|                         |         | S STb | Seek standby position          |  |  |  |  |
|                         |         | MOVE  | Move to target                 |  |  |  |  |
|                         |         | M DEN | Measure density                |  |  |  |  |
|                         |         | M AIR | Measure in air                 |  |  |  |  |
|                         |         | B Err | Bottom error                   |  |  |  |  |

### 8.7 Bedienmatrix in Verbindung mit dem Liquiline CM82

Im HART-Modus kann der RIA15 mit der Option "Analyse" für die Grundeinstellung des Liquiline CM82 verwendet werden.

Weitere Informationen zum CM82, siehe zugehörige Betriebsanleitungen → I BA01845C

#### CM82 Grundeinstellung vornehmen

Der RIA15 muss sich im HART-Modus (MODE = HART) befinden um die Grundeinstellungen vorzunehmen. Im Analogmodus (MODE = 4-20) ist das Menü ANALYSE nicht sichtbar.

1. Taste 🗊 drücken.

→ Das Menü **Setup** öffnet sich.

2. Taste 🗊 drücken.

- └ Das Untermenü **CT** öffnet sich.
- **3.** Gewünschte Parameter einstellen. Parameterbeschreibungen siehe nachfolgende Tabelle.

#### Menü Setup -> ANALYSE

Das Menü CT und alle zugehörigen Untermenüs sind nur sichtbar, wenn der RIA15 inklusive der Option "Analyse" bestellt wurde, die Option HART eingestellt und ein CM82 vom RIA15 erkannt wurde. Mit Hilfe dieses Menüs können die Grundeinstellungen am CM82 über den RIA15 vorgenommen werden.

| Parameter |      |                   | Werte                        | Beschreibung                                                                                                    |
|-----------|------|-------------------|------------------------------|----------------------------------------------------------------------------------------------------|
| СТ        |      |                   |                              | Dieses Menü enthält die Parameter zur Einstellung des Compact<br>Transmitters CM82.                                                                                                    |
| CSET      |      |                   |                              | Einstieg in das Untermenü "CM82- Setup"                                                                                                    |
|           |      |                   | °C<br>°F                     | Auswahl der Temperatur-Einheit am CM82                                                                                                    |
|           | OUTS |                   |                              | Einstieg in das Untermenü "CM82 - Output Setting", um die Einstel-<br>lung am CM82 zu ändern.<br>Hier wird der Hauptmesswert (CMAIN) des CM82 zugewiesen und<br>der Messbereich (4-20mA) eingestellt. |
|           |      |                   |                              | Abhängig vom angeschlossenen Sensortyp können nur bestimmte Messwerte eingestellt/angezeigt werden.                                                                                                   |
|           |      | pH-Glas-Se        | nsoren                       |                                                                                                    |
|           |      | CMAIN             | pH<br>mV_PH<br>IMPGL<br>TEMP | pH: pH-Messwert in pH<br>mV_PH: pH-Rohwert in mV<br>IMPGL: Glasimpedanz in MOhm <sup>1)</sup><br>TEMP: Temperatur in °C/°F/K (Einheit entsprechend der Einstel-<br>lung in TUNIT)                     |
|           |      | pH-ISFET-S        | Sensoren                     |                                                                                                    |
|           |      | CMAIN             | pH<br>mV_PH<br>LEAKC<br>TEMP | PH: pH-Messwert in pH<br>mV_PH: pH-Rohwert in mV<br>LEAKC: ISFET Leckstrom in "nA" <sup>1)</sup><br>TEMP: Temperatur in °C/°F/K (Einheit entsprechend der Einstel-<br>lung in TUNIT)                  |
|           |      | pH-Redox-Sensoren |                              |                                                                                                    |
|           |      | CMAIN             | mVORP<br>%_ORP<br>TEMP       | mVORP: Redox-Messwert in mV<br>%_ORP: Prozentualer Redoxwert in %<br>TEMP: Temperatur in °C/°F/K (Einheit entsprechend der Einstel-<br>lung in TUNIT)                                                 |
|           |      | pH/Redox I        | Kombisensoren                |                                                                                                    |

Menü Setup -> ANALYSE

Das Menü CT und alle zugehörigen Untermenüs sind nur sichtbar, wenn der RIA15 inklusive der Option "Analyse" bestellt wurde, die Option HART eingestellt und ein CM82 vom RIA15 erkannt wurde. Mit Hilfe dieses Menüs können die Grundeinstellungen am CM82 über den RIA15 vorgenommen werden.

| Parameter |              | Werte                                                         | Beschreibung                                                                                                    |
|-----------|--------------|---------------------------------------------------------------|----------------------------------------------------------------------------------------------------|
|           | CMAIN        | pH<br>mV_PH<br>IMPGL<br>IMPRE<br>mVORP<br>%_ORP<br>RH<br>TEMP | PH: pH-Messwert in pH<br>mV_PH: pH-Rohwert in mV<br>IMPGL: Glasimpedanz in MOhm <sup>1)</sup><br>IMPRE: Referenzimpedanz in Ohm<br>mVORP: Redox-Messwert in mV<br>%_ORP: Prozentualer Redoxwert in %<br>RH: rH-Wert in rH<br>TEMP: Temperatur in °C/°F/K (Einheit entsprechend der Einstel-<br>lung in TUNIT)                                                                                                    |
|           | Sauerstoff   | -Sensoren                                                     |                                                                                                    |
|           | CMAIN        | PAR_P<br>%SAT<br>C_LIQ<br>C_GAS<br>CURR<br>RTIME<br>TEMP      | PAR_P: Sauerstoff-Partialdruck in hPa<br>%SAT: Prozent Sättigung in %<br>C_LIQ: Konzentration Flüssigkeit (Einheit entsprechend der Ein-<br>stellung in UCLIQ)<br>C_GAS: Konzentration Gas (Einheit entsprechend der Einstellung<br>in UCGAS)<br>CURR: Rohwert, Messstrom des Sensors in nA <sup>1)</sup> (Nur sichtbar bei<br>amperometrischen Sauerstoffsensoren)<br>RTIME: Abklingzeit, Rohwert in µs (Nur sichtbar bei optischen Sau-<br>erstoffsensoren)<br>TEMP: Temperatur in °C/°F/K (Einheit entsprechend der Einstel-<br>lung in TUNIT) |
|           | UCLIQ        | mG_L<br>uG_L<br>PPM<br>PPB                                    | Einheit der oberen und unteren Spreizungseinstellung, wenn der<br>Hauptmesswert (CMAIN) auf C_LIQ steht<br>mG_L: Milligramm/Liter <sup>1)</sup><br>uG_L: Mikrogramm/Liter<br>PPM: Parts per Million<br>PPB: Parts per Billion                                                                                                    |
|           | UCGAS        | %_VOL<br>PPM_V                                                | Einheit der oberen und unteren Spreizungseinstellung, wenn der<br>Hauptmesswert (CMAIN) auf C_GAS steht<br>%_VOL: Volumenprozent<br>PPM_V: Parts per Million                                                                                                    |
|           | Leitfähigk   | eits-Sensoren                                                 |                                                                                                    |
|           | CMAIN        | COND<br>RESIS<br>RAWC<br>TEMP                                 | COND: Spezifische Leitfähigkeit (Einheit entsprechend der Einstel-<br>lung in UCOND)<br>RESIS: Spezifischer Widerstand (Einheit entsprechend der Einstel-<br>lung in URES)<br>RAWC: Unkompensierte Leitfähigkeit (Einheit entsprechend der<br>Einstellung in UCOND)<br>TEMP: Temperatur (Einheit entsprechend der Einstellung in<br>TUNIT)                                                                                                    |
|           | URES         | KO*CM<br>MO*CM<br>KO*M                                        | Einheit der oberen und unteren Spreizungseinstellung, wenn der<br>Hauptmesswert (CMAIN) auf RESIS steht<br>KO*CM: kOhm*cm<br>MO*CM: MOhm*cm<br>KO*M: kOhm*m                                                                                                    |
|           | UCOND        | uS/cm<br>mS/cm<br>S/cm<br>uS/m<br>mS/m<br>S/m                 | Einheit der oberen und unteren Spreizungseinstellung, wenn der<br>Hauptmesswert (CMAIN) auf COND oder RESIS steht<br>uS/cm: Mikrosiemens/cm<br>S/cm: Siemens/cm<br>uS/m: Mikrosiemens/m<br>mS/m: Millisiemens/m<br>S/m: Siemens/m                                                                                                    |
|           | für alle Ser | nsoren                                                        |                                                                                                    |

#### Menü Setup -> ANALYSE

Das Menü CT und alle zugehörigen Untermenüs sind nur sichtbar, wenn der RIA15 inklusive der Option "Analyse" bestellt wurde, die Option HART eingestellt und ein CM82 vom RIA15 erkannt wurde. Mit Hilfe dieses Menüs können die Grundeinstellungen am CM82 über den RIA15 vorgenommen werden.

| LOW-19.999<br>99.999Einstellung der Spreizung des Stromausganges. Hier wird der<br>Messwert eingestellt, der 4 mA entspricht. Je nach Sensortyp<br>Messwert sind die Einstellgrenzen unterschiedlich. Kommap<br>nen sind abhängig vom eingestellten Hauptmesswert (CMAI<br>voreingestellt.Gültige Einstellbereiche:<br>pH-Sensor:<br>PH: -2,00 16,00 pH<br>mV_PH: -2000 2000 mV<br>LEAKC: -4000,0 4000,0 nA<br>IMPGL: 0 99999 Mohm<br>IMPRE: 0 99999 Ohm<br>mVORP: -2000 2000 mV<br>MER: 0 3000,0 %<br>RH: 0,0 70,0 rH<br>TEMP: -50,0 150,0 °C (abhängig von der unter TEMP eing<br>ten Einheit)                                                                                                    | Parameter |     | Werte              | Beschreibung                                                                                                    |
|----------------------------------------------------------------------------------------------------|-----------|-----|--------------------|----------------------------------------------------------------------------------------------------|
| Gültige Einstellbereiche:         pH-Sensor:         PH: -2,00 16,00 pH         mV_PH: -2000 2000 mV         LEAKC: -4000,0 4000,0 nA         IMPGL: 0 99999 MOhm         IMPRE: 0 99999 Ohm         mVORP: -2000 2000 mV         %_ORP: -3000,0 3000,0 %         RH: 0,0 70,0 rH         TEMP: -50,0 150,0 °C (abhängig von der unter TEMP eing ten Einheit)                                                                                                    |           | LOW | - 19.999<br>99.999 | Einstellung der Spreizung des Stromausganges. Hier wird der<br>Messwert eingestellt, der 4 mA entspricht. Je nach Sensortyp und<br>Messwert sind die Einstellgrenzen unterschiedlich. Kommapositio<br>nen sind abhängig vom eingestellten Hauptmesswert (CMAIN) fes<br>voreingestellt.                                                                                                    |
| -58,0 302,0°F<br>223,1 423,1 K                                                                                                    |           |     |                    | Gültige Einstellbereiche:<br>pH-Sensor:<br>PH: -2,00 16,00 pH<br>mV_PH: -2000 2000 mV<br>LEAKC: -4000,0 4000,0 nA<br>IMPGL: 0 99999 MOhm<br>IMPRE: 0 99999 Ohm<br>mVORP: -2000 2000 mV<br>%_ORP: -3000,0 3000,0 %<br>RH: 0,0 70,0 rH<br>TEMP: -50,0 150,0 °C (abhängig von der unter TEMP eingestell<br>ten Einheit)<br>-58,0 302,0°F<br>223,1 423,1 K                                                                                                    |
| gelöster Sauerstoff-Sensor:         PAR_P: 0,0 2500,0 hPa         %SAT: 0,02 200,00 % Sättigung         C_LIQ:         -0,02 120,00 mg/l         -20,00 999,99 ug/l         -0,02 120,00 ppm         -20,00 999,99 ppb         (abhängig von der in UCLIQ eingestellten Einheit)         C_GAS:         -0,02 200,00 % Vol         -0,02 200,00 % Vol         -0,02 200,00 % Vol         -0,02 999,99 ppm Vol         (abhängig von der unter UCGAS eingestellten Einheit)         CURR: 0,0 999,99 nA         RTIME: 0,0 100,0 µs         TEMP:         -10,0 140,0 °C         14,0 284 °F         264 12 1 K                                                                                                    |           |     |                    | gelöster Sauerstoff-Sensor:         PAR_P: 0,0 2500,0 hPa         %SAT: 0,02 200,00 % Sättigung         C_LIQ:         -0,02 120,00 mg/l         -20,00 999,99 ug/l         -0,02 120,00 ppm         -20,00 999,99 ppb         (abhängig von der in UCLIQ eingestellten Einheit)         C_GAS:         -0,02 200,00 % Vol         -0,02 200,00 % Vol         -200,00 999,99 ppm Vol         (abhängig von der unter UCGAS eingestellten Einheit)         CURR: 0,0 999,9,9 nA         RTIME: 0,0 100,0 μs         TEMP:         -10,0 140,0 °C         14,0 284 °F         262 1 412 1 K |
| 263,1 413,1 K         (abhängig von der unter TEMP eingestellten Einheit)         Leitfähigkeitssensor:         COND:         0,000 99,999 uS/cm         0,000 99,999 uS/cm         0,000 99,999 uS/m         0,000 99,999 uS/m         0,000 99,999 uS/m         0,000 99,999 uS/m         0,000 99,999 uS/m         0,000 99,999 uS/m         0,000 99,999 uS/m         0,000 99,999 uS/m         0,000 99,999 uS/m         0,000 99,999 uS/m         (abhängig von der in UCOND eingestellten Einheit)         RESIS:         0,000 999,99 kOhm*cm         0,000 999,99 kOhm*m         (abhängig von der in URES eingestellten Einheit)         RAWC:         0,000 99,999 uS/cm         0,000 99,999 uS/cm         0,000 99,999 uS/cm         0,000 99,999 uS/cm         0,000 99,999 uS/cm         0,000 99,999 uS/cm         0,000 99,999 uS/cm         0,000 99,999 uS/cm         0,000 99,999 uS/cm         0,000 99,999 uS/cm         0,000 99,999 uS/cm         0,000 99,999 uS/cm |           |     |                    | 263,1 413,1 K<br>(abhängig von der unter TEMP eingestellten Einheit)<br>Leitfähigkeitssensor:<br>COND:<br>0,000 99,999 uS/cm<br>0,000 99,999 mS/cm<br>0,000 99,999 uS/m<br>0,000 99,999 uS/m<br>0,000 99,999 S/m<br>(abhängig von der in UCOND eingestellten Einheit)<br>RESIS:<br>0,00 999,99 kOhm*cm<br>0,00 999,99 kOhm*cm<br>0,00 999,99 kOhm*m<br>(abhängig von der in URES eingestellten Einheit)<br>RAWC:<br>0,000 99,999 uS/cm<br>0,000 99,999 uS/cm<br>0,000 2,000 S/cm<br>0,000 299,999 uS/m                                                                                    |

Menü Setup -> ANALYSE

| Menu Setup -> ANAL                                               | .13E                                                   |                                     |                                                        |                                                                                                    |
|------------------------------------------------------------------|--------------------------------------------------------|-------------------------------------|--------------------------------------------------------|----------------------------------------------------------------------------------------------------|
| Das Menü CT und all<br>HART eingestellt und<br>vorgenommen werde | e zugehörigen Unterme<br>1 ein CM82 vom RIA15 e<br>en. | enüs sind nur sio<br>erkannt wurde. | chtbar, wenn der RIA<br>Mit Hilfe dieses Mer           | 15 inklusive der Option "Analyse" bestellt wurde, die Option<br>nüs können die Grundeinstellungen am CM82 über den RIA15                                                                                                    |
| Parameter                                                        |                                                        |                                     | Werte                                                  | Beschreibung                                                                                                    |
|                                                                  |                                                        |                                     |                                                        | (abhängig von der in UCOND eingestellten Einheit)<br>TEMP:<br>-50,0 250,0 °C<br>-58,0 482,0 °F<br>223,1 523,1 K<br>(abhängig von der unter TEMP eingestellten Einheit)                                                                                                    |
|                                                                  |                                                        | HIGH                                | -19.999<br>99.999                                      | Einstellung der Spreizung des Stromausganges. Hier wird der<br>Messwert eingestellt, der 20 mA entspricht. Je nach Sensortyp und<br>Messwert sind die Einstellgrenzen unterschiedlich. Kommapositio-<br>nen sind abhängig vom eingestellten Hauptmesswert (CMAIN) und<br>den eingestellten Einheiten (UCLIQ, UCGAS, URES, UCOND) fest<br>voreingestellt.<br>Gültige Einstellbereiche siehe LOW (Einstellung für 4 mA) |
| ERRC                                                             |                                                        | ERRC                                | 3,6 23,0                                               | Einstellung des Fehlerstromes am CM82 in mA                                                                                                    |
| CDIAC                                                            |                                                        |                                     |                                                        | Einstieg in das Untermenü "CM82 - Diagnose-Gerät"                                                                                                    |
|                                                                  | FCSM                                                   |                                     | Fehlerkategorie<br>nach NAMUR<br>und Fehlernum-<br>mer | Anzeige der höchstprioren Fehlermeldung am CM82                                                                                                    |
|                                                                  | DTAG                                                   |                                     | Gerätetag                                              | Anzeige des Geräte-Tag des CM82 (Text kann mit +/- Tasten gescrolled werden)                                                                                                    |
|                                                                  | DSER                                                   |                                     | Geräteserien-<br>nummer                                | Anzeige der Seriennummer des CM82 (Text kann mit +/- Tasten gescrolled werden)                                                                                                    |
|                                                                  | SENOC                                                  |                                     | Sensorbestellc-<br>ode                                 | Anzeige des Bestellcodes des Sensors (Text kann mit +/- Tasten gescrolled werden)                                                                                                    |
|                                                                  | SENSN                                                  |                                     | Sensorserien-<br>nummer                                | Anzeige der Seriennummer des Sensors (Text kann mit +/- Tasten gescrolled werden)                                                                                                    |
| CTRES                                                            | ·                                                      |                                     |                                                        | Einstieg in das Untermenü "CM82 -Reset"                                                                                                    |
|                                                                  | RBOOT                                                  |                                     | No<br>YES                                              | Auslösen eines Neustarts des CM82                                                                                                    |
|                                                                  | FDEF                                                   |                                     | No<br>YES                                              | Rücksetzen des CM82 auf Werkseinstellungen                                                                                                    |
| CTSIM                                                            |                                                        |                                     |                                                        | Einstieg in das Untermenü "CM82 -Simulation"                                                                                                    |
|                                                                  | SIMUL                                                  |                                     | OFF<br>ON                                              | Einschalten der Simulation für den Stromausgangswert am CM82                                                                                                    |
|                                                                  | VALUE                                                  |                                     | 3,6 23,0                                               | Einstellen des Stromausgangswertes am CM82 für die Simulation in mA                                                                                                    |

1) Bei Auswahl des Parameters erscheint im Anzeigebetrieb "UC170" für die Einheit. Zur Anzeige der Einheit muss dies im Menüpunkt "TEXT1" individuell eingestellt werden. (SETUP => HART => HART1 => UNIT1 => TEXT1) → 🗎 60

# 9 Störungsbehebung

### 9.1 Fehlergrenzen nach NAMUR NE 43

Bei Mode=4-20 kann das Gerät auf Fehlergrenzen nach NAMUR NE 43 eingestellt werden  $\rightarrow \cong 44$ .

Wird einer der Grenzwerte verletzt, zeigt das Gerät eine Fehlermeldung an.

| Stromwert             | Fehler                | Diagnose-Code |
|-----------------------|-----------------------|---------------|
| ≤ 3,6 mA              | Unterbereich          | F100          |
| 3,6 mA < x ≤ 3,8 mA   | unzulässiger Messwert | S901          |
| 20,5 mA ≤ x < 21,0 mA | unzulässiger Messwert | S902          |
| > 21,0 mA             | Überbereich           | F100          |

### 9.2 Diagnosemeldungen

Stehen mehrere Fehler gleichzeitig an, zeigt das Gerät immer den Fehler mit der höchsten Priorität an.

1 = höchste Priorität

| Diagnose<br>Nummer         | Kurztext                       | Behebungsmaßnahme                                                                                         | Statussignal | Diagnoseverhal-<br>ten | Priorität |
|----------------------------|--------------------------------|----------------------------------------------------------------------------------------------------|--------------|------------------------|-----------|
|                            |                                | Diagnose zum Sensor                                                                                       |              |                        |           |
| F100                       | Sensorfehler                   | <ul><li>Elektrische Verdrahtung prüfen</li><li>Sensor prüfen</li><li>Sensoreinstellungen prüfen</li></ul> | F            | Alarm                  | 6         |
| S901                       | Eingangssig-<br>nal zu niedrig | Ausgang des Messumformers auf Defekt und Kennlinienab-<br>weichung überprüfen                             | S            | Warnung                | 4         |
| S902                       | Eingangssig-<br>nal zu groß    | <ul> <li>Messumformer auf falsche Parametrierung überprüfen</li> </ul>                                    | S            | Warnung                | 5         |
|                            |                                | Diagnose zur Elektronik                                                                                   | •            |                        |           |
| F261                       | Elektronikmo-<br>dul           | Elektronik ersetzen                                                                                       | F            | Alarm                  | 1         |
| F283                       | Speicherinhalt                 | <ul><li>Gerät neu starten</li><li>Gerätereset durchführen</li><li>Elektronik ersetzen</li></ul>           | F            | Alarm                  | 2         |
| F431                       | Werkskalib-<br>rierung         | Elektronik ersetzen                                                                                       | F            | Alarm                  | 3         |
| Diagnose zur Konfiguration |                                |                                                                                                    |              |                        |           |
| M561                       | Anzeigeüber-<br>schreitung     | Skalierung prüfen                                                                                         | М            | Warnung                | 7         |

### 9.2.1 Anzeige von "UCxxx" anstelle der HART<sup>®</sup>-Einheit

Standardmäßig wird die Einheit des übermittelten Messwertes automatisch per HART<sup>®</sup>-Kommando ausgelesen und angezeigt. Wenn der übermittelte "Unit Code" vom RIA15 nicht eindeutig zugewiesen werden kann, wird anstelle der Einheit der Unit Code (UCxxx) angezeigt.

Zur Abhilfe muss die Einheit manuell eingestellt werden. (SETUP => HART => HART1-4 => UNIT1-4 => TEXT1-4).

Betroffene Einheiten siehe → 🖺 76

#### Sonderfall CM82:

Die Unit Codes 170 bis 219 sind gemäß HART<sup>®</sup>-Spezifikation mehrfach belegt. Da der UC170 auch beim CM82 Verwendung findet, muss die Einheit manuell zugewiesen werden. Dies trifft für folgende Messwerte/Einheiten zu:

#### PV (TEXT1):

| Transmitter-Parameter | Hauptmesswert (CMAIN)             | Einheit |
|-----------------------|-----------------------------------|---------|
| рН                    | Leckstrom (LEAKC)                 | nA      |
| рН                    | Glasimpedanz (IMPGL)              | MOhm    |
| Gelöster Sauerstoff   | Konzentration Flüssigkeit (C_LIQ) | mg/l    |
| Gelöster Sauerstoff   | Rohwert des Sensors (CURR)        | nA      |

#### QV (TEXT4):

| Transmitter-Parameter | Sensor-Typ | Einheit |
|-----------------------|------------|---------|
| pH                    | Glas       | MOhm    |
| pH                    | IsFET      | nA      |

### 9.2.2 HART<sup>®</sup> Diagnosemeldungen

Stehen mehrere Fehler gleichzeitig an, zeigt das Gerät immer den Fehler mit der höchsten Priorität an.

1 = höchste Priorität

| Diagnose<br>Nummer | Kurztext                                                                                                    | Behebungsmaßnahme                                                                                                    | Statussignal | Diagnoseverhal-<br>ten | Priorität |
|--------------------|----------------------------------------------------------------------------------------------------|----------------------------------------------------------------------------------------------------|--------------|------------------------|-----------|
| F960               | HART®-Kommunika-<br>tion (Slave antwortet<br>nicht)                                                                 | <ul> <li>Hart-Slaveadresse prüfen</li> <li>Elektr. Verdrahtung prüfen (HART<sup>®</sup>)</li> <li>HART<sup>®</sup> Funktion Sensor/Aktor prüfen</li> </ul>                                      | F            | Alarm                  | 8         |
| C970               | Multi-Master Kollision                                                                                              | <ul> <li>zusätzlicher Master im HART<sup>®</sup> Netzwerk (z.B.<br/>Handheld) prüfen</li> <li>Master Einstellung prüfen (Secondary/Primary)</li> </ul>                                          | С            | Check                  | 9         |
| F911               | HART® Slave Geräte-<br>fehler (HART® Field<br>Device Status)                                                        | Sensor/Aktor auf Einstellung oder Defekt prüfen                                                                                                    | F            | Alarm                  | 10        |
| S913               | HART <sup>®</sup> Slave Strom-<br>ausgang in Sättigung<br>(HART <sup>®</sup> Field Device<br>Status)                | <ul> <li>Inbetriebnahme: Sensor/Aktor auf falsche Para-<br/>metrierung überprüfen, Einstellung Sensor/Aktor<br/>überprüfen</li> <li>Betrieb: Prozessparameter außerhalb des gültigen</li> </ul> | S            | Warnung                | 11        |
| S915               | HART <sup>®</sup> Slave Variable<br>ausserhalb der<br>Bereichsgrenzen<br>(HART <sup>®</sup> Field Device<br>Status) | Bereiches                                                                                                    | S            | Warnung                | 12        |

### 9.2.3 Weitere Diagnosen im HART<sup>®</sup> Mode

Der Prozessanzeiger verfügt über eine integrierte HART<sup>®</sup> Diagnose Funktion. Mit Hilfe dieser Funktion kann eine Abschätzung über die HART<sup>®</sup>-Signalpegel, den gültigen Kommunikationswiderstand, sowie die Noise-Belastung des Netzwerks durchgeführt werden.

Die folgenden Werte können vom Anzeiger gemessen und angezeigt werden:

| Parameter | Beschreibung                            | Anzeige       |                                                  |
|-----------|-----------------------------------------|---------------|--------------------------------------------------|
| Tx mV     | Signalpegel Prozessanzeiger             | mV            | Spitze-Spitze Pegel des Sendesig-<br>nals        |
| Rx mV     | Signalpegel Slave                       | mV            | Spitze-Spitze Pegel des Empfangs-<br>signals     |
| NOISE     | Gewichtung des Störsignales             | LO / MED / HI | Einstufung der Störung in klein,<br>mittel, groß |
| Rc Ω      | wirksamer Kommunikationswider-<br>stand | Ω             | Widerstand in Ohm                                |

Die Werte können im Menü EXPRT – DIAG – HLEVL aufgerufen werden.

#### Messung des Sendesignalpegels "Tx":

Anhand der Tx Messung kann eine Aussage über den Signalpegel des Sendesignals getroffen werden.

Dieser sollte sich im optimalen Fall zwischen 200 mV und 800 mV bewegen. Am Display werden die folgenden Werte angezeigt:

| Tx       | < 120 mV | 120 200 mV      | 200 800 mV | 800 850 mV | > 850 mV |
|----------|----------|-----------------|------------|------------|----------|
| Anzeige  | LO       | Pegelwert in mV |            |            | HI       |
| Bargraph | <        | <               | 0 100 %    | >          | >        |

#### Messung des Empfangssignalpegels "Rx":

Anhand der Rx Messung kann eine Aussage über den Signalpegel des Empfangssignals getroffen werden. Dieser sollte sich im optimalen Fall zwischen 200 mV und 800 mV bewegen.

Beim angezeigten Messwert des Rx-Signals handelt es sich um einen gefilterten Signalpegel wie er vom Prozessanzeiger bewertet wird. So können, z.B. bei trapezförmigem Empfangssignal, der extern gemessene Wert und der angezeigte Wert voneinander abweichen.

Am Display werden die folgenden Werte angezeigt:

| Rx       | < 120 mV | 120 200 mV      | 200 800 mV | 800 850 mV | > 850 mV |
|----------|----------|-----------------|------------|------------|----------|
| Anzeige  | LO       | Pegelwert in mV |            |            | HI       |
| Bargraph | <        | <               | 0 100 %    | >          | >        |

### Messung des Störsignals "NOISE":

Bei der Messung des Störsignalpegels wird das ermittelte Störsignal in drei Stufen eingeteilt:

LO = klein

MED = mittel

HIGH = groß

Bei der Noise Messung handelt es sich ebenfalls um einen gefilterten Signalpegel wie er vom Prozessanzeiger bewertet wird. Der extern gemessene Wert und der angezeigte Wert können so - abhängig von Frequenz und Signalform - voneinander abweichen.

😭 Bei niedrigen Nutzsignalpegeln (Rx, Tx) kann es bereits bei geringem Störsignalpegel (Anzeige "LO") zu Übertragungsfehlern kommen.

#### Messung des Kommunikationswiderstandes "Rc":

Anhand der "Rc" Messung kann der Netzwerkwiderstand des HART® Netzwerks ermittelt werden. Dieser sollte sich im optimalen Fall zwischen 230  $\Omega$  und 600  $\Omega$  bewegen.

Der Netzwerkwiderstand ist die Summe aus HART®-Kommunikationswiderstand, Geräteeingangswiderstand und Leitungswiderstand, -kapazität.

Am Display werden die folgenden Werte angezeigt:

| Rc       | < 100 Ω | 100 230 Ω       | 230 600 Ω | 600 1000 Ω | > 1000 Ω |
|----------|---------|-----------------|-----------|------------|----------|
| Anzeige  | LO      | Widerstand in Ω |           |            | HI       |
| Bargraph | <       | <<br>           | 0 100 %   | >          | >        |

#### 9.2.4 Fehlermeldungen während der Basisparametrierung angeschlossener Transmitter

Während der Parametrierung angeschlossener Transmitter kann es vorkommen, dass der Transmitter mit einem Response Code ungleich 0 antwortet. Ist dies der Fall, wird der Response Code kurzzeitig am Prozessanzeiger angezeigt ("RC XX"). Im Anschluss daran wird die aktuelle Einstellung am Transmitter nochmal abgefragt und am Prozessanzeiger angezeigt.

Die Bedeutung der Response Code ist in nachfolgender Tabelle beschrieben.

| Code  | Beschreibung                      | Behebung                                                                |
|-------|-----------------------------------|-------------------------------------------------------------------------|
| RC 02 | Ungültige Auswahl                 | HART®-Einstellung und Firmware im<br>angeschlossenen Transmitter prüfen |
| RC 03 | Wert zu groß                      | Grundeinstellungen für angeschlossenen<br>Transmitter überprüfen → 🗎 47 |
| RC 04 | Wert zu klein                     | Grundeinstellungen für angeschlossenen<br>Transmitter überprüfen → 🗎 47 |
| RC 05 | Zu wenige Datenbytes empfangen    | HART®-Einstellung und Firmware im<br>angeschlossenen Transmitter prüfen |
| RC 06 | Gerätespezifischer Kommandofehler | HART®-Einstellung und Firmware im<br>angeschlossenen Transmitter prüfen |
| RC 07 | Im schreibgeschützten Modus       | Schreibschutz im angeschlossenen Trans-<br>mitter prüfen                |
| RC 14 | Spanne zu gering                  | Grundeinstellungen für angeschlossenen<br>Transmitter überprüfen → 🗎 47 |
| RC 16 | Zugriff eingeschränkt             | HART®-Einstellung und Firmware im<br>angeschlossenen Transmitter prüfen |
| RC 29 | Ungültige Spanne                  | Grundeinstellungen für angeschlossenen<br>Transmitter überprüfen → 🗎 47 |
| RC 32 | Beschäftigt                       | Kommunikation erneut versuchen                                          |

| 9.2.5 | Sonstige während der Parametrierung mögliche |
|-------|----------------------------------------------|
|       | Fehlermeldungen                              |

| Code | Beschreibung                                                           | Behebung                                                                                                    |
|------|------------------------------------------------------------------------|----------------------------------------------------------------------------------------------------|
| F960 | HART-Kommunikationsfehler                                              | HART-Kommunikation prüfen:                                                                                   |
|      |                                                                        | <ul> <li>Kommunikationswiderstand</li> <li>Signalpegel</li> <li>Störungen</li> <li>Sensor-Version</li> </ul> |
| F013 | CM82 Transmitter-/Sensor-Typ nicht wird<br>vom RIA15 nicht unterstützt | Anschluss eines unterstützten Transmit-<br>ter-/Sensor-Typs                                                  |

### 9.3 Ersatzteile

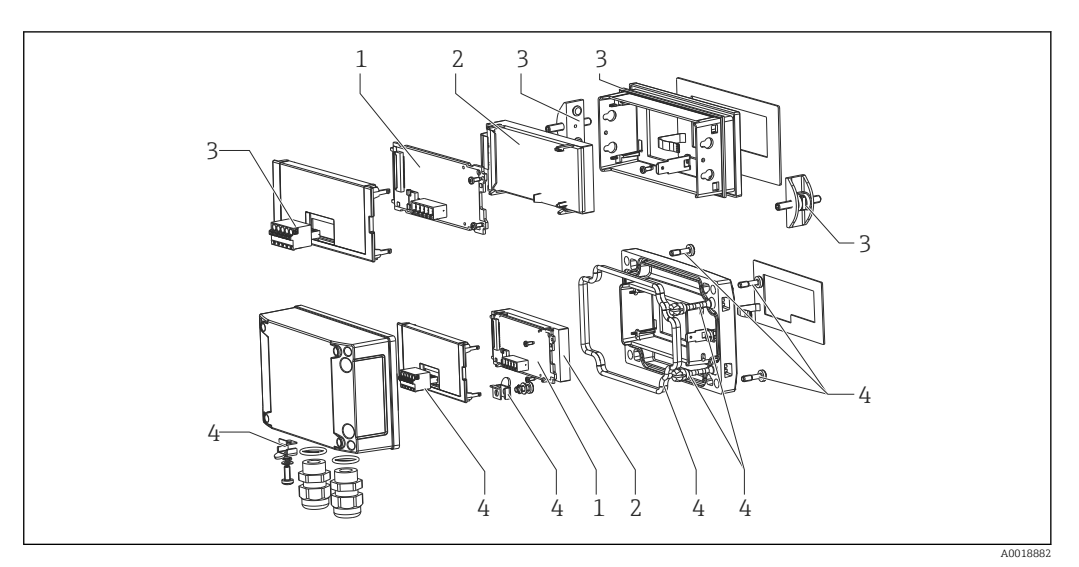

24 Ersatzteile des Prozessanzeigers

| PosNr. | Bezeichnung                                                                                                    | Bestellnummer                             |
|--------|----------------------------------------------------------------------------------------------------|-------------------------------------------|
| 1      | Mainboard HART <sup>®</sup><br>Mainboard HART <sup>®</sup> mit Option Füllstand (FMX21, FMR20)<br>Mainboard HART <sup>®</sup> mit Option Analyse (CM82) | XPR0005-ABA<br>XPR0005-ACA<br>XPR0005-ADA |
| 2      | LCD-Modul                                                                                                    | XPR0006-A1                                |
| 3      | Kleinteile Set Schalttafeleinbau-Gehäuse (Steckklemme 5-<br>pol., Dichtung Frontrahmen, 2x Befestigungsspange)                                          | XPR0006-A2                                |
| 4      | Kleinteile Set Feldgehäuse (Steckklemme 5-pol., Dichtung<br>Deckel, 2x Deckelscharnier, Erdungsanschluss Unterseite,<br>Deckelschrauben, Erdungsfahne)  | XPR0006-A3                                |
| 4      | Kabelverschraubung mit integrierter Druckausgleichsmemb-<br>ran<br>(für FMX21)                                                                          | RK01                                      |

## 9.4 Softwarehistorie und Kompatibilitätsübersicht

### Änderungsstand (Release)

Die Firmware-Version auf dem Typenschild und in der Betriebsanleitung gibt den Änderungsstand des Geräts an: XX.YY.ZZ (Beispiel 1.02.01).

| XX | Änderung der Hauptversion.<br>Kompatibilität ist nicht mehr gegeben. Gerät und Bedienungsanleitung ändern<br>sich. |
|----|----------------------------------------------------------------------------------------------------|
| YY | Änderung bei Funktionalität und Bedienung.<br>Kompatibilität ist gegeben. Bedienungsanleitung ändert sich.         |
| ZZ | Fehlerbeseitigung und interne Änderungen.<br>Bedienungsanleitung ändert sich nicht.                                |

| Datum   | Firmware Version | Software Änderungen                                     | Dokumentation        |
|---------|------------------|---------------------------------------------------------|----------------------|
| 03/2013 | 1.01.00          | HART <sup>®</sup> -Option                               | BA01170K/09/DE/02.13 |
| 07/2013 | 1.02.00          | HART <sup>®</sup> Pegelmessung                          | BA01170K/09/DE/03.13 |
| 11/2014 | 1.03.00          | Neuer Parameter EXP1-EXP4<br>für HART®-Option           | BA01170K/09/DE/04.14 |
| 05/2016 | 1.04.00          | Neue Menüs und Parameter<br>in "FMR20 Grundeinstellung" | BA01170K/09/DE/05.15 |

| Datum   | Firmware Version                                        | Software Änderungen                                                 | Dokumentation        |
|---------|---------------------------------------------------------|---------------------------------------------------------------------|----------------------|
| 04/2018 | ISU00XA (Standard): 1.05.01<br>ISU01XA (CM82): 1.05.01  | Neue Menüs und Parameter<br>in "FMX21 / CM82 Grundein-<br>stellung" | BA01170K/09/DE/06.18 |
| 08/2019 | ISU00XA (Standard): 1.06.xx<br>ISU03XA (NMS8x): 1.06.xx | Neue Menüs und Parameter<br>in "FMG50/ NMS8x Grund-<br>einstellung" | BA01170K/09/DE/07.19 |

## 10 Wartung

Das Gerät erfordert keine speziellen Instandhaltungs- und Wartungsarbeiten.

## 11 Rücksendung

Die Anforderungen für eine sichere Rücksendung können je nach Gerätetyp und landesspezifischer Gesetzgebung unterschiedlich sein.

- 1. Informationen auf der Internetseite einholen: http://www.endress.com/support/return-material
- 2. Das Gerät bei einer Reparatur, Werkskalibrierung, falschen Lieferung oder Bestellung zurücksenden.

## 12 Entsorgung

### 12.1 IT-Sicherheit

Folgende Hinweise vor der Entsorgung beachten:

- 1. Daten löschen
- 2. Gerät zurücksetzen
- 3. Passwörter löschen / ändern
- 4. Benutzer löschen
- 5. Alternativ oder ergänzend destruktive Maßnahmen der Speichermedien durchführen

### 12.2 Messgerät demontieren

1. Gerät ausschalten

2. Die Montage- und Anschlussschritte aus den Kapiteln "Messgerät montieren" und "Messgerät anschließen" in sinngemäß umgekehrter Reihenfolge durchführen. Sicherheitshinweise beachten.

### 12.3 Messgerät entsorgen

**Folgende Hinweise zur Entsorgung beachten**:

- Die national gültigen Vorschriften beachten.
- Auf eine stoffliche Trennung und Verwertung der Gerätekomponenten achten.

## 13 Zubehör

Für das Gerät sind verschiedene Zubehörteile lieferbar, die bei Endress+Hauser mit dem Gerät bestellt oder nachbestellt werden können. Ausführliche Angaben zum betreffenden Bestellcode sind bei Ihrer Endress+Hauser Vertriebszentrale erhältlich oder auf der Produktseite der Endress+Hauser Webseite: www.endress.com.

## 13.1 Gerätespezifisches Zubehör

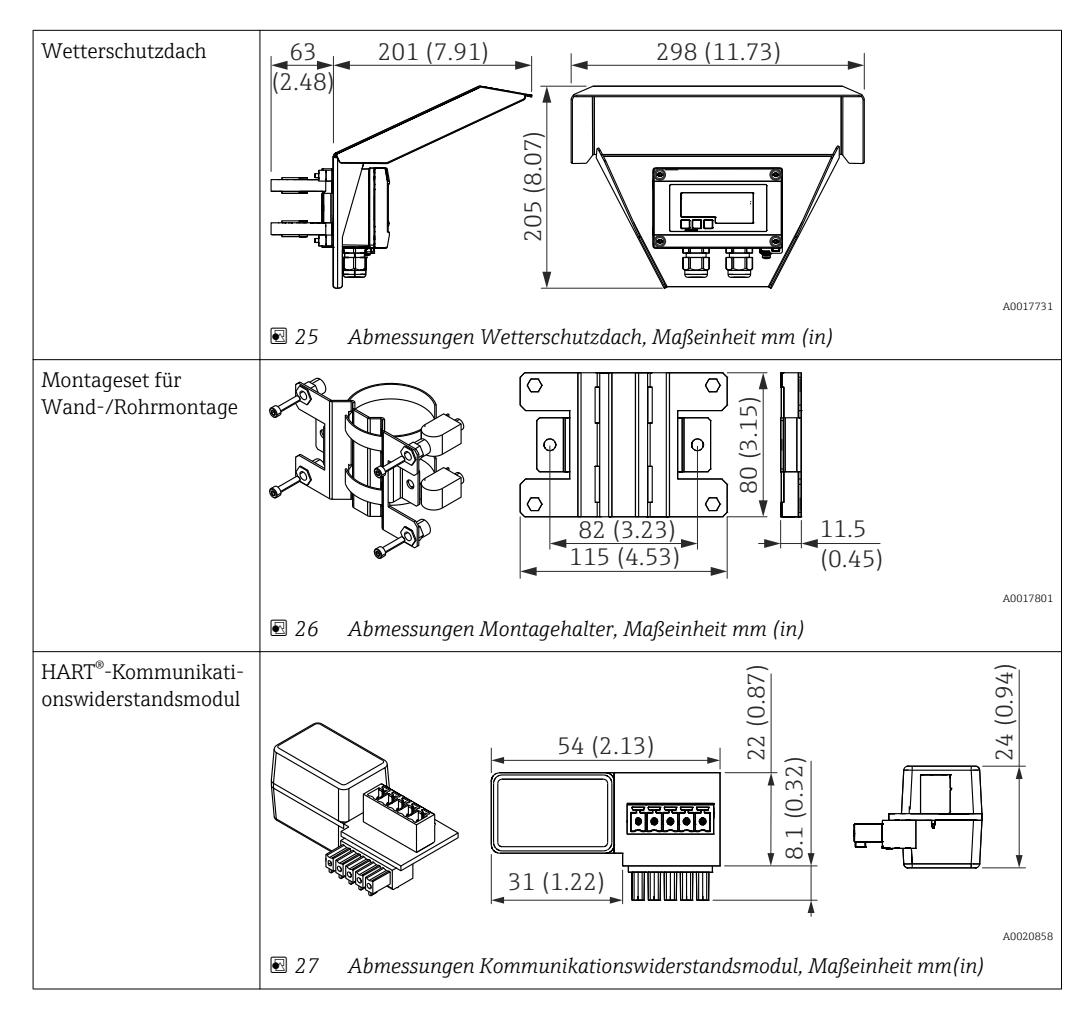

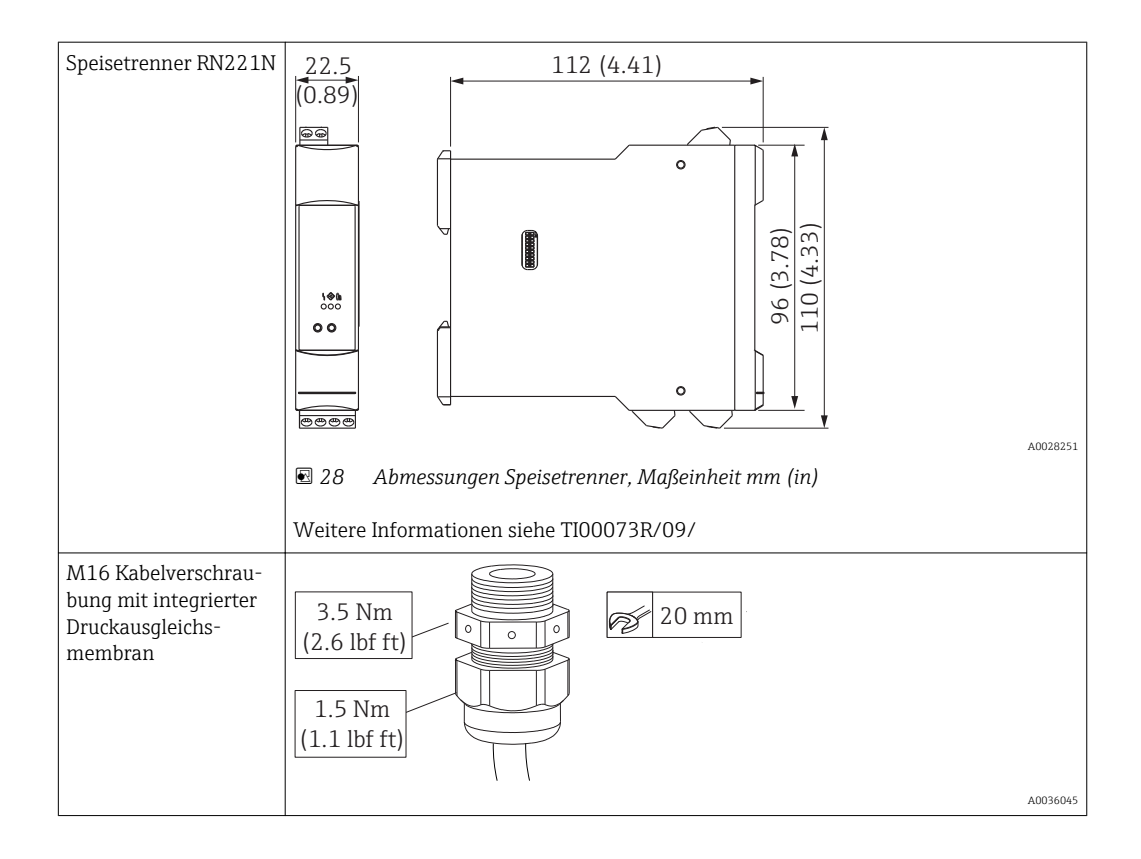

## 13.2 Servicespezifisches Zubehör

| Zubehör    | Beschreibung                                                                                                    |
|------------|----------------------------------------------------------------------------------------------------|
| Applicator | <ul> <li>Software für die Auswahl und Auslegung von Endress+Hauser Messgeräten:</li> <li>Berechnung aller notwendigen Daten zur Bestimmung des optimalen Messgeräts: z.B. Druckabfall, Messgenauigkeiten oder Prozessanschlüsse.</li> <li>Grafische Darstellung von Berechnungsergebnissen</li> </ul>                                                                                                    |
|            | Verwaltung, Dokumentation und Abrufbarkeit aller projektrelevanten Daten und<br>Parameter über die gesamte Lebensdauer eines Projekts.                                                                                                    |
|            | <ul> <li>Applicator ist verfügbar:</li> <li>Über das Internet: https://wapps.endress.com/applicator</li> <li>Auf CD-ROM für die lokale PC-Installation.</li> </ul>                                                                                                    |
| W@M        | Life Cycle Management für Ihre Anlage<br>W@M unterstützt Sie mit einer Vielzahl von Software-Anwendungen über den<br>gesamten Prozess: Von der Planung und Beschaffung über Installation und Inbe-<br>triebnahme bis hin zum Betrieb der Messgeräte. Zu jedem Messgerät stehen über<br>den gesamten Lebenszyklus alle relevanten Informationen zur Verfügung: z.B.<br>Gerätestatus, gerätespezifische Dokumentation, Ersatzteile.<br>Die Anwendung ist bereits mit den Daten Ihrer Endress+Hauser Geräte gefüllt;<br>auch die Pflege und Updates des Datenbestandes übernimmt Endress+Hauser.<br>W@M ist verfügbar:<br>• Über das Internet: www.endress.com/lifecyclemanagement<br>• Auf CD-ROM für die lokale PC-Installation. |

# 14 Technische Daten

## 14.1 Eingang

|             | Spannungsabfall                                     |                                         |
|-------------|-----------------------------------------------------|-----------------------------------------|
|             | Standardgerät mit 4 20 mA Kommunikation             | ≤ 1,0 V                                 |
|             | Gerät mit HART <sup>®</sup> -Kommunikation          | ≤ 1,9 V                                 |
|             | Displaybeleuchtung                                  | zusätzlich 2,9 V                        |
|             |                                                     | ·                                       |
|             | HART <sup>®</sup> Eingangsimpedanz                  |                                         |
|             | $Rx = 40 \text{ k}\Omega$                           |                                         |
|             | Cx = 2,3 nF                                         |                                         |
|             |                                                     |                                         |
| Messgröße   | Eingangsgröße ist entweder das 4 20 mA Stromsig     | nal oder das HART <sup>®</sup> -Signal. |
|             | HART <sup>®</sup> Signale werden nicht beeinflusst. |                                         |
|             |                                                     |                                         |
| Messbereich | 4 20 mA (skalierbar, Verpolungsschutz)              |                                         |
|             | Max. Eingangsstrom 200 mA                           |                                         |
|             |                                                     |                                         |

## 14.2 Energieversorgung

Luftfeuchtigkeit 20 ... 60 % rel. Feuchte

| Versorgungsspannung | <ul> <li>HINWEIS</li> <li>SELV / Class 2 Gerät</li> <li>▶ Das Gerät darf nur von einem Netzteil mit energiebegrenztem Stromkreis nach<br/>UL/EN/IEC 61010-1 Abschnitt 9.4 oder Class 2 nach UL 1310 gespeist werden: 'SELV<br/>oder Class 2 circuit'.</li> </ul>                                              |  |  |
|---------------------|----------------------------------------------------------------------------------------------------|--|--|
|                     | Der Prozessanzeiger ist schleifengespeist und benötigt keine externe Spannungsversor-<br>gung. Der Spannungsabfall beträgt $\leq 1$ V in der Standardversion mit 4 … 20 mA Kommuni-<br>kation, $\leq 1,9$ V mit HART <sup>®</sup> Kommunikation und zusätzlich 2,9 V bei verwendeter Display-<br>Beleuchtung. |  |  |
|                     | 14.3 Leistungsmerkmale                                                                                                    |  |  |
| Referenzbedingungen | Referenztemperatur 25 °C ±5 °C (77 °F ±9 °F)                                                                                                    |  |  |

| Maximale Messabweichung | Eingang | Bereich                          | Messabweichung vom Messbereich |
|-------------------------|---------|----------------------------------|--------------------------------|
|                         | Strom   | 4 20 mA<br>Überbereich bis 22 mA | ±0,1 %                         |

Auflösung

Signalauflösung > 13 Bit

| Einfluss der Umgebungs-<br>temperatur | < 0,02 %/K (0,01 %/°F) vom Messbereich                                                                                                    |  |  |
|---------------------------------------|----------------------------------------------------------------------------------------------------|--|--|
| Warmlaufzeit                          | 10 Minuten                                                                                                    |  |  |
|                                       | 14.4 Montage                                                                                                    |  |  |
| Einbauort                             | Schalttafelgehäuse                                                                                                    |  |  |
|                                       | Das Gerät ist für den Einsatz in einer Schalttafel vorgesehen.                                                                                                    |  |  |
|                                       | Erforderlicher Schalttafelausschnitt 45x92 mm (1,77x3,62 in)                                                                                                    |  |  |
|                                       | Feldgehäuse                                                                                                    |  |  |
|                                       | Die Feldgehäusevariante ist für den Einsatz im Feld vorgesehen. Die Montage erfolgt<br>direkt an eine Wand oder mittels optionalem Montagehalter an ein Rohr mit bis zu 2 "<br>Durchmesser. Ein optionales Wetterschutzdach schützt das Gerät vor Witterungseinflüs-<br>sen. |  |  |
| Einbaulage                            | Schalttafelgehäuse                                                                                                    |  |  |
|                                       | Die Einbaulage ist waagrecht.                                                                                                    |  |  |
|                                       | Feldgehäuse                                                                                                    |  |  |
|                                       | Das Gerät ist so zu montieren, dass die Kabeleinführungen nach unten zeigen.                                                                                                    |  |  |
|                                       | 14.5 Umgebung                                                                                                    |  |  |
| Umgebungstemperaturbe-                | -40 60 °C (-40 140 °F)                                                                                                    |  |  |
| reich                                 | Bei Temperaturen unter $-25$ °C ( $-13$ °F) ist die Ablesbarkeit des Displays nicht mehr gewährleistet.                                                                                                    |  |  |
| Lagerungstemperatur                   | -40 85 °C (-40 185 °F)                                                                                                    |  |  |
| Klimaklasse                           | IEC 60654-1, Klasse B2                                                                                                    |  |  |
| Einsatzhöhe                           | Nach IEC61010-1 bis 5000 m (16400 ft) über NN                                                                                                    |  |  |
| Schutzart                             | Schalttafelgehäuse                                                                                                    |  |  |
|                                       | IP65 frontseitig, IP20 rückseitig                                                                                                    |  |  |
|                                       | Feldgehäuse                                                                                                    |  |  |
|                                       | Aluminiumgehäuse: Schutzart IP66/67, NEMA 4x                                                                                                    |  |  |
|                                       | Kunststoffgehäuse: Schutzart IP66/67                                                                                                    |  |  |

| Elektromagnetische Ver-<br>träglichkeit | <ul> <li>Störfestigkeit:<br/>Nach IEC61326 Industrieumgebung / NAMUR NE 21<br/>Maximale Messabweichung &lt; 1 % v. MB</li> <li>Störaussendung:<br/>Nach IEC61326 Klasse B</li> </ul> |
|-----------------------------------------|----------------------------------------------------------------------------------------------------|
| Elektrische Sicherheit                  | Schutzklasse III, Überspannungsschutz Kategorie II, Verschmutzungsgrad 2                                                                                                    |

### 14.6 Konstruktiver Aufbau

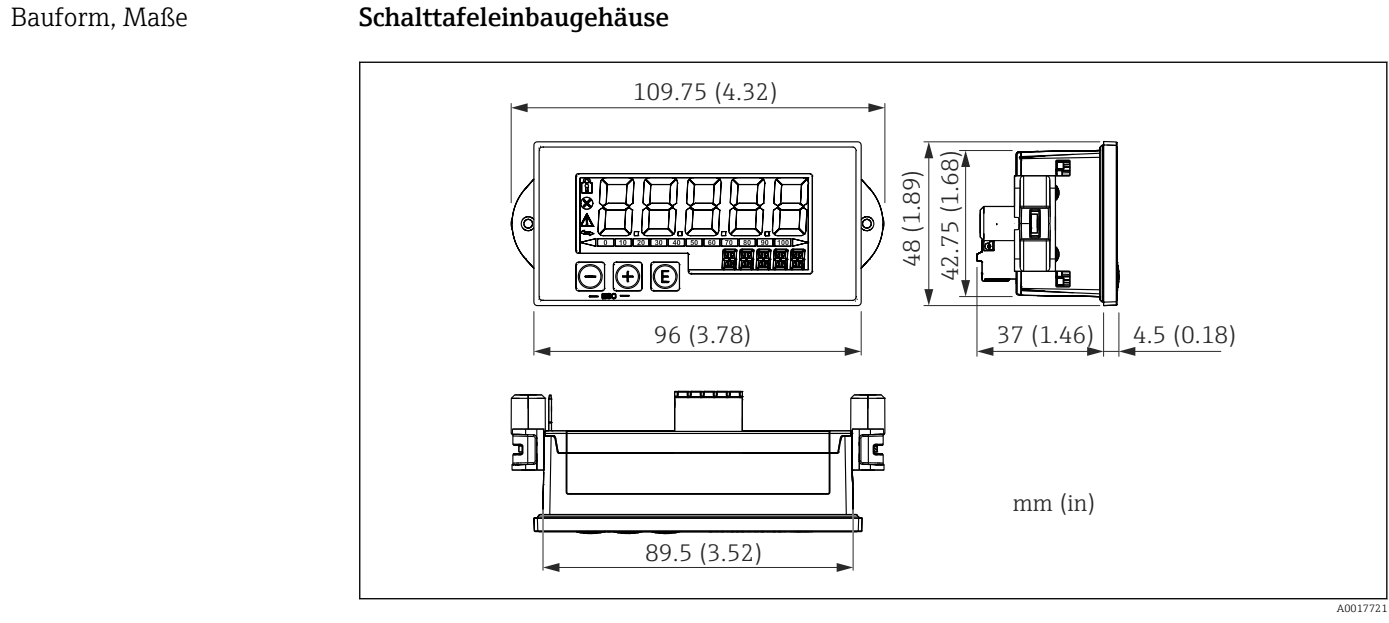

🖻 29 Abmessungen des Schalttafelgehäuses

Erforderlicher Schalttafelausschnitt 45x92 mm (1,77x3,62 in), max. Schalttafelstärke 13 mm (0,51 in).

### Feldgehäuse

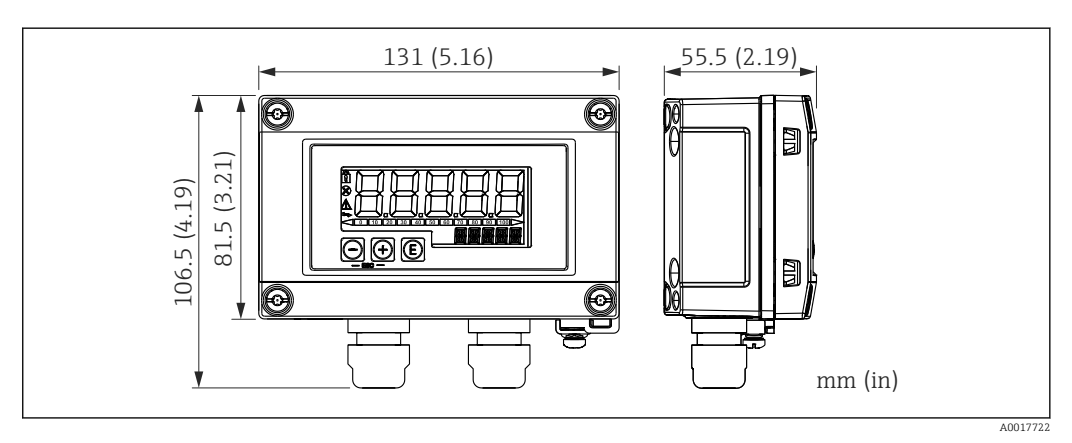

30 Abmessungen des Feldgehäuses inkl. Kabeleinführungen (M16)

Gewicht

Schalttafeleinbaugehäuse

115 g (0,25 lb.)

#### Feldgehäuse

- Aluminium: 520 g (1,15 lb)
- Kunststoff: 300 g (0,66 lb)

#### Werkstoffe

#### Schalttafeleinbaugehäuse

Front: Aluminium

Rückwand: Polycarbonat PC

#### Feldgehäuse

Aluminium oder Kunststoff (PBT mit Stahlfasern, antistatisch)

## 14.7 Bedienbarkeit

#### Vor-Ort-Bedienung

Die Bedienung erfolgt über 3 Bedientasten auf der Gehäusefront. Das Geräte-Setup kann über einen 4-stelligen Benutzercode gesperrt werden. Bei gesperrtem Setup wird bei Aufrufen eines Bedienparameters ein Schloss-Symbol in der Anzeige dargestellt.

| E |          | Eingabetaste; Aufrufen des Bedienmenüs, Bestätigen der Auswahl/Einstellung von Parame-<br>tern im Bedienmenü                                                                                    |
|---|----------|----------------------------------------------------------------------------------------------------|
|   | A0017716 |                                                                                                    |
| Θ | A0017714 | Auswahl und Einstellung von Werten im Bedienmenü; Betätigen von - und + gleichzeitig<br>bewirkt einen Rücksprung in die nächsthöhere Menüebene ohne Speichern des eingestellten<br>Wertes (ESC) |
| + | A0017715 |                                                                                                    |

## 14.8 Zertifikate und Zulassungen

| CE-Zeichen                      | Das Produkt erfüllt die Anforderungen der harmonisierten europäischen Normen. Damit<br>erfüllt es die gesetzlichen Vorgaben der EU-Richtlinien. Der Hersteller bestätigt die erfolg-<br>reiche Prüfung des Produkts durch die Anbringung des CE-Zeichens.               |
|---------------------------------|----------------------------------------------------------------------------------------------------|
| EAC-Zeichen                     | Das Produkt erfüllt die gesetzlichen Anforderungen der anwendbaren EEU-Richtlinien. Der<br>Hersteller bestätigt die erfolgreiche Prüfung des Produkts mit der Anbringung des EAC-<br>Zeichens.                                                                          |
| Ex-Zulassung                    | Über die aktuell lieferbaren Ex-Ausführungen (ATEX, FM, CSA, usw.) erhalten Sie bei<br>Ihrer E+H-Vertriebsstelle Auskunft. Alle für den Explosionsschutz relevanten Daten finden<br>Sie in separaten Ex-Dokumentationen, die Sie bei Bedarf ebenfalls anfordern können. |
| Funktionale Sicherheit          | SIL Rückwirkungsfreiheit nach EN61508 (optional)                                                                                                    |
| Schiffbauzulassung              | Schiffbauzulassung (optional)                                                                                                    |
| HART <sup>®</sup> Kommunikation | Der Anzeiger ist von der HART <sup>®</sup> Communication Foundation registriert. Das Gerät erfüllt die Anforderungen der HART <sup>®</sup> Communication Protocol Specifications, Mai 2008, Revision                                                                    |
|                                     | 7.1. Diese Version ist abwärtskompatibel zu allen Sensoren/Aktoren mit HART <sup>®</sup> Versionen ≥ 5.0.  |
|-------------------------------------|----------------------------------------------------------------------------------------------------|
| Externe Normen und Richt-<br>linien | <ul> <li>IEC 60529:<br/>Schutzarten durch Gehäuse (IP-Code)</li> <li>IEC 61010-1: 2010 cor 2011</li> </ul> |
|                                     | Sicherheitsbestimmungen für elektrische Mess-, Steuer-, Regel- und Laborgeräte<br>NAMUR NE21, NE43         |

Normenarbeitsgemeinschaft für Mess- und Regeltechnik in der Chemischen Industrie

# 15 HART<sup>®</sup> Kommunikation

HART<sup>®</sup> (Highway Addressable Remote Transducer) ist ein weltweit etablierter und felderprobter Industriestandard mit einer installierten Basis von über 14 Millionen Geräten.

HART<sup>®</sup> ist eine "Smart"-Technologie, bei der gleichzeitig 4 ... 20 mA Analogübertragung und digitale Kommunikation über ein und dasselbe Leiterpaar erfolgen. Bei HART<sup>®</sup> erfolgt die Übertragung nach dem Bell 202-Standard mit der Technik der Frequenzumtastung (frequency shift key = FSK). Das niederfrequente analoge Signal (4 ... 20 mA) wird hierbei mit einer hochfrequenten Schwingung (±0,5 mA) überlagert. Die maximalen Übertragungsdistanzen hängen von der Netzwerkarchitektur und von den Umgebungsbedingungen ab.

In vielen Anwendungen wird das HART<sup>®</sup>-Signal nur zur Parametrierung verwendet. Mit den entsprechenden Tools jedoch, kann HART<sup>®</sup> für die Geräteüberwachung, Gerätediagnose sowie Erfassung von multivariablen Prozessinformationen eingesetzt werden.

HART<sup>®</sup> ist ein Protokoll, welches nach dem Master-Slave-Verfahren arbeitet. Das bedeutet, dass im Normalbetrieb jede Kommunikationsaktivität vom Master ausgeht. Im Gegensatz zu anderen Master-Slave-Kommunikationsarten lässt HART<sup>®</sup> zwei Master in einer Schleife/in einem Netzwerk zu: Einen primären Master (Primary Master), wie z.B. das Leitsystem, und einen sekundären Master (Secondary Master), wie z.B. ein Handbediengerät. Es dürfen jedoch nicht zur gleichen Zeit zwei Master desselben Typs vorhanden sein. Secondary Master-Geräte können verwendet werden, ohne dass die Kommunikation von und zum Primary Master beeinflusst wird Die Feldgeräte sind in der Regel die HART<sup>®</sup>-Slaves und antworten auf die HART<sup>®</sup>-Kommandos des Masters, die direkt an sie oder an alle Teilnehmer gerichtet sind.

Die HART<sup>®</sup>-Spezifikation legt fest, dass die Master ein Spannungssignal senden, während die Sensoren/Aktoren (Slaves) ihre Nachrichten über den eingeprägten Strom absetzen. Die Stromsignale werden am Innenwiderstand des Empfängers (Bürde) in Spannungssignale umgesetzt.

Um einen zuverlässigen Empfang zu garantieren spezifiziert das HART<sup>®</sup>-Protokoll, dass die Gesamtbürde der Stromschleife – einschließlich Kabelwiderstand – zwischen minimal 230  $\Omega$  und maximal 600  $\Omega$  liegen muss. Wenn der Widerstand kleiner als 230  $\Omega$  ist, wird das digitale Signal stark gedämpft bzw. kurzgeschlossen. Somit ist bei einer niederohmigen Versorgung ein HART<sup>®</sup>-Kommunikationswiderstand in der 4 ... 20 mA-Leitung immer erforderlich.

## 15.1 Kommandoklassen im HART<sup>®</sup>-Protokoll

Jedes Kommando ist einer der folgenden drei Klassen zugeordnet:

- Universelle Kommandos (Universal commands) werden von allen Geräten unterstützt, die mit dem HART<sup>®</sup> Protokoll arbeiten (z.B. Gerätebezeichnung, Firmware-Nr., etc.)
- Standard Kommandos (Common practice commands) bieten Funktionen, die von vielen, aber nicht von allen HART<sup>®</sup>-Geräten, unterstützt werden (z.B. Wert auslesen, Parameter setzen, etc.)
- Gerätespezifische Kommandos (Device specific commands) erlauben den Zugriff auf Gerätedaten, welche nicht HART<sup>®</sup>-standardisiert sind, sondern nur auf ein individuelles Gerätemodell beschränkt sind (z.B. Linearisierung, erweiterte Diagnosefunktionen)

Da das HART<sup>®</sup>-Protokoll ein offenes Kommunikationsprotokoll zwischen dem Leitgerät und dem Feldgerät ist, kann es von jedem Hersteller implementiert und vom Anwender frei genutzt werden. Die notwendige technische Unterstützung leistet dabei die HART<sup>®</sup> Communication Foundation (HCF).

# 15.2 Verwendete HART<sup>®</sup>-Kommandos

Der Prozessanzeiger verwendet die folgenden HART<sup>®</sup> Universellen Kommandos:

| Universal Command Nummer                                                                                       | Verwendete Antwortdaten                                                                                                    |
|----------------------------------------------------------------------------------------------------|----------------------------------------------------------------------------------------------------|
| 0<br>Eindeutige Geräteidentifzierung                                                                           | Die Geräteidentifizierung liefert Informationen über Gerät und Her-<br>steller; sie ist nicht veränderbar.<br>Die Antwort besteht aus einer 12-Byte-Gerätekennung.                                                                                                    |
|                                                                                                    | <ul> <li>Folgende Bytes werden vom Prozessanzeiger verwendet:</li> <li>Byte 0: fester Wert 254</li> <li>Byte 2: Kennung Gerätetyp, zur Slave Adressierung mit langem<br/>Adressformat</li> <li>Byte 3: Anzahl der Präambeln</li> <li>Byte 9-11: Geräteindentifikation; zur Slave Adressierung mit lan-<br/>gem Adressformat</li> </ul>                                                                                                    |
| 2<br>Primäre Prozessgröße als Strom in mA<br>sowie den prozentualen Wert bezogen<br>auf den Strombereich lesen | Als Antwort folgen 8 Byte:<br>• Byte 0-3: Strom in mA<br>• Byte 4-7: Prozentualer Wert                                                                                                    |
| 3<br>Primäre Prozessgröße als Strom in mA<br>und vier dynamische Prozessgrößen<br>lesen                        | Als Antwort folgen 24 Byte:<br>Folgende Bytes werden vom Prozessanzeiger verwendet:<br>Byte 4: HART <sup>®</sup> -Einheitenkennung der primären Prozessgröße<br>Byte 5-8: Primäre Prozessgröße<br>Byte 9: HART <sup>®</sup> -Einheitenkennung der sekundären Prozessgröße<br>Byte 10-13: Sekundäre Prozessgröße<br>Byte 14: HART <sup>®</sup> -Einheitenkennung der dritten Prozessgröße<br>Byte 15-18: Dritte Prozessgröße<br>Byte 19: HART <sup>®</sup> -Einheitenkennung der vierten Prozessgröße<br>Byte 20-23: Vierte Prozessgröße |

Die vom Prozessanzeiger verwendeten Universellen Kommandos müssen von den Slaves unterstützt werden um eine richtige Kommunikation zu gewährleisten.

## 15.3 Field Device Status

Der Field Device Status steht im zweiten Datenbyte einer Slave/Aktor-Antwort.

Folgende Bits werden dabei vom Prozessanzeiger ausgewertet und als Diagnosemeldung angezeigt:

| Bit Maske | Definition                                                                                                    | Verwendet im Pro-<br>zessanzeiger |
|-----------|----------------------------------------------------------------------------------------------------|-----------------------------------|
| 0x80      | Geräte Fehlfunktion – Das Gerät hat einen schwerwiegenden Fehler<br>oder eine Fehlfunktion erkannt, der den Gerätebetrieb beeinträchtigt.        | Diagnose F911                     |
| 0x40      | Konfiguration geändert – Es wurde eine Funktion ausgeführt, die die<br>Gerätekonfiguration geändert hat.                                         | Nein                              |
| 0x20      | Kaltstart – Ein Ausfall der Versorgungsspannung oder ein Geräte-<br>Reset ist aufgetreten.                                                       | Nein                              |
| 0x10      | Weiterer Status verfügbar – Weitere Statusinformationen sind über<br>Befehl #48 verfügbar.                                                       | Nein                              |
| 0x08      | Schleifenstrom fixiert – Der Schleifenstrom wird auf einem festen<br>Wert gehalten und reagiert nicht auf Änderungen des Prozesses.              | Nein                              |
| 0x04      | Schleifenstrom gesättigt – Der Schleifenstrom hat seinen oberen<br>(oder unteren) Grenzpunkt erreicht und kann nicht weiter steigen<br>(sinken). | Diagnose S913                     |
| 0x02      | Nicht-primäre Variable außerhalb der Grenzen.                                                                                                    | Diagnose S915                     |
| 0x01      | Primärvariable außerhalb der Grenzen.                                                                                                    | Diagnose S915                     |

## 15.4 Unterstützte Einheiten

Wenn im Parameter UNIT1-4 "HART" eingestellt ist, werden die Einheiten automatisch vom Transmitter ausgelesen und angezeigt.

Kann die übertragene Einheit jedoch nicht eindeutig dargestellt werden, erscheint stattdessen der HART-UnitCode "UCxxx", wobei xxx die Einheiten-Code Nummer ist.

In diesem Fall kann über den Parameter TEXT1-4 ein selbst definierter Text für die Einheit festgelegt werden.

| Einheiten<br>Code | Beschreibung                         | Anzeigetext |
|-------------------|--------------------------------------|-------------|
| 1                 | Inches Wassersäule bei 68 °F         | inH2O       |
| 2                 | Inches Quecksilbersäule bei 0 °C     | inHG        |
| 3                 | Fuß Wassersäule bei 68 °F            | FTH2O       |
| 4                 | Millimeter Wassersäule bei 68 °F     | mmH2O       |
| 5                 | Millimeter Quecksilbersäule bei 0 °C | mmHG        |
| 6                 | Pfund pro Quadratinch                | PSI         |
| 7                 | Bar                                  | BAR         |
| 8                 | Millibar                             | mBAR        |
| 9                 | Gramm pro Quadratzentimeter          | g/cm2       |
| 10                | Kilogramm pro Quadratzentimeter      | UC010       |
| 11                | Pascal                               | Ра          |
| 12                | Kilopascal                           | kPa         |
| 13                | Torr                                 | TORR        |
| 14                | Atmosphären                          | ATM         |
| 15                | Kubikfuß pro Minute                  | UC015       |
| 16                | Gallonen pro Minute                  | UC016       |
| 17                | Liter pro Minute                     | l/min       |
| 18                | Imperial Gallon pro Minute           | UC018       |
| 19                | Kubikmeter pro Stunde                | m3/h        |
| 20                | Fuß pro Sekunde                      | FT/S        |
| 21                | Meter pro Sekunde                    | m/S         |
| 22                | Gallonen pro Sekunde                 | gal/S       |
| 23                | Millionen Gallonen pro Tag           | MGD         |
| 24                | Liter pro Sekunde                    | 1/S         |
| 25                | Millionen Liter pro Tag              | MLD         |
| 26                | Kubikfuß pro Sekunde                 | FT3/S       |
| 27                | Kubikfuß pro Tag                     | FT3/d       |
| 28                | Kubikmeter pro Sekunde               | m3/S        |
| 29                | Kubikmeter pro Tag                   | m3/d        |
| 30                | Imperial Gallon pro Stunde           | UC030       |
| 31                | Imperial Gallon pro Tag              | UC031       |
| 32                | Grad Celsius                         | °C          |
| 33                | Grad Fahrenheit                      | °F          |
| 34                | Grad Rankine                         | °R          |
| 35                | Kelvin                               | К           |

| Einheiten<br>Code | Beschreibung                | Anzeigetext |
|-------------------|-----------------------------|-------------|
| 36                | Millivolt                   | mV          |
| 37                | Ohm                         | Ohm         |
| 38                | Hertz                       | HZ          |
| 39                | Milliampere                 | mA          |
| 40                | Gallonen                    | gal         |
| 41                | Liter                       | LITER       |
| 42                | Imperial Gallon             | igal        |
| 43                | Kubikmeter                  | m3          |
| 44                | Fuß                         | FEET        |
| 45                | Meter                       | METER       |
| 46                | Barrel                      | bbl         |
| 47                | Inches                      | inch        |
| 48                | Zentimeter                  | cm          |
| 49                | Millimeter                  | mm          |
| 50                | Minuten                     | min         |
| 51                | Sekunden                    | SEC         |
| 52                | Stunden                     | HOUR        |
| 53                | Tage                        | DAY         |
| 54                | Zentistoke                  | cST         |
| 55                | Centipoise                  | сР          |
| 56                | Mikrosiemens                | uS          |
| 57                | Prozent                     | %           |
| 58                | Volt                        | VOLT        |
| 59                | pH                          | PH          |
| 60                | Gramm                       | g           |
| 61                | Kilogramm                   | Kg          |
| 62                | Metrische Tonnen            | Т           |
| 63                | Pfund                       | lb          |
| 64                | Amerikanische Tonne         | TN SH       |
| 65                | Britische Tonne             | TN L        |
| 66                | Millisiemens pro Zentimeter | mS/cm       |
| 67                | Mikrosiemens pro Zentimeter | uS/cm       |
| 68                | Newton                      | Ν           |
| 69                | Newtonmeter                 | Nm          |
| 70                | Gramm pro Sekunde           | g/S         |
| 71                | Gramm pro Minute            | g/min       |
| 72                | Gramm pro Stunde            | g/h         |
| 73                | Kilogramm pro Sekunde       | Kg/S        |
| 74                | Kilogramm pro Minute        | Kg/mi       |
| 75                | Kilogramm pro Stunde        | Kg/h        |
| 76                | Kilogramm pro Tag           | Kg/d        |
| 77                | Metrische Tonnen pro Minute | T/min       |

| Einheiten<br>Code | Beschreibung                       | Anzeigetext |
|-------------------|------------------------------------|-------------|
| 78                | Metrische Tonnen pro Stunde        | T/h         |
| 79                | Metrische Tonnen pro Tag           | T/d         |
| 80                | Pfund pro Sekunde                  | lb/S        |
| 81                | Pfund pro Minute                   | lb/mi       |
| 82                | Pfund pro Stunde                   | lb/h        |
| 83                | Pfund pro Tag                      | lb/d        |
| 84                | Amerikanische Tonnen pro Minute    | TnS/m       |
| 85                | Amerikanische Tonnen pro Stunde    | TnS/h       |
| 86                | Amerikanische Tonnen pro Tag       | TnS/d       |
| 87                | Britische Tonnen pro Stunde        | Tnl/h       |
| 88                | Britische Tonnen pro Tag           | Tnl/d       |
| 89                | Deka Therm                         | dTh         |
| 90                | Spezifische Gewichtseinheit        | UC090       |
| 91                | Gramm pro Kubikzentimeter          | g/cm3       |
| 92                | Kilogramm pro Kubikmeter           | Kg/m3       |
| 93                | Pfund pro Gallone                  | lb/ga       |
| 94                | Pfund pro Kubikfuß                 | lb/F3       |
| 95                | Gramm pro Milliliter               | g/ml        |
| 96                | Kilogramm pro Liter                | Kg/l        |
| 97                | Gramm pro Liter                    | g/l         |
| 98                | Pfund pro Kubikinch                | lb/ci       |
| 99                | Amerikanische Tonnen pro Kubikyard | UC099       |
| 100               | Grad Twaddell                      | °Tw         |
| 101               | Grad Brix                          | °ВХ         |
| 102               | Grad Baumé schwer                  | UC102       |
| 103               | Grad Baumé leicht                  | UC103       |
| 104               | Grad API                           | °API        |
| 105               | Gewichtsprozent                    | %wT         |
| 106               | Volumenprozent                     | %VOL        |
| 107               | Grad Balling                       | °bal        |
| 108               | Proof pro Volumen                  | P/VOL       |
| 109               | Proof pro Masse                    | P/maS       |
| 110               | Amerikanisches Bushel              | bSh         |
| 111               | Kubikyards                         | YARD3       |
| 112               | Kubikfuß                           | FEET3       |
| 113               | Kubikinches                        | inch3       |
| 114               | Inches pro Sekunde                 | in/S        |
| 115               | Inches pro Minute                  | in/mi       |
| 116               | Fuß pro Minute                     | F/min       |
| 117               | Grad pro Sekunde                   | DEG/S       |
| 118               | Umdrehungen pro Sekunde            | RPS         |
| 119               | Umdrehungen pro Minute             | RPM         |

| Einheiten<br>Code | Beschreibung                                   | Anzeigetext      |
|-------------------|------------------------------------------------|------------------|
| 120               | Meter pro Stunde                               | m/h              |
| 121               | Normkubikmeter pro Stunde                      | Nm3/h            |
| 122               | Normliter pro Stunde                           | Nl/h             |
| 123               | Normkubikfuß pro Minute                        | F3/mi            |
| 124               | Barrel flüssig (1 Barrel = 31,5 U.S. Gallonen) | UC124            |
| 125               | Unze                                           | ouncE            |
| 126               | Foot-Pound Force                               | FTLBF            |
| 127               | Kilowatt                                       | KW               |
| 128               | Kilowattstunden                                | KWh              |
| 129               | Pferdestärken                                  | HP               |
| 130               | Kubikfuß pro Stunde                            | FT3/h            |
| 131               | Kubikmeter pro Minute                          | m3/mi            |
| 132               | Barrel pro Sekunde                             | bbl/S            |
| 133               | Barrel pro Minute                              | bbl/m            |
| 134               | Barrel pro Stunde                              | bbl/h            |
| 135               | Barrel pro Tag                                 | bbl/d            |
| 136               | Gallonen pro Stunde                            | gal/h            |
| 137               | Imperial Gallonen pro Sekunde                  | UC137            |
| 138               | Liter pro Stunde                               | l/h              |
| 139               | Parts Per Million                              | PPm              |
| 140               | Megakalorien pro Stunde                        | UC140            |
| 141               | Megajoule pro Stunde                           | mJ/h             |
| 142               | British Thermal Unit pro Stunde                | BTU/h            |
| 143               | Grad                                           | DEG              |
| 144               | Radiant                                        | rad              |
| 145               | Millimeter Wassersäule bei 60 °F               | inH2O            |
| 146               | Mikrogramm pro Liter                           | ug/l             |
| 147               | Mikrogramm pro Kubikmeter                      | ug/m3            |
| 148               | Prozent Konsistenz                             | %con             |
| 149               | Volumenprozent                                 | VOL%             |
| 150               | Prozent Dampfgehalt                            | %SQ              |
| 151               | Feet-Inch-Sixteenths                           | UC151            |
| 152               | Kubikfuß pro Pfund                             | F3/lb            |
| 153               | Picofarad                                      | PF               |
| 154               | Milliliter pro Liter                           | ml/l             |
| 155               | Mikroliter pro Liter                           | ul/l             |
| 156-159           | Einheiten-Code Erweiterungstabellen            | UC156 -<br>UC159 |
| 160               | Prozent Plato                                  | %P               |
| 161               | Prozent untere Explosionsgrenze                | %LEL             |
| 162               | Megakalorien                                   | Mcal             |
| 163               | Kiloohm                                        | КОНМ             |

| Einheiten<br>Code | Beschreibung                                                                                                    | Anzeigetext      |
|-------------------|----------------------------------------------------------------------------------------------------|------------------|
| 164               | Megajoule                                                                                                    | MJ               |
| 165               | British Thermal Unit                                                                                                    | BTU              |
| 166               | Normkubikmeter                                                                                                    | Nm3              |
| 167               | Normliter                                                                                                    | Nl               |
| 168               | Normkubikfuß                                                                                                    | SCF              |
| 169               | Parts Per Billion                                                                                                    | PPb              |
| 170 - 219         | Einheiten-Code Erweiterungstabellen<br>Siehe Bedienungsanleitung des angeschlossenen Transmitters / Sensors.<br>Für CM82: siehe → 🗎 60 | UC170 -<br>UC219 |
| 220 - 234         | nicht definiert                                                                                                    | UC220 -<br>UC234 |
| 235               | Gallonen pro Tag                                                                                                    | gal/d            |
| 236               | Hektoliter                                                                                                    | hl               |
| 237               | Megapascal                                                                                                    | MPa              |
| 238               | Inches Wassersäule bei 4 °C                                                                                                    | inH2O            |
| 239               | Millimeter Wassersäule bei 4 °C                                                                                                    | mmH2O            |
| 240 - 249         | Herstellerspezifisch                                                                                                    | UC240 -<br>UC249 |
| 250               | Nicht verwendet                                                                                                    |                  |
| 251               | Keine                                                                                                    |                  |
| 252               | Unbekannt                                                                                                    | UC252            |
| 253               | Spezial                                                                                                    | UC253            |

## 15.5 Verbindungsarten des HART<sup>®</sup>-Protokolls

Das HART-Protokoll kann für Punkt zu Punkt sowie für Multidrop Verbindungen eingesetzt werden:

## Punkt zu Punkt (TYPISCH)

Bei der Punkt zu Punkt Verbindung steht der HART<sup>®</sup>-Master mit genau einem HART<sup>®</sup>-Slave in Verbindung.

Wann immer möglich sollte eine Punkt-zu-Punkt Verbindung bevorzugt werden.

## Multidrop (Messung nicht durch Strom, langsamer)

Im Multidrop-Modus sind mehrere HART<sup>®</sup>-Geräte in einer einzigen Stromschleife eingebunden. Die analoge Signalübertragung wird in diesem Fall deaktiviert und die Daten und Messwerte werden ausschließlich über das HART<sup>®</sup>-Protokoll ausgetauscht. Der Stromausgang jedes angeschlossenen Geräts wird fest auf 4 mA eingestellt und dient nur noch zur Stromversorgung der Zweileitergeräte.

Über Multidrop können mehrere Sensoren/Aktoren parallel an ein Adernpaar angeschlossen werden. Der Master unterscheidet die Geräte dann durch die eingestellten Adressen. Die Adresse muss an jedem Gerät eine andere sein. Bei mehr als 7 parallel angeschlossenen Sensoren/Aktoren ergibt sich ein erhöhter Spannungsabfall.

Es dürfen in der Schleife keine Geräte mit aktivem (z.B. Vierleitergeräte) und Geräte mit passivem Stromausgang (z.B. Zweileitergeräte) gemischt werden.

Das HART<sup>®</sup>-Protokoll ist eine störunempfindliche Kommunikationsart. Das bedeutet, dass während des Betriebs Kommunikationsteilnehmer zugeschaltet oder entfernt werden kön-

nen, ohne dass die Bauteile der übrigen Geräte gefährdet werden oder deren Kommunikation unterbrochen wird.

## 15.6 Gerätevariablen bei multivariablen Messgeräten

Multivariable Messgeräte können über HART<sup>®</sup> bis zu vier Gerätevariablen übermitteln: die Primary Variable (PV), die Secondary Variable (SV), die Tertiary Variable (TV) und die Quarternary Variable (QV).

Nachfolgend sind einige Beispiele zu finden, wie diese Variablen bei verschiedenen Sensoren/Aktoren als Default eingestellt sein können:

#### Durchflussmessgerät wie z.B. Promass:

- Primäre Prozessgröße (PV) -> Massedurchfluss
- Sekundäre Prozessgröße (SV) -> Summenzähler 1
- Dritte Prozessgröße (TV) -> Dichte
- Vierte Prozessgröße (QV) -> Temperatur

### Temperaturtransmitter wie z.B. TMT82:

- Primäre Prozessgröße (PV) -> Sensor 1
- Sekundäre Prozessgröße (SV) -> Gerätetemperatur
- Dritte Prozessgröße (TV) -> Sensor 1
- Vierte Prozessgröße (QV) -> Sensor 1

# Bei einem Füllstandmessgerät wie z.B. dem Levelflex FMP5x können diese vier Werte die folgenden sein:

#### Füllstandmessung:

- Primäre Prozessgröße (PV) → Füllstand linearisiert
- Sekundäre Prozessgröße (SV) → Distanz
- Dritte Prozessgröße (TV)  $\rightarrow$  Absolute Echoamplitude
- Vierte Prozessgröße (QV)  $\rightarrow$  Relative Echoamplitude

#### Trennschichtmessung:

- Primäre Prozessgröße (PV) → Trennschicht
- Sekundäre Prozessgröße (SV) → Füllstand linearisiert
- Dritte Prozessgröße (TV) → Obere Trennschichtdicke
- Vierte Prozessgröße (QV) → Relative Trennschichtamplitude

### HART<sup>®</sup>-Aktor wie z.B. Stellregler:

- Primäre Prozessgröße (PV) -> Stellwert
- Sekundäre Prozessgröße (SV) -> Ventil Sollwert
- Dritte Prozessgröße (TV) -> Zielposition
- Vierte Prozessgröße (QV) -> Ventilposition

## Stichwortverzeichnis

| Δ |  |
|---|--|
|   |  |

| Anforderungen an Personal 6<br>Anzeige von "UCxxx"                     |
|------------------------------------------------------------------------|
| HART <sup>®</sup>                                                      |
| <b>B</b><br>Betriebssicherheit 6                                       |
| <b>C</b><br>CE-Zeichen                                                 |
| Diagnosemeldungen                                                      |
| <b>E</b><br>Einheiten<br>Unterstützte HART <sup>®</sup> Einheiten      |
| <b>F</b><br>Funktionserdung<br>Feldgerät                               |
| H<br>HART® Kommunikationswiderstandsmodul 33<br>HART® Response Codes   |
| <b>K</b><br>Konformitätserklärung                                      |
| <b>M</b><br>Montage HART-Kommunikationswiderstandsmodul<br>Feldgehäuse |
| <b>P</b><br>Produktsicherheit                                          |
| R Response Codes                                                       |

www.addresses.endress.com

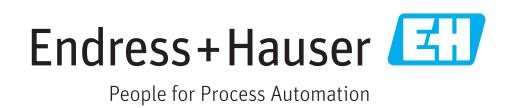